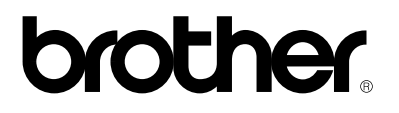

**Brother-laserskriver** 

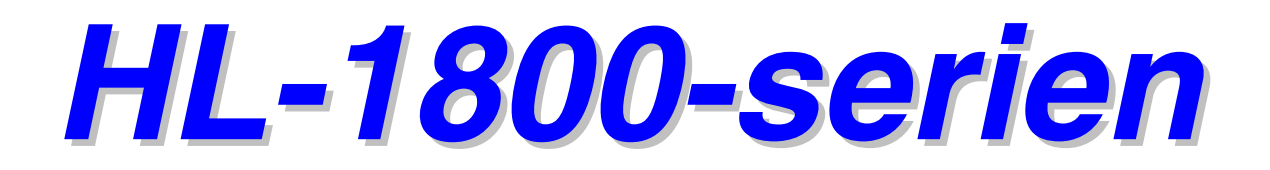

# BRUKERHÅNDBOK

Les denne håndboken nøye før du tar i bruk skriveren. Du kan når som helst skrive ut eller se på denne håndboken fra CD-ROMen. Oppbevar CD-ROMen på et hensiktsmessig sted, slik at du når som helst kan bruke den som en rask og enkel referanse.

Versjon 1

### brother

Laserskriver

### HL-1800-serien BRUKERHÅNDBOK

| (bare for USA & Canada)                                                                                                    |                                                                                                    |  |
|----------------------------------------------------------------------------------------------------|----------------------------------------------------------------------------------------------------|--|
| VIKTIG:                                                                                                    | Hvis du har spørsmål om hvordan du skal bruke skriveren, må du ringe fra det landet hvor du kjøpte<br>den.                                |  |
| USA                                                                                                    | 1-800-276-7746                                                                                                    |  |
| Canada                                                                                                    | 1-800-853-6660<br>1 514 685 6464 (innen Montreal)                                                                                         |  |
| Hvis du har kor                                                                                                    | nmentarer eller forslag, kan du skrive til oss på en av adressene nedenfor:                                                               |  |
| USA                                                                                                    | Printer Customer Support<br>Brother International Corporation<br>15 Musick<br>Irvine, CA 92618                                            |  |
| Canada                                                                                                    | Brother International Corporation (Canada), Ltd.<br>- Marketing Dept.<br>1, rue Hôtel de Ville<br>Dollard-des-Ormeaux, PQ, Canada H9B 3H6 |  |
| BROTHERS SYSTEM FOR TILBAKEFAKSING<br>Brother Customer Service har installert et system for tilbakefaksing som er enkelt å bruke, slik at du kan få øyeblikkelig svar på<br>vanlige tekniske spørsmål samt informasjon om alle våre produkter. Dette er tilgjengelig 24 timer om dagen sju dager i uken.<br>Vi kan sende informasjonen til en hvilken som helst faksmaskin, ikke bare den du ringer fra. |                                                                                                    |  |
| Ring, og følg instruksjonene for å motta en faksmelding med instruksjoner om hvordan du bruker systemet, og<br>stikkordregisteret over emnene i systemet for tilbakefaksing.                                                                                                    |                                                                                                    |  |
| USA                                                                                                    | 1-800-521-2846                                                                                                    |  |
| Canada                                                                                                    | 1-800-685-5381<br>1 514 685 5381 (innen Montreal)                                                                                         |  |
| <b>DEALERS/SERVICE CENTERS (USA only)</b><br>For the name of a Brother authorized dealer or service center, call 1-800-284-4357.                                                                                                    |                                                                                                    |  |
| SERVICE CENTERS (Canada only)<br>For service center addresses in Canada, call 1-800-853-6660.                                                                                                    |                                                                                                    |  |
|                                                                                                    |                                                                                                    |  |
| INTERNETT-A                                                                                                    | ADRESSE                                                                                                    |  |

#### Brothers nettsted: http://www.brother.com For ofte spurte spørsmål (OSS), produktstøtte, tekniske spørsmål og oppdatering av drivere: <u>http://solutions.brother.com</u> For Brother-tilbehør og -leveranser (bare i USA): <u>http://www.brothermall.com</u>

# Definisjon av advarsel, forsiktig og merk

Følgende konvensjoner brukes i denne brukerhåndboken:

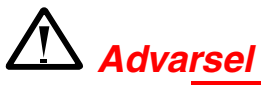

Angir advarsler som må tas hensyn til for å hindre mulig personskade.

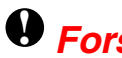

• Forsiktig

Her angis forholdsregler for riktig bruk av skriveren og for å unngå at den skades.

#### ➡ Merk

Her angis merknader og nyttige tips som du bør huske når du bruker skriveren.

# Sikker bruk av skriveren

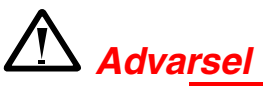

Når skriveren nettopp har vært i bruk, er noen av de innvendige delene ekstremt **varme**. Når du åpner dekslene på skriveren, må du aldri ta på de skraverte delene som vises nedenfor.

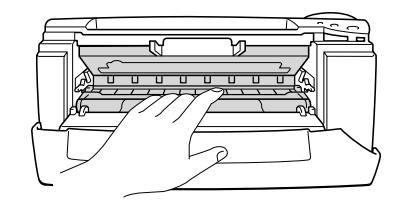

### • Forsiktig

Når skriveren nettopp har vært i bruk, er noen av de innvendige delene ekstremt **varme**. Vent til skriveren er nedkjølt før du berører de innvendige delene i skriveren.

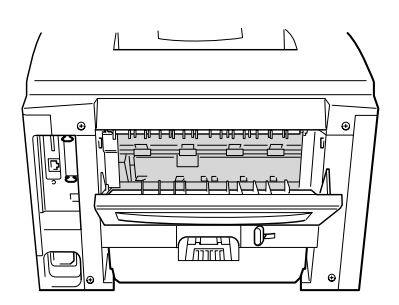

# **INNHOLD**

| Definisjon av advarsel, forsiktig og merk | . ii |
|-------------------------------------------|------|
| Sikker bruk av skriveren                  | iii  |
| INNHOLD                                   | iv   |

### KAPITTEL 1 OM SKRIVEREN

| Hva skal esken inneholde                                       | 1-1       |
|----------------------------------------------------------------|-----------|
| Komponenter                                                    | 1-1       |
| Generell oversikt                                              | 1-3       |
| Plassere skriveren                                             | 1-5       |
| Strømforsyning                                                 | 1-5       |
| Omgivelser                                                     | 1-6       |
| Hva slags papir kan brukes?                                    | 1-7       |
| Papirtype og -størrelse                                        | 1-7       |
| Velg papirstørrelse, medietype osv. i skriverdriveren          | 1-9       |
| PCL-driver                                                     | 1-9       |
| PS-driver                                                      | 1-10      |
| Macintosh-driver                                               |           |
| Utskriftsområde                                                | 1-13      |
| Skrive ut fra arkmateren                                       | 1-14      |
| Skrive ut fra universalmagasinet                               | 1-17      |
| Skrive ut til forsiden opp-mottakeren (utskrift med forsiden o | opp).1-20 |
| Skrive ut konvolutter                                          | 1-22      |
| Skrive ut på etiketter og transparenter                        | 1-27      |
| Skrive ut på begge sider av papiret (tosidig utskrift)         | 1-30      |
| Hefteutskrift (bare for PCL-driver)                            | 1-34      |
| Manuell mating                                                 | 1-36      |

### KAPITTEL 2 DRIVEREN OG ROGRAMVAREN

| Skriverdriver                                                          | 2-1          |
|------------------------------------------------------------------------|--------------|
| Funksjoner i PCL-skriverdriveren (bare Windows <sup>®</sup> -brukere)  | 2-2          |
| Kategorien Grunnleggende                                               | 2-2          |
| Kategorien Avansert                                                    | 2-3          |
| Tilleggsutstyr                                                         |              |
| Kategorien Støtte                                                      |              |
| Egenskaper i PCL-skriverdriveren (bare Windows <sup>®</sup> -brukere). | 2-9          |
| Kategorien Detaljer                                                    |              |
| Grafikk                                                                | 2-11<br>2-12 |
| Enhetsalternativer                                                     |              |
| Egenskaper i PS-skriverdriver                                          |              |
| (bare Mac OS <sup>®</sup> 8.6 til 9.2/Mac OS <sup>®</sup> X 10.1)      | 2-14         |
| Utskriftsformat                                                        | 2-14         |
| Oppsett                                                                | 2-15         |
| Spesielle alternativer                                                 | 2-16         |
| Programvare for nettverk                                               | 2-17         |
| Installasjon av programvare for datamaskiner                           |              |
| som kjører Windows                                                     | 2-18         |
| Installasjon av programvare for Macintosh                              | 2-19         |
| Apple LaserWriter 8-driver                                             | 2-19         |
| PPD-filer (PostScript Printer Description)                             | 2-19         |
| Automatisk valg av emuleringsmodus                                     | 2-20         |
| Automatisk valg av grensesnitt                                         | 2-21         |
| Skriverinnstillinger                                                   | 2-22         |
| Fabrikkinnstillinger                                                   | 2-22         |
| $\sim$                                                                 |              |

# KAPITTEL 3 KONTROLLPANELET

| Kontrollpanel                      |      |
|------------------------------------|------|
| Knapper                            |      |
| Go-knappen                         |      |
| Job Cancel                         |      |
| Reprint                            |      |
| Skrive den siste jobben ut på nytt |      |
| Skrive ut sikre dokumenter         |      |
| Meny (+ / – / Set / Back)          |      |
| Knappen + / –                      |      |
| Set                                |      |
| l libake-knapp                     |      |
| Lys                                |      |
| DATA (oransje lys)                 |      |
| LCD-skjerm                         |      |
| Bakgrunnslys                       |      |
| Skriverstatusmeldinger             |      |
| Bruke kontrollpanelet              |      |
| Kontrollpanelmenyer                |      |
| INFORMASJON                        |      |
| PAPIR                              |      |
| KVALITET                           |      |
|                                    |      |
|                                    |      |
| GRENSESNITT                        |      |
| NULLSTILL MENY                     | 3-28 |
| Angi IP-adresse                    |      |
| Om emuleringsmodi                  |      |
| Liste over fabrikkinnstillinger    |      |

# KAPITTEL 4 TILLEGGSUTSTYR

| Valgfritt tilbehør               |      |
|----------------------------------|------|
| Nedre papirmagasin (LT-500)      |      |
| Montere det nedre papirmagasinet | 4-3  |
| Nettverkskort NC-4100h           |      |
| (bare for brukere av HL-1850)    |      |
| Installere nettverkskortet       | 4-5  |
| RAM-utvidelse                    |      |
| Sette inn minne                  | 4-13 |
| IrDA-grensesnitt (IR-1000)       | 4-16 |
| Valgfri skriftpakke (BS-3000)    |      |

### KAPITTEL 5 RUTINEMESSIG VEDLIKEHOLD

| Bytte rekvisita                |      |
|--------------------------------|------|
| Bytte vedlikeholdsdeler        |      |
| Tonerkassett                   |      |
| Melding om lite toner          |      |
| Melding om tom for toner       |      |
| Bytte tonerkassetten           |      |
| Melding om å bytte trom. snart |      |
| Bytte trommelenheten           |      |
| Rengjøring                     | 5-14 |
| Rengjøre skriveren utvendig    |      |
| Rengjøre skriveren innvendig   |      |
| Rengjøre koronawiren           |      |
| Vedlikeholdsmeldinger          | 5-19 |

### KAPITTEL 6 FEILSØKING

| Meldinger på LCD-skjermen          | 6-1  |
|------------------------------------|------|
| Feilmeldinger                      | 6-1  |
| Vedlikeholdsmeldinger              | 6-3  |
| Servicemeldinger                   | 6-4  |
| Løse problemer med papirhåndtering | 6-5  |
| Papirstopp og avklaring av dem     | 6-6  |
| STOPP MAGASIN 1                    | 6-7  |
| STOPP MAGASIN 2                    | 6-9  |
| STOPP I UNIV.MAG                   | 6-10 |
| STOPP INNVENDIG                    | 6-11 |
| STANS BAK                          | 6-13 |
| STOPP I TOSIDIG                    | 6-17 |
| PAPIRSTANS                         | 6-20 |
| Forbedre utskriftskvaliteten       | 6-23 |
| Riktig utskrift                    | 6-29 |
| Andre problemer                    | 6-30 |
| For DOS-brukere                    | 6-30 |
| BR-Script 3-språket                | 6-31 |

### TILLEGG

| Skriverspesifikasjoner                                     | T-1  |
|------------------------------------------------------------|------|
| Utskriftsmedia og -størrelse                               | T-5  |
| Hva som er viktig når du velger papir du vil bruke i denne |      |
| skriveren                                                  | T-8  |
| Emuleringsmodi                                             | T-11 |
| HP LaserJet-modus                                          | T-11 |
| BR-Script 3-modus                                          | T-11 |
| EPSON FX-850- og IBM Proprinter XL-modi                    | T-12 |
| Innebygde skrifter                                         | T-13 |
| 66 skalerbare skrifter og 12-punktgrafikkskrifter          | T-13 |
| HP LaserJet-, EPSON FX-850- og IBM Proprinter XL-modi      | T-13 |
| BR-Script 3-modus                                          | T-15 |
| Symbol-/tegnsett                                           | T-16 |
| OCR-symbolsett                                             | T-16 |
| HP LaserJet-modus                                          | T-17 |
| EPSON-modus                                                | T-18 |
| IBM-modus                                                  | T-18 |
| Varemerker                                                 | T-23 |
| Vedtekter                                                  | T-24 |
|                                                            |      |

| STIKKORDLISTE | STIKKORDL | ISTE |  |  | .S-1 |
|---------------|-----------|------|--|--|------|
|---------------|-----------|------|--|--|------|

# KAPITTEL 1 OM SKRIVEREN

# Hva skal esken inneholde

### Komponenter

Når du pakker ut skriveren, må du kontrollere om alt følger med.

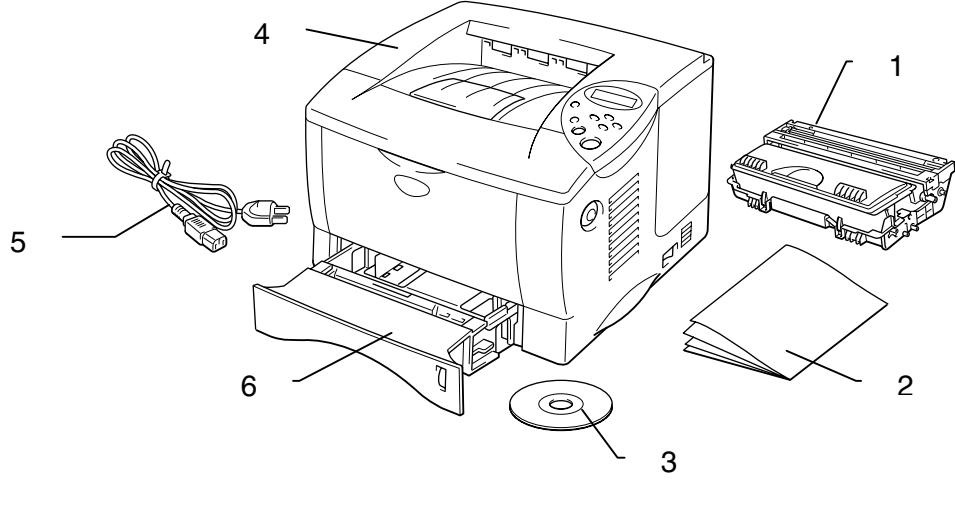

Fig. 1-1

- 1. Trommelenhet (med tonerkassett)
- 2. Dokumentasjon
- 3. CD-ROM
- 4. Skriver
- 5. Strømkabel
- 6. Arkmater

#### ✤ Merk

- Skriveren leveres ikke med en grensesnittkabel. Noen datamaskiner har både en USB-port og en parallellport. Kjøp en kabel for grensesnittet du skal bruke. De fleste parallellkabler støtter toveiskommunikasjon, men ikke alle har et pinneoppsett som er kompatibelt, og det kan hende at de ikke overholder IEEE 1284-standarden.
- Ikke bruk en parallellkabel som er lengre enn 3 meter.
- Strømkabelen kan være litt forskjellig fra denne figuren avhengig av hvilket land du kjøpte skriveren i.
- Kontroller at du bruker en tvunnet høyhastighetskabel (12 Mbps) som USB-kabel, og koble den til USB-kontakten på datamaskinen. Ikke bruk USB-kontakten på fremsiden av PC-en eller på iMac-tastaturet.

### **Generell oversikt**

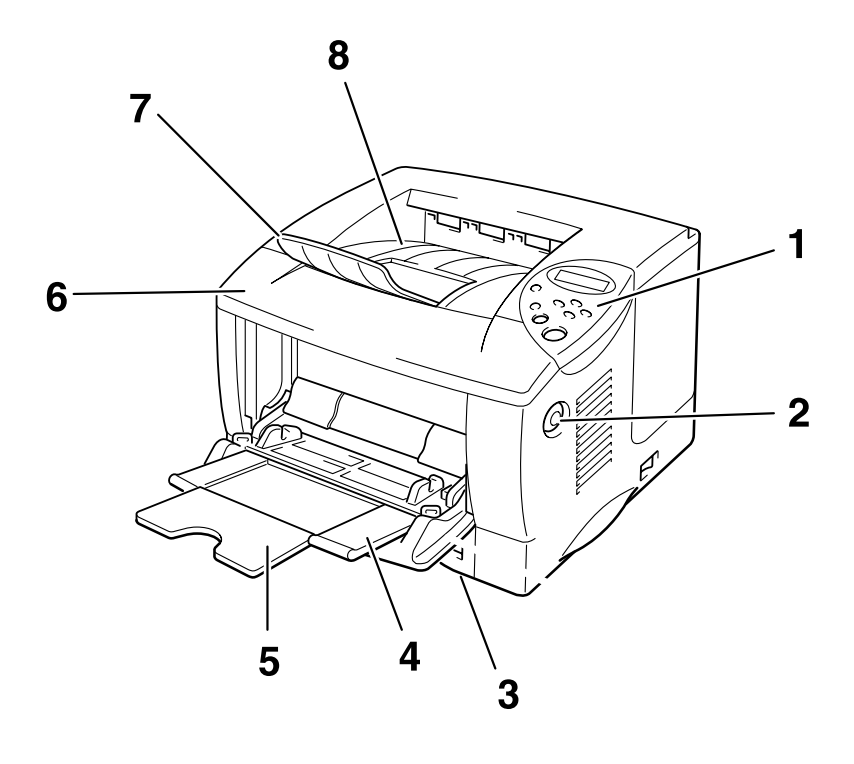

Fig. 1-2

- 1 Kontrollpanel
- 2 Utløserknapp for dekslet
- 3 Arkmater
- 4 Universalmagasin
- 5 Forlengelsesbrett
- 6 Frontdeksel
- 7 Forlengelsesbrett til universalmagasin
- 8 Forsiden ned-mottaker

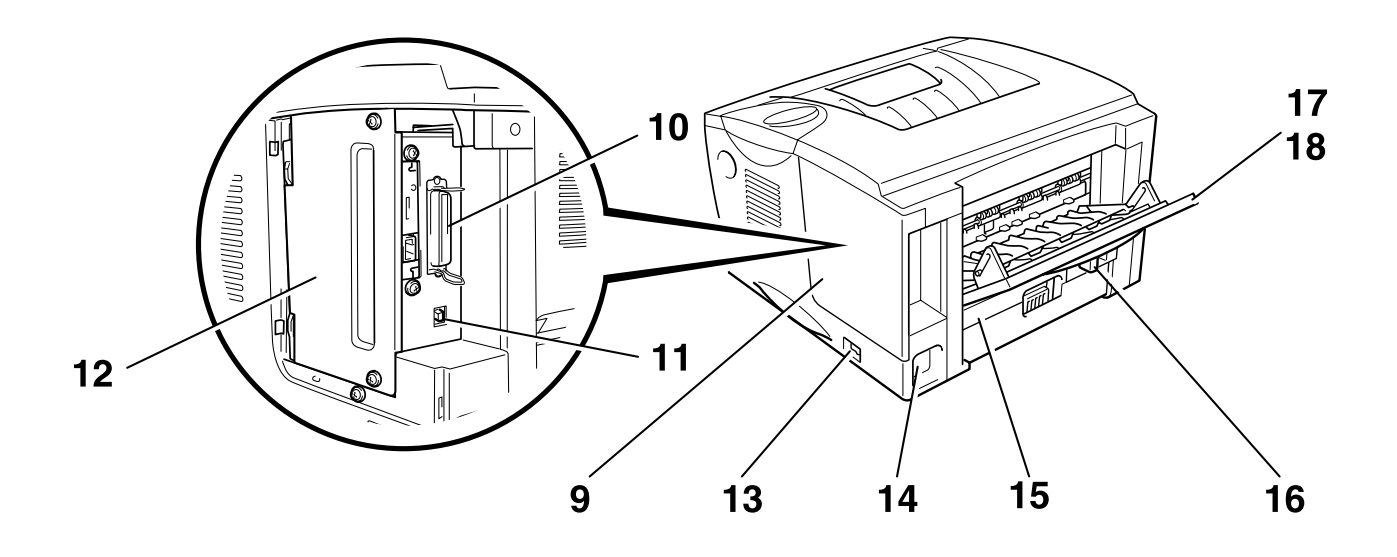

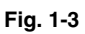

- 9 Grensesnittdeksel
- 10 Parallellkontakt
- 11 USB-kontakt
- 12 Tilgangsplate
- 13 Strømbryter
- 14 Strøminntak
- 15 Tosidigmater
- 16 Papirjusteringsspak for tosidig utskrift
- 17 Forsiden opp-mottaker
- 18 Forlengelsesbrett til forsiden opp-mottaker

# **Plassere skriveren**

Merk deg følgende før du begynner å bruke skriveren.

### **Strømforsyning**

Bruk skriveren innenfor det spesifiserte spenningsområdet:

Strøm:

- 220-240 V, 50/60 Hz, eller
- 100–120 V, 50/60 Hz

Strømkabelen, inkludert skjøteledninger, må ikke være lengre enn 5 meter.

Ikke bruk samme strømkrets som andre apparater som bruker mye strøm, for eksempel klimaanlegg, kopimaskiner, makuleringsmaskiner og lignende. Hvis du blir nødt til å bruke skriveren sammen med slikt utstyr, anbefaler vi at du bruker en skilletransformator eller et høyfrekvent støyfilter.

Bruk en spenningsregulator hvis strømkilden ikke er stabil.

### **Omgivelser**

Bruk skriveren bare innenfor følgende temperatur- og fuktighetsområde:

| Lufttemperatur: | 10–32,5 °C             |
|-----------------|------------------------|
| Luftfuktighet:  | 20–80 % (uten kondens) |

Ikke blokker lufteventilen oppå skriveren. Ikke sett gjenstander oppå skriveren, spesielt ikke på lufteventilen.

Ventiler rommet du bruker skriveren i.

Ikke sett skriveren i direkte sollys. Bruk persienne eller en tett gardin til å beskytte skriveren mot direkte sollys hvis den må plasseres i nærheten av et vindu.

Ikke plasser skriveren i nærheten av apparater som inneholder magneter eller genererer magnetiske felt.

Ikke mist, slå eller rist skriveren. Ikke utsett skriveren for åpne flammer eller salte eller etsende gasser.

Sett skriveren på et flatt, vannrett underlag.

Hold skriveren ren. Ikke plasser skriveren på et sted hvor det er mye støv. Ikke plasser skriveren i nærheten av et klimaanlegg.

Ikke plasser skriveren slik at lufteventilen til skriveren tildekkes. Sørg for at det er en avstand på ca. 10 cm mellom lufteventilen og veggen.

# Hva slags papir kan brukes?

### Papirtype og -størrelse

Navnene vi bruker for papirmagasinene og beskrivelsene av LCD-skjermen vises nedenfor:

| Øvre papirmagasin                 | Magasin 1 |
|-----------------------------------|-----------|
| Universalmagasin                  | Univ.mag  |
| Nedre papirmagasin<br>(valgfritt) | Magasin 2 |

Papiret hentes vanligvis fra universalmagasinet, det øvre papirmagasinet eller det valgfrie nedre papirmagasinet.

#### ➡ Merk

Bruk datamaskinen til å se hvert valg i følgende tabell

Klikk på hakene i tabellen nedenfor hvis du vil ha detaljert informasjon om et valg.

| Medietype         | Magasin<br>1 | Univ.mag | Magasin<br>2         | Tosidig<br>utskrift | Velg medietypen i<br>skriverdriveren                      |
|-------------------|--------------|----------|----------------------|---------------------|-----------------------------------------------------------|
| Vanlig papir      | ~            | ~        | <ul> <li></li> </ul> | ~                   | Vanlig papir                                              |
| Resirkulert papir | >            | >        | >                    | 1                   | Vanlig papir                                              |
| Fint papir        | <            | ~        | ~                    |                     | Fint papir                                                |
| Tykt papir        |              | ~        |                      |                     | Tykt papir eller<br>Tykkere papir                         |
| Transparenter     |              | ~        |                      |                     | Transparenter                                             |
| Etiketter-{}-     |              | ~        |                      |                     | Vanlig papir                                              |
| Konvolutter       |              | <b>~</b> |                      |                     | Konvolutter<br>Konvolutter – Tynne<br>Konvolutter – Tykke |
| Kartong           | ~            | ~        |                      |                     | Tykt papir eller<br>Tykkere papir                         |

|                | Øvre<br>papirmagasin<br>(magasin 1)                                                       | Universalmagasin<br>(univ.mag)                                                                           | Nedre papirmagasin,<br>valgfritt (magasin 2)               | Tosidig<br>utskrift  |
|----------------|-------------------------------------------------------------------------------------------|----------------------------------------------------------------------------------------------------|------------------------------------------------------------|----------------------|
| Papirstørrelse | A4, Letter, Legal,<br>8,5 x 13 tommer,<br>B5 (JIS), B5<br>(ISO), Executive,<br>A5, A6, B6 | Bredde:<br>70 til 216 mm<br>(2,75 til 8,5 tommer)<br>Lengde:<br>116 til 356 mm<br>(4,57 til 14,0 tommer) | A4, Letter, Legal, B5<br>(JIS), B5 (ISO),<br>Executive, A5 | A4, Letter,<br>Legal |
| Kapasitet      | 250 ark<br>(80 g/m²)                                                                      | 100 ark<br>(80 g/m²)<br>Legal: 30<br>8,5 x 13 tommer: 30<br>etiketter: 10                                | 250 ark<br>(80 g/m²)                                       |                      |

Vi anbefaler følgende utskriftsmetoder (mottaker) for medietypene:

| Medietype         | Levering     |                       | Merknader                                     |
|-------------------|--------------|-----------------------|-----------------------------------------------|
|                   | Forsiden ned | Forsiden opp          |                                               |
| Vanlig papir      | ~            | <ul> <li>✓</li> </ul> | 60 g/m <sup>2</sup> til 105 g/m <sup>2</sup>  |
| Tykt papir        |              | <ul> <li>✓</li> </ul> | 105 g/m <sup>2</sup> til 161 g/m <sup>2</sup> |
| Resirkulert papir | ~            | <ul> <li>✓</li> </ul> |                                               |
| Transparenter     | ~            |                       | For en overheadprojektor                      |
| Etiketter         |              | <ul> <li>✓</li> </ul> |                                               |
| Konvolutter       |              | <ul> <li>✓</li> </ul> |                                               |
| Kartong           |              | ×                     |                                               |

➡ Merk

- Når du skriver ut på en dobbeltbrettet konvolutt, må du plassere den på siden i universalmagasinet.
- Du kan velge prioriteten til papirkilden under Papir på kontrollpanelet. Hvis du vil ha mer informasjon om papirinnstillinger, kan du se kapittel 3.

### Velg papirstørrelse, medietype osv. i skriverdriveren

Før du skriver ut, må du velge papirstørrelsen, mediatypen og papirkilden i skriverdriveren.

### ✤ PCL-driver

| Egenskaper for Brother HL-1850/1870 | DN series                 |                                                         | ? ×        |                                                          |
|-------------------------------------|---------------------------|---------------------------------------------------------|------------|----------------------------------------------------------|
| Generelt Detaljer Grunnleggende Ava | ansert 🛛 Tilleggsutstyr 🗎 | Støtte                                                  |            | Velg<br>papirstørrelse                                   |
| A4<br>210 x 297 mm                  | Papirstørrelse            | A4                                                      |            | <ul> <li>og oppsett.</li> <li>(Multiple Page)</li> </ul> |
|                                     | Flersi <u>d</u> eutskrift | Normal                                                  |            | (Multiple Fuge).                                         |
|                                     | Nontlinie                 |                                                         |            | Velg orientering,                                        |
|                                     | Orientering               | <ul> <li>Ståend<u>e</u></li> <li>C. Linearda</li> </ul> |            | antall kopier og                                         |
| _                                   | <u>K</u> opier            | 1 Sorter                                                |            | modictype                                                |
|                                     | Medietupe                 | Vanlig papir                                            |            |                                                          |
|                                     |                           | I vaniig papir                                          |            |                                                          |
|                                     | Papirkilde                |                                                         |            |                                                          |
|                                     | Ecriste side              | Automatisk valg                                         |            | Velg papirkilden.                                        |
|                                     | Andre sjder               | Samme som første side                                   | ョオ         |                                                          |
|                                     |                           |                                                         |            |                                                          |
|                                     |                           | <u>S</u> tandard (                                      | <u>0</u> m |                                                          |
|                                     | ОК                        | Avbryt Bruk                                             | Hjelp      |                                                          |

### **\* PS-driver**

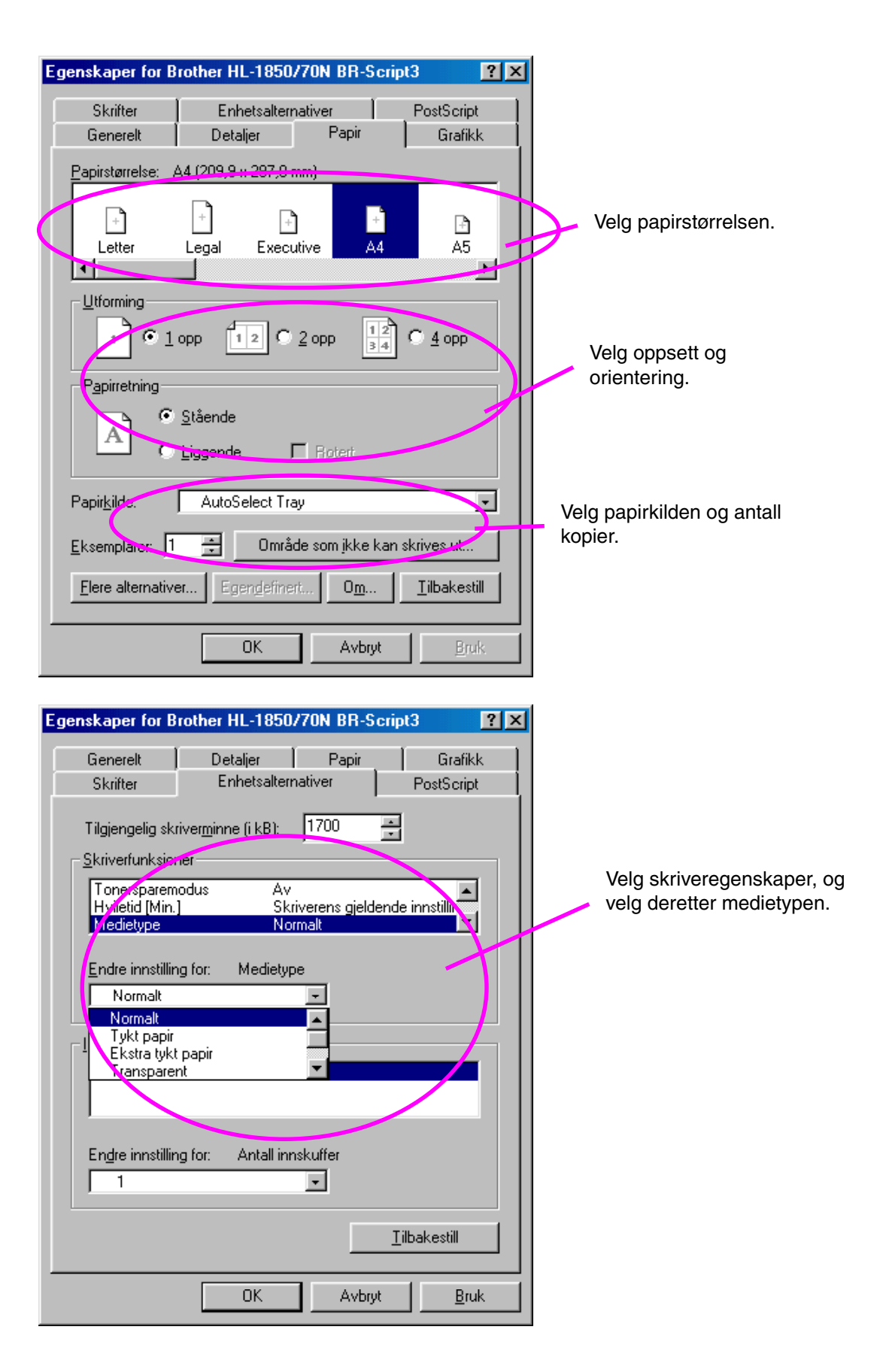

### Macintosh-driver

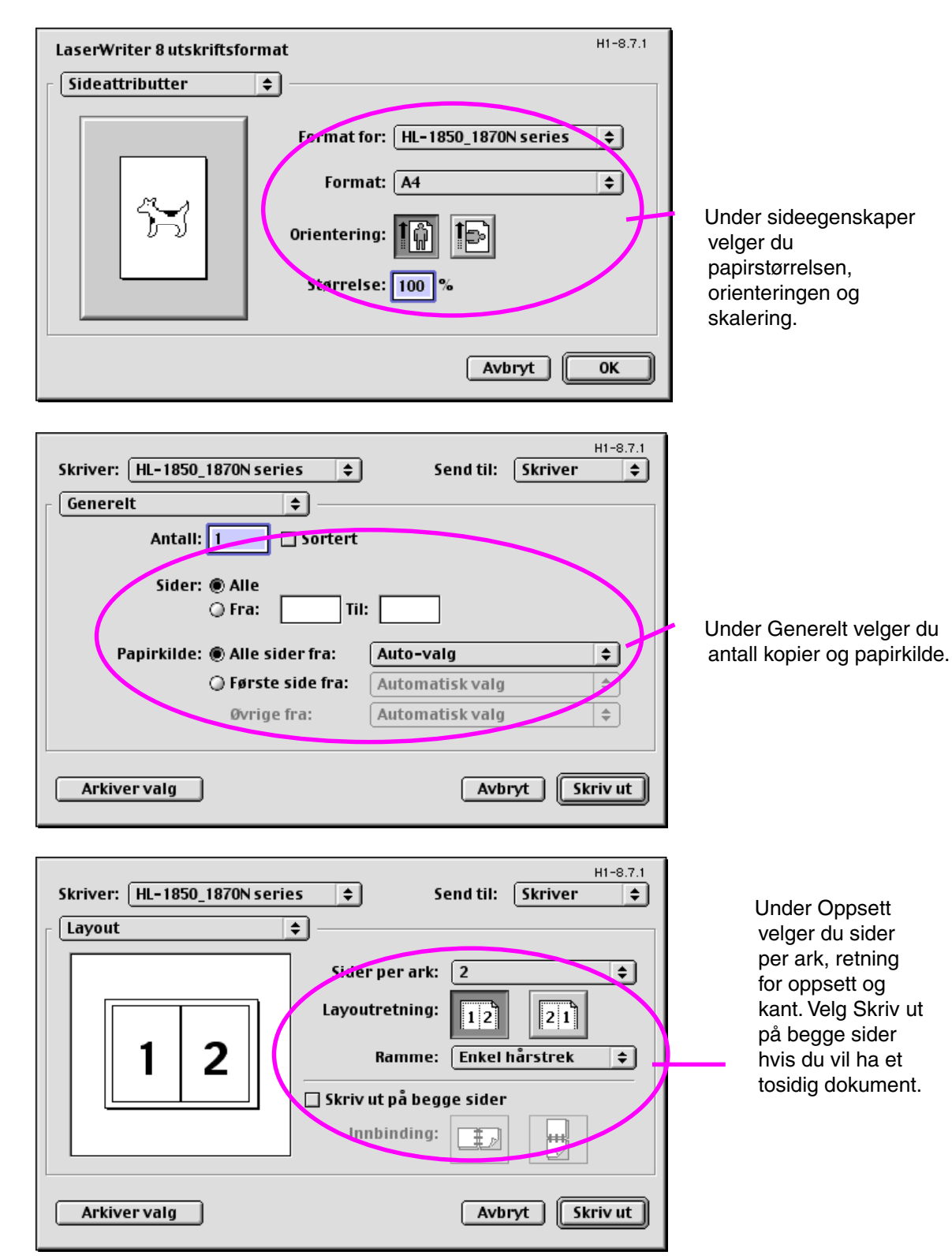

#### Anbefalt papir

|                   | Europa                                      | USA                            |
|-------------------|---------------------------------------------|--------------------------------|
| Vanlig papir      | Xerox Premier 80 g/m <sup>2</sup>           | Xerox 4200DP 20 lbs.           |
|                   | Xerox Business 80 g/m <sup>2</sup>          | Champion Paper One 20 lbs.     |
|                   | IGEPA X-Press 80 g/m <sup>2</sup>           | Hammermill Laser Paper 24 lbs. |
| Resirkulert papir | Steinbis Recycling Copy 80 g/m <sup>2</sup> |                                |
| Transparenter     | 3M CG3300                                   | 3M CG 3300                     |
| Etiketter         | Avery L7163-laseretiketter                  | Avery 5160-laseretiketter      |

- Før du kjøper inn papir i store kvanta, bør du teste noen ark for å være sikker på at det egner seg til utskrift.
- Bruk papir som er laget for vanlig kopiering.
- ♦ Bruk papir på 75–90 g/m<sup>2</sup>.
- Bruk nøytralt papir. Ikke bruk syreholdig eller alkalisk papir.
- Bruk langfibret papir.
- Bruk papir med et fuktighetsinnhold på rundt 5 %.
- Denne skriveren kan bruke resirkulert papir som overholder DIN 19309-spesifikasjonen.

Anbefalt papir bør ha følgende tekniske spesifikasjoner:

- ♦ Grunnvekt 75 90 (g/m<sup>2</sup>)
- Tykkelse 80-110 (mikrometer)
- Grovhet høyere enn 20 (sekunder)
- ♦ Stivhet 90-150 (cm³/100)
- Fiberretning, langfibret
- Spesifikk motstand 10e<sup>9</sup>-10e<sup>11</sup> (ohm)
- Spesifikk overflatemotstand 10e<sup>10</sup>- 10e<sup>12</sup> (ohm-cm)
- Påfyller CaCO<sub>3</sub> (Nøytral)
- Askeinnhold under 23 (wt %)
- Lysstyrke høyere enn 80 (%)
- Gjennomsiktighet høyere enn 85 (%)

### \* Utskriftsområde

Figuren nedenfor viser den delen av papiret som skrives ut på .

#### Stående

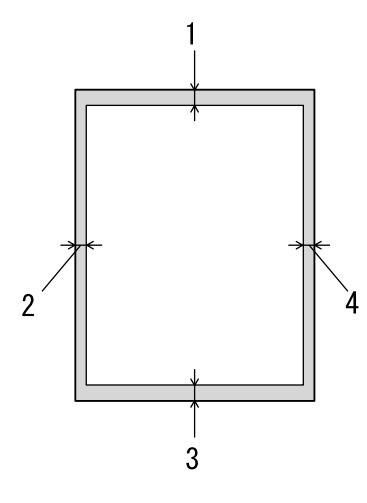

Fig. 1-4

|   | Letter                | A4      |
|---|-----------------------|---------|
| 1 | 0,17 tommer (4,2 mm)  | 4,2 mm  |
| 2 | 0,25 tommer (6,35 mm) | 6,01 mm |
| 3 | 0,17 tommer (4,2 mm)  | 4,2 mm  |
| 4 | 0,25 tommer (6,35 mm) | 6,01 mm |

Liggende

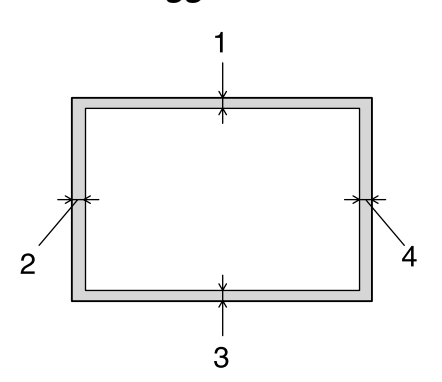

|   | Letter               | A4     |
|---|----------------------|--------|
| 1 | 0,17 tommer (4,2 mm) | 4,2 mm |
| 2 | 0,2 tommer (5,08 mm) | 5,0 mm |
| 3 | 0,17 tommer (4,2 mm) | 4,2 mm |
| 4 | 0,2 tommer (5,08 mm) | 5,0 mm |

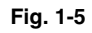

### Skrive ut fra arkmateren

**1.** Trekk arkmateren helt ut av skriveren.

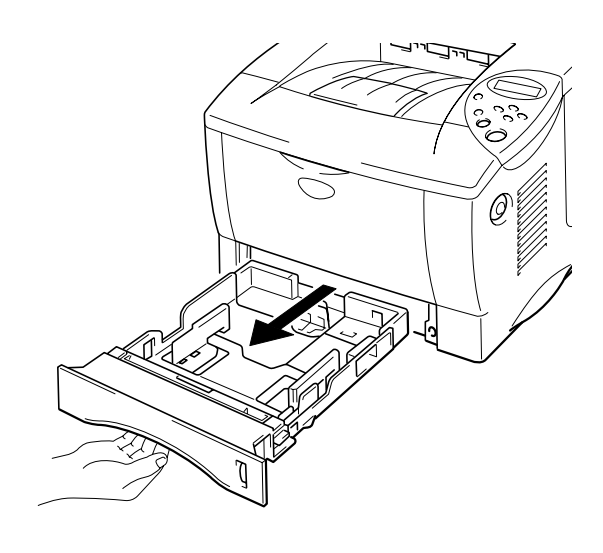

Fig. 1-6

2. Juster papirførerne på høyre side og bak på arkmateren slik at de passer til papirstørrelsen du ønsker å bruke. Kontroller at papirførerne sitter i sporene.

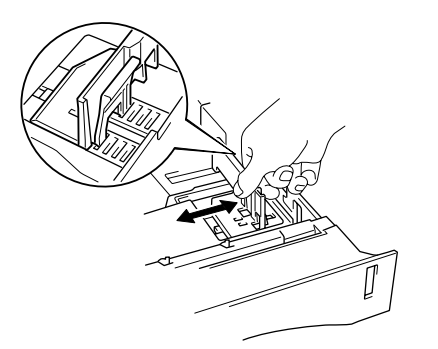

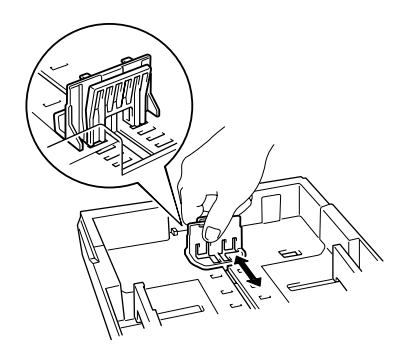

Fig. 1-7

#### For papirformatet Legal eller 8,5 x 13 tommer

Forleng den bakerste delen av arkmateren mens du trykker på utløserspaken for universalføreren.

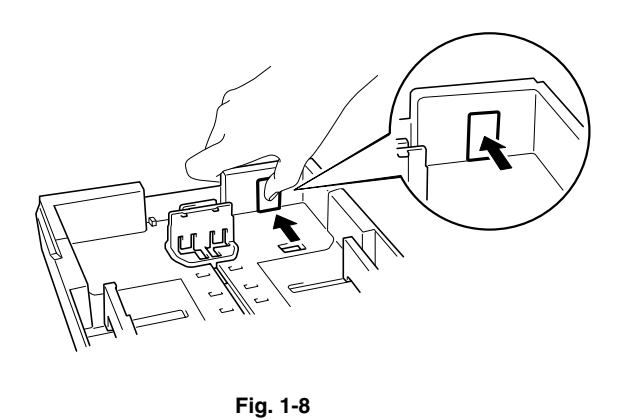

Construction of the second second

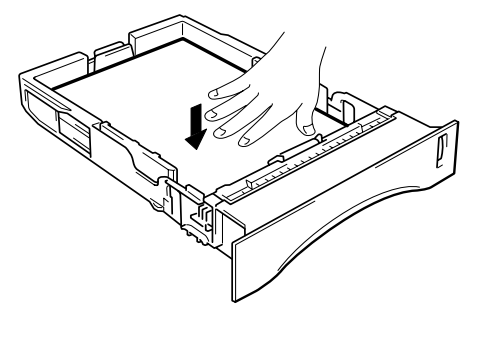

Fig. 1-9

#### 🔹 Merk

Legg ikke flere enn 250 ark (80 g/m²) i materen, ellers kan papiret sette seg fast. Du kan legge papiret opptil strekene på papirføreren.

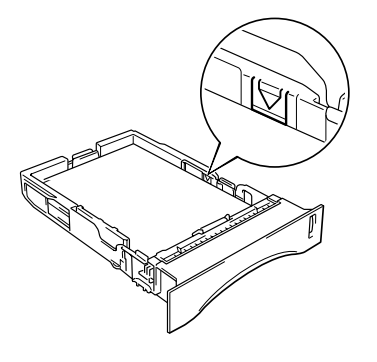

 Sett arkmateren inn i skriveren. Kontroller at den er skjøvet helt inn i skriveren.

#### ➡ Merk

- Trekk ut forlengelsesbrettet for å forhindre at papiret glir av forsiden nedmottakeren.
- Hvis du ikke bruker forlengelsesbrettet, anbefaler vi at du fjerner sidene som er skrevet ut med én gang de skrives ut.

Bruk forsiden ned-mottakeren når du skriver ut på transparenter.

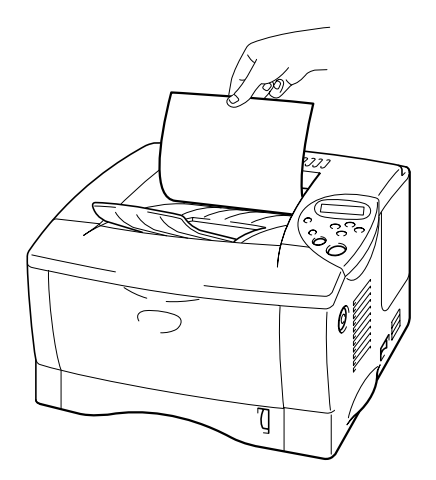

Fig. 1-10

**5.** Velg papirstørrelse, medietype, papirkilde osv. i skriverdriveren.

### Skrive ut fra universalmagasinet

#### 🔹 Merk

- For at utskriften skal bli riktig, må papirstørrelsen du velger i programmet, være den *samme* som den som ligger i magasinet.
- Hvis du ikke kan velge papirstørrelse i utskriftsdialogboksen i programmet, kan du endre den i papirmenyen i skriverens kontrollpanel. Hvis du vil ha mer informasjon, kan du se kapittel 3.
- Åpne universalmagasinet.

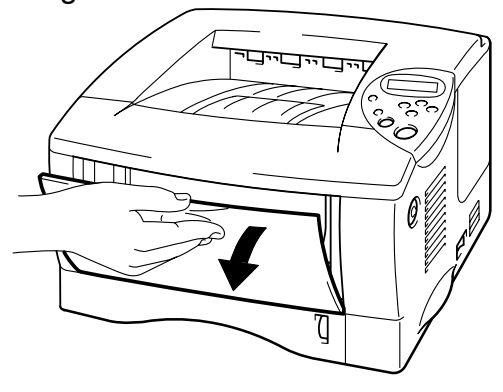

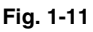

**2.** Trekk ut forlengelsesbrettet til universalmagasinet.

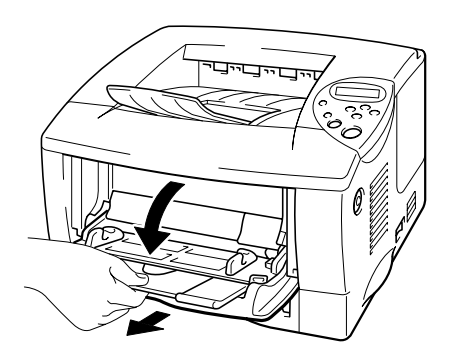

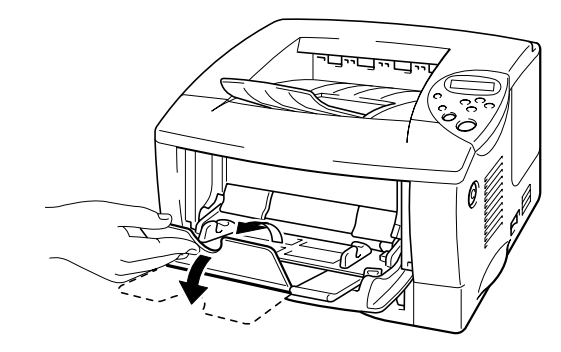

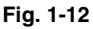

• 3. Legg papiret i universalmagasinet slik at det berører bakenden av magasinet og er under merket.

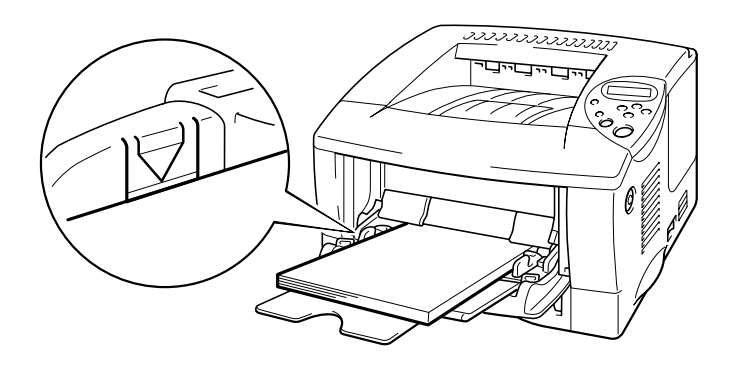

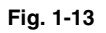

#### 🔹 Merk

Merk deg følgende når du legger papir i universalmagasinet:

- Hvis du skal skrive ut på papir som er tykkere enn 135 g/m<sup>2</sup>, bør du bruke forsiden opp-mottakeren.
- Legg papiret i magasinet med innføringskanten først, og skyv det forsiktig inn i magasinet.
- Hvis du bruker forhåndstrykt papir i universalmagasinet, må det legges inn med toppkanten først og den trykte siden opp.
- **4.** Trykk på og skyv papirbreddejustereren på høyre side i henhold til papiret.

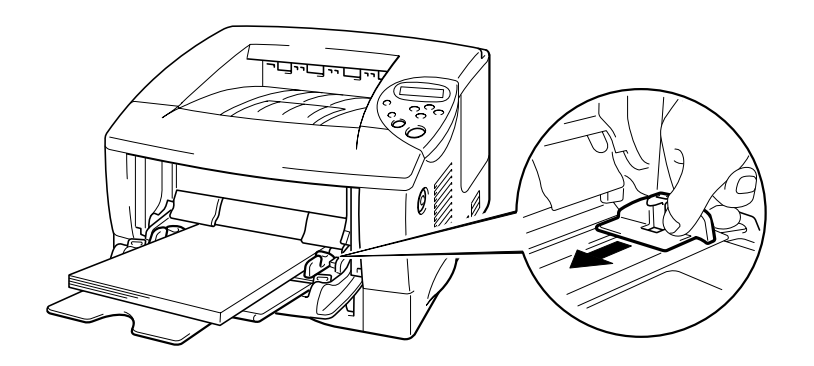

Fig. 1-14

#### ➡ Merk

- Kontroller at papiret i universalmagasinet er lagt inn riktig, og at det ligger i en ryddig bunke, ellers kan det hende at papiret ikke mates riktig, noe som kan føre til skjeve utskrifter eller papirstopp.
- Under utskrift heves universalmagasinet automatisk for å mate papiret inn i skriveren.
- Bruk forsiden ned-mottakeren når du skriver ut på transparenter.

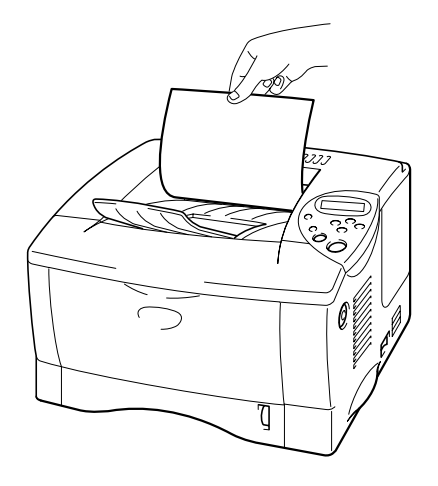

Velg universalmagasinet fra papirkilden.
 Papirkilden er i kategorien Grunnleggende i skriverdriveren.

# Skrive ut til forsiden opp-mottakeren (utskrift med forsiden opp)

Når forsiden opp-mottakeren er åpen, er det en rett papirbane fra arkmateren eller universalmagasinet til baksiden av skriveren. Bruk denne utskriftsmetoden når du vil skrive ut på spesialmedia som er tykke, eller som ikke må brettes, for eksempel etiketter, kartong eller konvolutter.

Bruk forsiden ned-mottakeren når du skriver ut på transparenter.

Åpne forsiden opp-mottakeren.

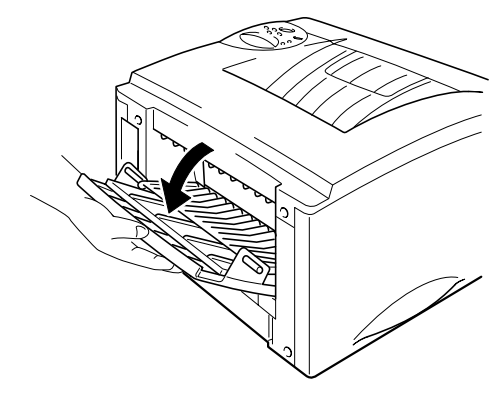

Fig. 1-15

**2.** Trekk ut forlengelsesbrettet til forsiden opp-mottakeren.

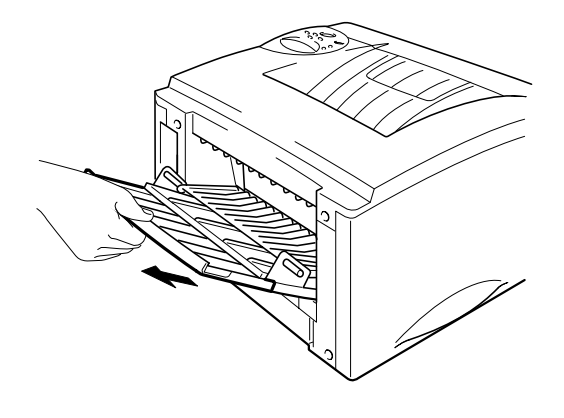

Fig. 1-16

- **3.** Legg papiret i arkmateren eller universalmagasinet.
- Når disse sidene er skrevet ut, fjerner du dem og lukker forsiden oppmottakeren.

### Skrive ut konvolutter

#### Konvoluttyper du bør unngå

Ikke bruk konvolutter:

- som er ødelagte, krøllete eller brettede, eller konvolutter med uvanlig fasong
- som er svært blanke eller sterkt profilerte
- med spenner, låser eller bånd
- med selvklebende fliker
- som er posete
- uten skarpe bretter
- som er pregede (som har opphøyd skrift)
- som alt har utskrift fra en laserskriver
- som er forhåndstrykte på innsiden
- som ikke kan legges jevnt i en stabel
- som er laget av papir som veier mer enn det som er angitt i papirvektspesifikasjonene for skriveren
- med dårlig kvalitet med kanter som ikke er rette eller helt jevne
- med gjennomsiktige vinduer, hull, utstansinger eller perforeringer

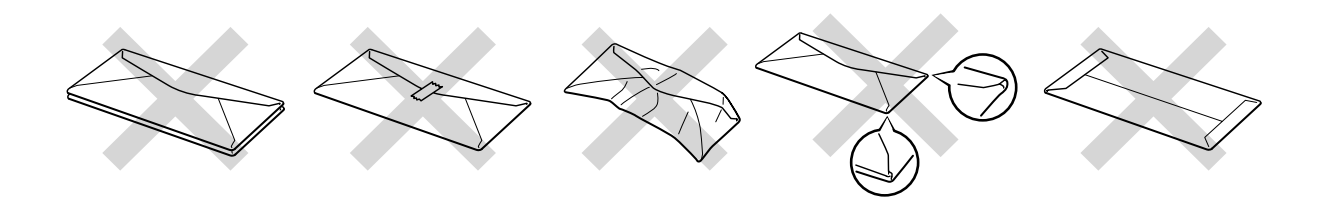

Fig. 1-17

Hvis du bruker noen av konvoluttypene som er gitt ovenfor, risikerer du å ødelegge skriveren. Denne skaden dekkes ikke av garantier eller serviceavtaler.

#### Merk

• Før du skriver ut på konvolutter, må du lufte bunken med konvolutter godt for å unngå papirstopp og feilmating.

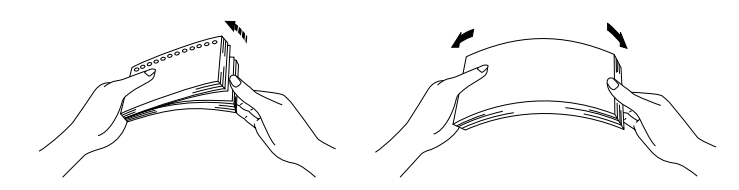

- Når du skriver ut på en dobbeltbrettet konvolutt, må du plassere den på siden i universalmagasinet.
- Ikke legg forskjellige papirtyper samtidig inn i arkmateren. Dette kan føre til papirstopp og feilmating.
- Ikke skriv ut på konvolutter ved å bruke tosidig utskrift.
- For at utskriften skal bli riktig, må papirstørrelsen du velger i programmet være den *samme* som den som ligger i magasinet.
- Hvis du ikke kan velge papirstørrelse i utskriftsdialogboksen i programmet, kan du endre den i papirmenyen i skriverens kontrollpanel. Hvis du vil ha mer informasjon, kan du se kapittel 3.

#### Åpne universalmagasinet.

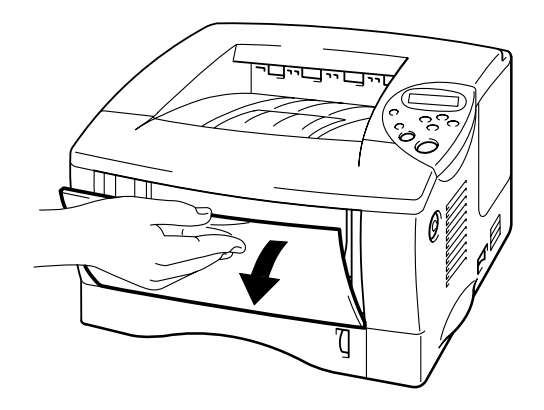

Fig. 1-18

**2.** Trekk ut forlengelsesbrettet til universalmagasinet.

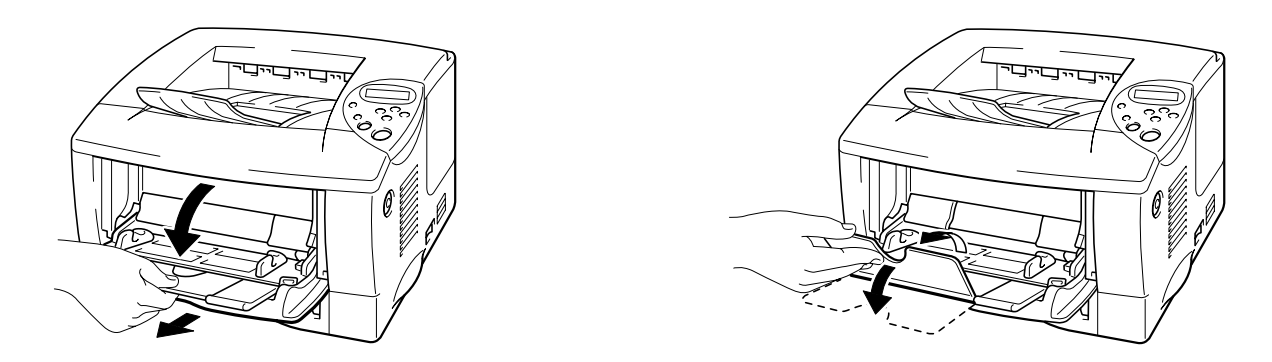

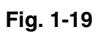

**3.** Åpne forsiden opp-mottakeren og trekk ut forlengelsesbrettet.

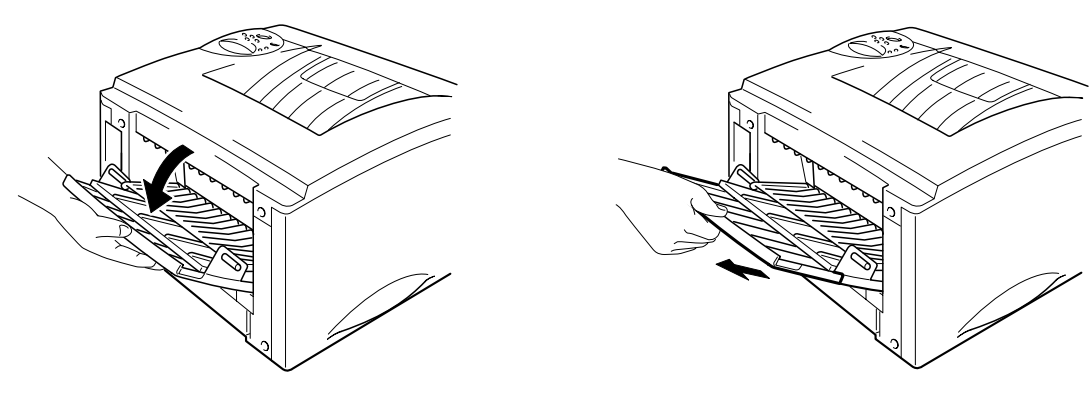

Fig. 1-20

 Legg konvoluttene i universalmagasinet, med den siden det skal skrives ut på vendt opp, slik at de berører bakenden av magasinet og er under merket.

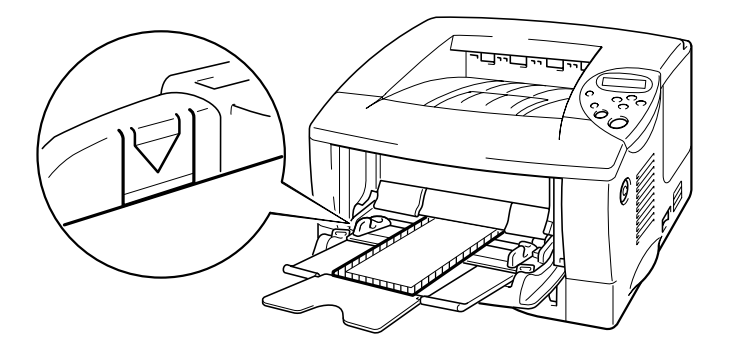

Fig. 1-21

#### ➡ Merk

Hvis en dobbeltbrettet DL-konvolutt ble brettet etter den ble skrevet ut, legger du en ny dobbelbrettet DL-konvolutt i på siden, og skriver ut på nytt.

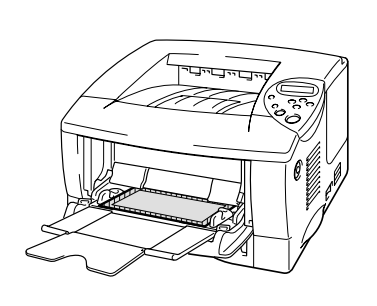

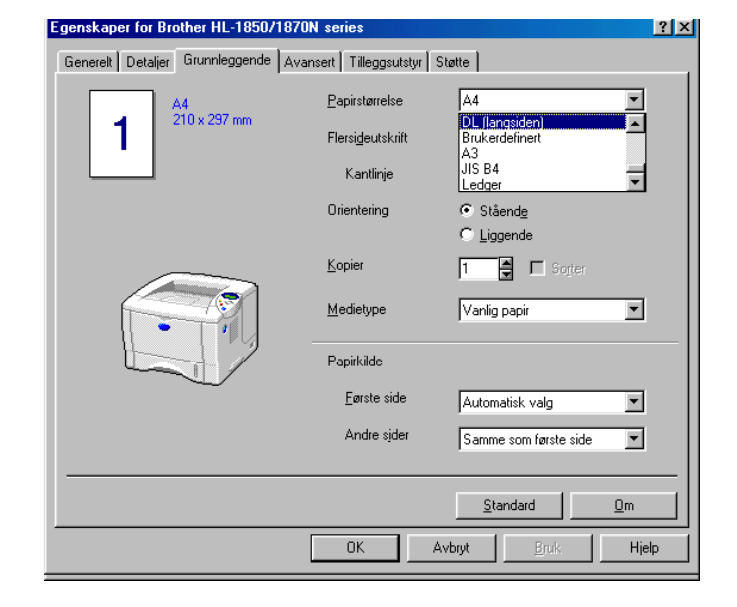

#### ➡ Merk

Merk deg følgende når du legger papir i universalmagasinet:

- Hvis du skal skrive ut på papir som er tykkere enn 135 g/m<sup>2</sup>, bør du bruke forsiden opp-mottakeren.
- Legg papiret i magasinet med innføringskanten først, og skyv det forsiktig inn i magasinet.
- Toppen av papirbunken må være under papirførerne på begge sider av magasinet. Maksimal tykkelse er 11 mm.

**5.** Trykk på og flytt papirbreddejustereren i henhold til konvoluttstørrelsen.

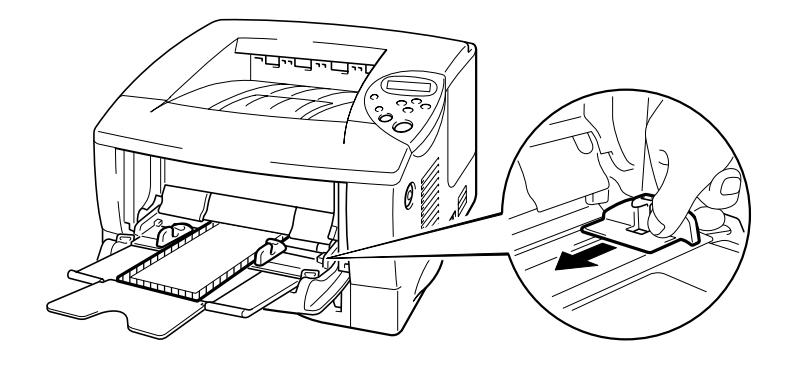

Fig. 1-21

#### ➡ Merk

• Kontroller at konvoluttene i universalmagasinet er lagt inn riktig, og at de ligger i en ryddig bunke, ellers kan det hende at konvoluttene ikke mates riktig, noe som kan føre til skjeve utskrifter eller papirstopp.

**6.** Slik velger du driverinnstillingene:

| Papirstørrelse     | Media               | Papirkilde |
|--------------------|---------------------|------------|
| Konvoluttstørrelse | Konvolutter         | Univ.mag   |
|                    | Konvolutter - Tynne |            |
|                    | Konvolutter - Tykke |            |

1-26
# Skrive ut på etiketter og transparenter

- Ikke bruk papir som er ødelagt, krøllet eller brettet, eller papir med uvanlig fasong.
- Ikke bruk etiketter uten ramme.
- Vi anbefaler at du bruker etiketter og transparenter som er laget for laserskrivere.
- Bruk etiketter og transparenter som kan tåle intens varme. Skriveren kommer opp i svært høye temperaturer når den skriver ut.

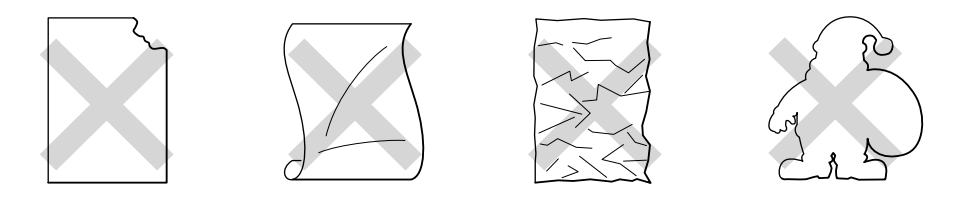

Fig. 1-22

#### ➡ Merk

• Før du bruker papir med hull, for eksempel tidsplanleggerark, må du lufte bunken godt for å unngå papirstopp og feilmating.

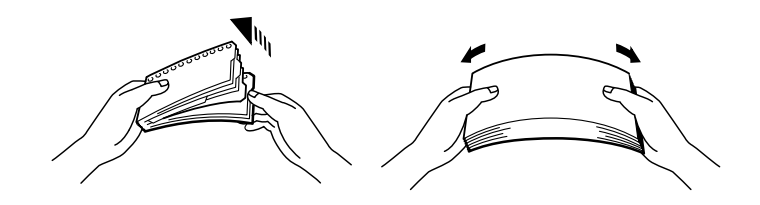

- Ikke plasser hullene til tidsplanleggerark nær aktuatoren (papirsensoren).
- Ikke bruk tidsplanleggerark som henger sammen. Limet som er brukt på dem, kan skade skriveren.
- Ikke legg forskjellige papirtyper samtidig i arkmateren. Dette kan føre til papirstopp eller feilmating.
- For at utskriften skal bli riktig, må papirstørrelsen du velger i programmet være den *samme* som den som ligger i magasinet.
- Hvis du ikke kan velge papirstørrelse i utskriftsdialogboksen i programmet, kan du endre den i papirmenyen i skriverens kontrollpanel. Hvis du vil ha mer informasjon, kan du se kapittel 3.

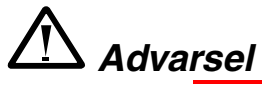

Ikke ta på transparenter som nettopp er skrevet ut. De er svært varme!

- 🖝 1. Åpne universalmagasinet.
- **2.** Trekk ut forlengelsesbrettet til universalmagasinet.

Åpne forsiden opp-mottakeren når du bruker etiketter. Bruk forsiden ned-mottakeren når du skriver ut på transparenter.

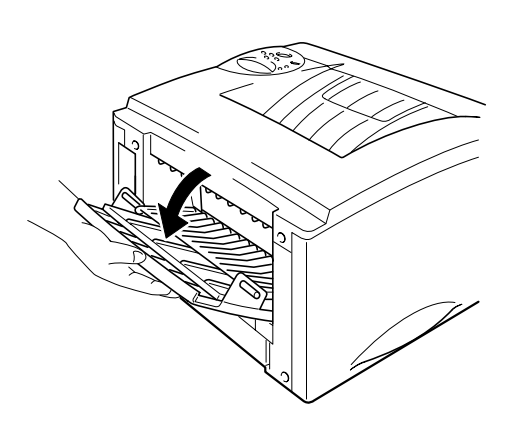

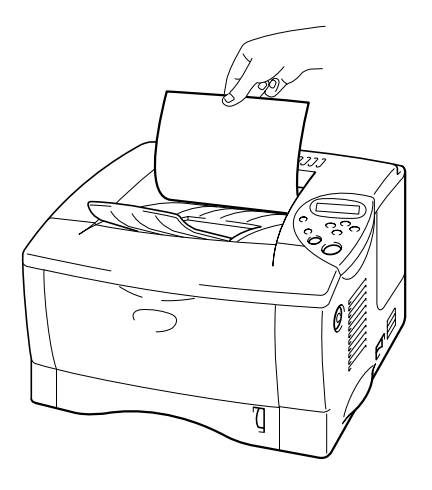

Fig. 1-23

Silver 3. Legg papir i universalmagasinet, med den siden det skal skrives ut på vendt opp, slik at det berører bakenden av magasinet og er under merket.

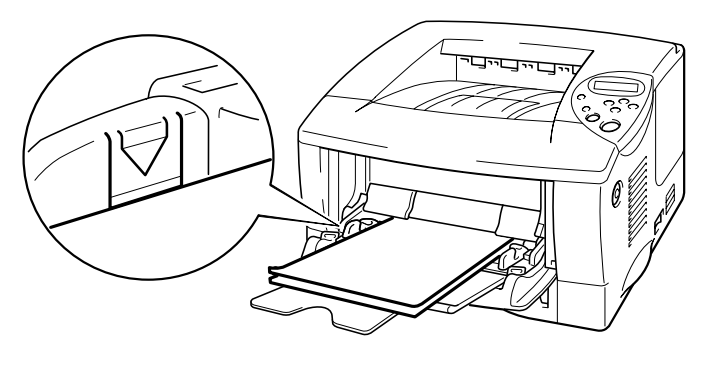

Fig. 1-24

#### ➡ Merk

Merk deg følgende når du legger papir i universalmagasinet:

- Hvis du skal skrive ut på papir som er tykkere enn 135 g/m<sup>2</sup>, bør du bruke forsiden opp-mottakeren.
- Legg papiret i magasinet med innføringskanten først, og skyv det forsiktig inn i magasinet.
- **4.** Trykk på og skyv papirbreddejustereren på høyre side i henhold til papiret.

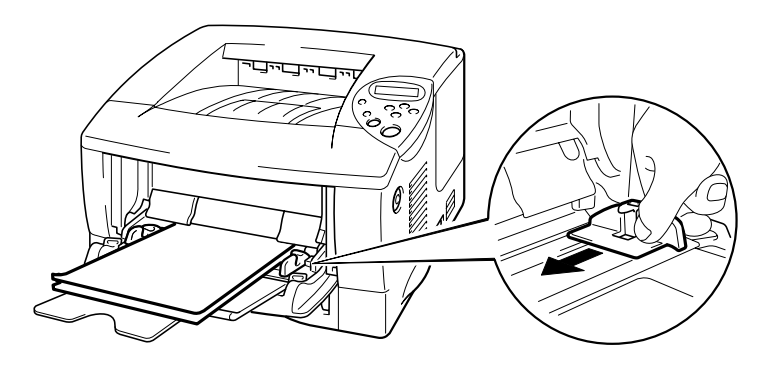

Fig. 1-25

**5.** Slik velger du driverinnstillingene:

| Skal skrives ut på | Papirstørrelse | Media         | Papirkilde |
|--------------------|----------------|---------------|------------|
| Transparenter      | A4             | Transparenter | Magasin 1  |
|                    | Letter         |               | Univ.mag   |
| Etiketter          | A4             | Tykt papir    | Univ.mag   |
|                    | Letter         |               | _          |

# Skrive ut på begge sider av papiret (tosidig utskrift).

#### Veiledning for utskrift på begge sider av papiret:

- Hvis papiret er tynt, kan det hende det blir krøllet.
- Hvis papiret er krøllet, retter du det og legger det i arkmateren.
- Bruk vanlig papir (60 til 105 g/m<sup>2</sup>) i størrelsene A4, Letter eller Legal. Ikke bruk tykt, fint papir.
- Hvis papiret ikke mates riktig, kan det hende det blir krøllet. Ta ut papiret, og rett det ut.
- **1.** Legg papiret i arkmateren eller universalmagasinet.
- Still papirjusteringsspaken for tosidig utskrift til riktig papirstørrelse når du bruker A4- eller Letter-papir.

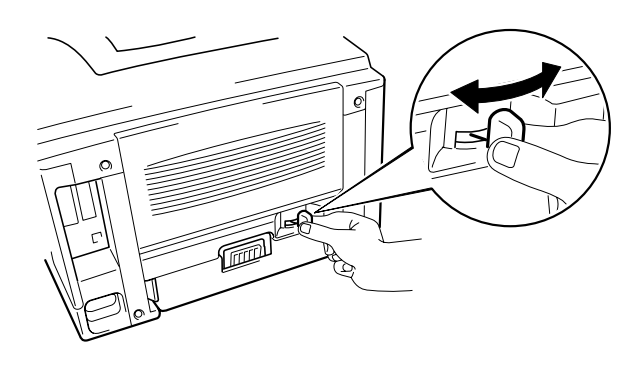

Fig. 1-26

#### � Merk

Hvis papirjusteringsspaken for tosidig utskrift ikke er riktig innstilt for papirstørrelsen, kan det hende at det oppstår papirstopp, og at dokumentet skrives ut skjevt på papiret.

#### **~** 3. For Windows-brukere

Velg kategorien Egenskaper i skriverdriveren. Velg tosidig utskrift i kategorien Avansert. Pass på at 'Bruk tosidigenhet' er valgt, og klikk OKknappen. Skriveren skriver automatisk ut på begge sider av papiret.

| <pcl-driver></pcl-driver> | aper for Brother HL-1850/1 | 870N series                                                          |                                     | ? × |
|---------------------------|----------------------------|----------------------------------------------------------------------|-------------------------------------|-----|
| Genere                    | lt Detaljer Grunnleggende  | Avansert   Tilleggsutstyr   Stø                                      | tte                                 |     |
|                           | AtB AB                     | 7                                                                    |                                     |     |
|                           | N                          | Tosidig<br>• Bryk tosidigenhet                                       | C Tosidig uts <u>k</u> rift manuelt |     |
|                           |                            | <u>H</u> efteutskrift<br>idigtype                                    |                                     |     |
|                           | 213                        | <ul> <li>Vend på venstre kant</li> <li>Vend på høyre kant</li> </ul> |                                     |     |
|                           |                            | Vend på øvre kant                                                    |                                     |     |
|                           |                            | OVend på øvre kant (Ikke p                                           | å baksi <u>d</u> en)                |     |
|                           |                            | 🔍 Ve <u>n</u> d på nedre kant (Ikke j                                | på baksiden)                        |     |
|                           | For                        | Innbindingsforskyving<br>skyvning [ 0 < 0                            | < 203.2 ]                           |     |
|                           |                            | © <u>m</u> m                                                         | C tommer                            |     |
|                           |                            |                                                                      | <u>S</u> tandar                     | ±   |
|                           |                            | OK Avt                                                               | oryt <u>B</u> ruk Hir               | elp |

#### <PS-driver>

| Egenskaper for Brother HL-1850/70N BR-Script3                                        |                                                         |
|--------------------------------------------------------------------------------------|---------------------------------------------------------|
| Skrifter Enhetsalternativer PostScript<br>Generelt Detaljer <sup>Papir</sup> Grafikk |                                                         |
| Papirstørrelse: A4 (209,9 x 297,0 mm)                                                |                                                         |
| Letter Legal Executive A4 A5                                                         |                                                         |
| Utforming                                                                            | Flere papiralternativer                                 |
| Panirretning                                                                         | Utskrift på <u>b</u> egge sider (dobbeltsidig utskrift) |
| C Liggende 	☐ <u>B</u> otert                                                         | C Ingen<br>A C Vend på langsiden<br>C Vend på kortsiden |
| Papir <u>k</u> ilde: AutoSelect Tray                                                 |                                                         |
| Eksemplarer: 1 🚔 Område som ikke kan skrives ut                                      |                                                         |
| Elere alternativer Egendefinert <u>Dm</u> <u>T</u> ilbakestill                       |                                                         |
| OK Avbryt Bruk                                                                       | OK Avbryt <u>T</u> ilbakestill                          |

#### For Macintosh-brukere

Endre innstillingen for sider per ark i oppsettet.

- Velg Utskrift på Fil-menyen. Dialogboksen som ligner på boksen nedenfor, vises:
- Velg "Generelt" fra nedtrekksmenyen. En nedtrekksliste med følgende valg kommer til syne:

| Skriver: HL-1850_1870N series                                                                                                    | ¢      | Send til: Skriver | H1-8.7.1 |
|----------------------------------------------------------------------------------------------------|--------|-------------------|----------|
| <ul> <li>✓ Generelt</li> <li>Arkiver som fil</li> <li>Bakgrunnsutskrift</li> <li>Fargetilpasning</li> <li>Fontinnstillinger</li> </ul> | ortert |                   |          |
| Layout<br>Tittelsiae<br>Utskriftsloggføring                                                                                            | Til:   | Auto-valg         |          |
| Skriverspesifikke valg 1<br>Skriverspesifikke valg 2                                                                                   | e fra: | Automatisk valg   | \$       |
| Øvrige fra                                                                                                    | :      | Automatisk valg   | \$       |
| Arkiver valg                                                                                                    |        | Avbryt S          | kriv ut  |

➡ 3. Når du er på oppsett-siden, kan du aktivere tosidig utskrift ved å velge "Skriv ut på begge sider".

Her kan du velge mellom enten lang- eller kortsidig tosidig utskrift. Velg alternativet som kreves for utskriftsjobben. Se bildet nedenfor.

Her kan du velge sider per ark, retning for oppsett og kant. Velg alternativet som kreves for utskriftsjobben. Se bildet nedenfor.

| Skriver: HL-1850_1870N serie | H1-8.7.1<br>Send til: Skriver ♦                                                                      |
|------------------------------|----------------------------------------------------------------------------------------------------|
| 1 2                          | <ul> <li>Sider per ark: 2</li> <li>Layoutretning: 12 21</li> <li>Ramme: Enkel hårstrek \$</li> </ul> |
|                              | Skriv ut på begge sider Innbinding:                                                                  |
| Arkiver valg                 | Avbryt Skriv ut                                                                                      |

# Hefteutskrift (bare for PCL-driver)

Alle skriverdriverne for *Windows*<sup>®</sup> *95/98/Me, Windows NT*<sup>®</sup> *4.0* og *Windows*<sup>®</sup> *2000/XP* som følger med skriveren, støtter tosidig utskrift

#### Veiledning for hefteutskrift

- Hvis papiret er tynt, kan det hende det blir krøllet.
- Hvis papiret er krøllet, retter du det og legger det i arkmateren.
- Bruk vanlig papir (60 til 105 g/m<sup>2</sup>) i størrelsene A4 eller Letter. Ikke bruk tykt, fint papir.
- Hvis papiret ikke mates riktig, kan det hende det blir krøllet. Ta ut papiret, og rett det ut.
- **1.** Legg papiret i arkmateren eller universalmagasinet.
- Still papirjusteringsspaken for tosidig utskrift til riktig papirstørrelse når du bruker A4- eller Letter-papir.

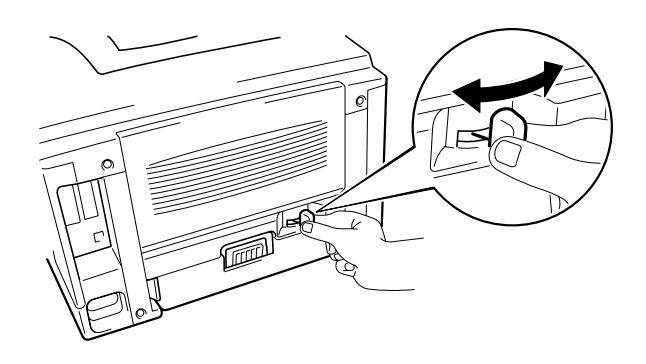

Fig. 1-27

#### ➡ Merk

Hvis papirjusteringsspaken for tosidig utskrift ikke er riktig innstilt for papirstørrelsen, kan det hende at det oppstår papirstopp, og at dokumentet skrives ut skjevt på papiret. ✓ 3. Velg kategorien Egenskaper i skriverdriveren. Når du har merket av for tosidig utskrift i kategorien Avansert, merker du av for hefteutskrift. Velg tosidig utskrift. Skriveren skriver automatisk ut et hefte.

| Egenskaper for Brother HL-18 | 850/1870N series                                                                                        | ? ×   |
|------------------------------|----------------------------------------------------------------------------------------------------|-------|
| Generelt Detaljer Grunnlegge | ende Avansert Tilleggsutstyr Støtte                                                                     |       |
| Atb A                        |                                                                                                    |       |
|                              | Tosidig     Styk tosidigenhet     O Tosidig utskrift manuelt     Hefteutskrift                          |       |
| 245                          | Tosidigtype                                                                                             |       |
|                              | O Vend på nedr <u>e</u> kant                                                                            |       |
|                              | <ul> <li>Vend på øvre kant (ikke på baksigen)</li> <li>Vend på nedre kant (ikke på baksiden)</li> </ul> |       |
|                              | Innbindingsforskyving Forskyvning [ 0 < 0 < 203.2 ] Comm Comm Commer                                    |       |
|                              | Standa                                                                                                  | ard   |
|                              | OK Avbryt <u>B</u> ruk H                                                                                | ljelp |

1-35

# Manuell mating

Hvis du legger papir i universalmagasinet når MANUELL MATING = PÅ er angitt under PAPIR i skriverens kontrollpanel, hentes papiret bare fra universalmagasinet.

#### ✤ Merk

Merk deg følgende når du mater papiret manuelt:

- Hvis det finnes et alternativ for manuell mating i utskriftsdialogboksen i programmet, kan du velge dette i programmet. Innstillingen i programmet overstyrer innstillingen på kontrollpanelet. Du behøver ikke å angi MANUELL MATING og MP FORM. under PAPIR.
- Hvis du bruker forhåndstrykt papir i universalmagasinet, må det legges inn med toppkanten først og den trykte siden opp.

# KAPITTEL 2 DRIVEREN OG PROGRAMVAREN

# **Skriverdriver**

En skriverdriver er programvare som oversetter data fra formatet som brukes i en datamaskin til formatet som kreves av en bestemt skriver. Dette gjøres vanligvis med et skriverkommandospråk eller et språk for sidebeskrivelse.

Skriverdriverne for de følgende operativsystemene finner du på CD-ROM-en som fulgte med skriveren. Du kan også laste ned den nyeste skriverdriveren fra Brother Solutions Center på <u>http://solutions.brother.com</u>.

|                               | PCL-driver<br>(Hewlett-Packard<br>LaserJet-laserskriver) | BR-Script-driver<br>(språkemulering for<br>Postscript-nivå 3) |
|-------------------------------|----------------------------------------------------------|---------------------------------------------------------------|
| Windows <sup>®</sup> 95/98/Me | V                                                        | ~                                                             |
| Windows <sup>®</sup> 2000     | V                                                        | ~                                                             |
| Windows NT <sup>®</sup> 4.0   | V                                                        | ~                                                             |
| Windows <sup>®</sup> XP       | V                                                        | ~                                                             |

|                                                 | BR-Script-driver<br>(språkemulering for<br>PostScript-nivå 3) |
|-------------------------------------------------|---------------------------------------------------------------|
| Mac OS 8.6-9.2                                  | ~                                                             |
| *Bruk LaserWriter 8-driver som følger med<br>OS |                                                               |
| Mac OS X 10.1                                   | ~                                                             |
| *Bruk PostScript-driveren som følger med<br>OS  |                                                               |

- Hvis du vil skrive ut fra et DOS-program, kan du se kapittel 6.
- Når du skriver ut via et nettverk, må du ha installert et nettverkskort. Se kapittel 4.

# Funksjoner i PCL-skriverdriveren (bare Windows<sup>®</sup>-brukere)

Du kan laste ned den nyeste driveren fra eller få mer produktinformasjon på Internett-området til Brother Solutions Center på http://solutions.brother.com Du kan også endre innstillinger ved å klikke på illustrasjonen til venstre i kategorien.

## \* Kategorien Grunnleggende

| Egenskaper for Brother HL-1850/18 | 70N series                |                       | ? ×        |     |
|-----------------------------------|---------------------------|-----------------------|------------|-----|
| Generelt Detaljer Grunnleggende A | vansert Tilleggsutstyr    | Støtte                |            |     |
| A4<br>210 x 297 mm                | Papirstørrelse            | Δ4                    |            |     |
| 210 x 231 mm                      | Flersi <u>d</u> eutskrift | Normal                |            |     |
|                                   | Kantlinje                 |                       |            |     |
|                                   | Orientering               | Stående               |            | N 1 |
|                                   |                           | C Liggende            |            |     |
|                                   | <u>K</u> opier            | 🗖 🗖 Sojter            |            |     |
|                                   | <u>M</u> edietype         | Vanlig papir          | •          |     |
|                                   | Papirkilde                |                       |            | . 2 |
| $\sim$                            | <u>F</u> ørste side       | Automatisk valg       |            | Ύ   |
|                                   | Andre sjder               | Samme som første side |            |     |
|                                   | $\overline{}$             |                       |            |     |
|                                   |                           | <u>S</u> tandard      | <u>.</u> m |     |
|                                   | ОК                        | Avbryt <u>B</u> ruk   | Hjelp      |     |

- 1 Velg papirstørrelse, flersideutskrift, orientering, kopier og mediatype.
- 2 Velg papirkilden.

#### Kategorien Avansert \*

|   | 2   | 3                            | 4                     | 5                         |
|---|-----|------------------------------|-----------------------|---------------------------|
|   | - N | Egenskaper for Brother HL-18 | 35 J/1870N series     | ? <u>×</u>                |
| 1 |     | Gencret Detaile Grunnlegge   | er de Avansert Tilleg | igsutstyr Støtte          |
|   |     | 600 ppt                      |                       | С н <u>о</u> 1200         |
|   |     |                              | Oppløsning            | € 60 <u>0</u> ppt         |
|   |     |                              |                       | C 300 ppt                 |
|   |     |                              | Tonersparemodus       | • Av                      |
|   |     |                              |                       | O <u>P</u> å              |
|   |     |                              | Utskriftsinnstilling  | Automatisk (anbefalt)     |
|   |     |                              |                       | C Manuel Innstilling      |
|   |     |                              |                       |                           |
|   |     |                              |                       | Standard                  |
|   |     |                              |                       |                           |
|   |     |                              | OK                    | Avbryt <u>B</u> ruk Hjelp |

Du kan endre innstillingene i kategorien ved å klikke på ikonene:

- 1. Utskriftskvalitet
- 2. Tosidig utskrift/Hefteutskrift
   3. Vannmerke
   4. Sideinnstilling

- 5. Enhetsalternativer

#### Utskriftskvalitet

Du kan velge innstillinger for oppløsning, tonersparing, utskrift osv.

- Du kan velge mellom følgende oppløsninger: 300 ppt 600 ppt HQ1200: Brother HQ1200-teknologien gir den beste utskriftskvaliteten når du skriver ut med full hastighet.
- Tonersparing Du kan redusere driftskostnadene ved å slå på tonersparemodus, som reduserer utskriftstettheten.
- Utskriftsinnstilling (bare brukere av Windows<sup>®</sup> 95/98/98SE/ME) Når du har angitt manuelle utskriftsinnstillinger, kan du endre innstillinger for Lysstyrke, Kontrast, Grafikkmodus og TrueType-modus.

#### Tosidig utskrift

Skriveren har en funksjon for tosidig utskrift som standard. Hvis du velger knappen for tosidig utskrift, vises dialogboksen for angivelse av innstillinger for tosidig utskrift. Seks typer er tilgjengelige for hver orientering for tosidig utskrift.

### Hefteutskrift (bare PCL-drivere)

Denne skriveren har en funksjon for hefteutskrift som standard. Hvis du velger knappen for tosidig utskrift, vises dialogboksen for angivelse av innstillinger for tosidig utskrift, og der kan du velge mellom 2 alternativer for hefteutskrift.

#### Vannmerke

Du kan plassere en logo eller tekst som et vannmerke i et dokument. Når du bruker et punktgrafikkbilde som et vannmerke, kan du endre størrelsen på vannmerket og plassere det hvor som helst på siden. Når du bruker tekst som et vannmerke, kan du endre skrift, mørkhet og vinkel.

#### Sideinnstilling

Du kan endre skaleringen av utskriftsbildet og velge speilvendt utskrift og utskrift i omvendt rekkefølge.

#### Enhetsalternativer

| Egenskaper for Brother HL-1850/1870N se                                                                                                    | eries ?X                                                                                                    |
|----------------------------------------------------------------------------------------------------|----------------------------------------------------------------------------------------------------|
| Generelt Detaljer Grunnleggende Avansert                                                                                                    | Tilleggsutstyr Støtte                                                                                                    |
| Skrivgrunksjon<br>Hurtig skriveroppsett<br>Hviletid<br>Statusovervåkning<br>Makro<br>Administrator<br>Sett inn kommando/fil<br>Sidebeskyttelse<br>Skriv ut dato og klokkeslett<br>Densitet justering | Jobbkø         Image: Bruk utskrift på nytt         Image: Skriv ut siste jobb på nytt         Image: Skriv ut skrift         Brukernavn         Jobbnavn         Image: Brukernavn         Image: Brukernavn |
|                                                                                                    | <u>S</u> tandard                                                                                                    |
|                                                                                                    | OK Avbryt <u>B</u> ruk Hjelp                                                                                                    |

Du kan angi følgende utskriftsfunksjoner i denne kategorien:

Jobbkø Hurtig skriveroppsett Hviletid Statusovervåking Macro Administrator (bare brukere av Windows<sup>®</sup> 95/98/98SE/ME) Sett inn kommandofil Sidebeskyttelse Skriv ut dato og klokkeslett HRC True Type-modus

#### Jobbkø

Du kan skrive ut et dokument på nytt uten å måtte sende dataene fra datamaskinen enda en gang fordi dataene du vil skrive ut på nytt, lagres i skriveren.

- Skriv ut siste jobb på nytt:
- Sikker utskrift:

Skriver ut siste jobb på nytt Skriver ut dataene med et passord

Hvis du vil ha mer informasjon om funksjonen for utskrift på nytt, kan du se "REPRINT" i kapittel 3.

#### ➡ Merk

Hvis du vil forhindre at andre personer skriver ut dine data ved å bruke funksjonen for å skrive ut på nytt, fjerner du merket for Bruk utskrift på nytt under Jobbkø.

## ✤ Tilleggsutstyr

Når du monterer tilleggsutstyr, legger du først til tilleggsutstyret, og deretter angir du innstillingene for det i kategorien Tilleggsutstyr på følgende måte:

| Egenskaper for Brother HL-1850/1870       | ON series                                                                                                    | ۱× |
|-------------------------------------------|----------------------------------------------------------------------------------------------------|----|
| Generelt Detaljer Grunnleggende Ava       | ansert Tilleggsutstyr Støtte                                                                                                    |    |
| Tilleggsutstur<br>Automatisk registrering | Legg til       Instellert         Image: Skriverminne       Image: Skriverminne         Skriverminne       Image: Skriverminne         Bapirkildeinnstilling         Kilde       Papirstørrelse         Magasin 1       udefinert         Universalmagasin       udefinert |    |
|                                           | <u>S</u> tandard                                                                                                    |    |
|                                           | OK Avbrut Bruk Hielo                                                                                                    |    |

- 1 Du kan legge til og fjerne tilleggsutstyret manuelt.
- 2 Auto Detect (registrerer tilleggsutstyret automatisk)

Denne funksjonen registrerer det monterte tilleggsutstyret. De tilhørende funksjonene blir tilgjengelige i skriverdriveren.

Når du velger "Auto Detect", vises tilleggsutstyr som er montert i skriveren. Du kan legge til eller slette utstyr manuelt. Innstillingene for blant annet magasiner samsvarer med det monterte tilleggsutstyret.

#### ➡ Merk

Auto Detect-funksjonen er ikke tilgjengelig i henhold til skriverstatus og skriverforhold.

3 Innstilling for papirkilde

Auto Detect-funksjonen registrerer størrelsen på papiret i hvert magasin.

## \* Kategorien Støtte

- Du kan laste ned den nyeste driveren fra eller få mer produktinformasjon på Internett-området til Brother Solutions Center på <u>http://solutions.brother.com</u>
- Du kan vise skriverdriverversjonen.
- Du kan kontrollere de gjeldende driverinnstillingene.
- Du kan skrive ut konfigurasjonssiden, testsiden osv.

| <mark>jenskaper for Brother HL-1850/1870N ser</mark><br>Generelt Detaljer Grunnleggende Avansert | ies ? ≥<br>Tilleggsutstyr Støtte                                                                                                    |
|--------------------------------------------------------------------------------------------------|----------------------------------------------------------------------------------------------------|
| Skriverdriver<br>brother<br>HL-1850/1870N<br>Version 1.52.1ME for Windows 9x/Me<br>20 Nov 2001   | Brother Solutions Center<br>Brother Solutions Center<br>Du kan koble deg direkte til Internett-området for<br>Brother Solutions Center (solutions.brother.com)<br>hvis du vil ha oppdatert informasjon om<br>skriverdrivere, brukerhåndbøker, attikler og annen<br>tilgjengelig dokumentasjon for Brother-skriveren. |
| Web Oppdatering<br>® Brother Industries Ltd. 1993 - 2001<br>Med enerett.                         | Skriv ut<br>konfigurasjon                                                                                                    |
|                                                                                                  | OK Avbryt <u>B</u> ruk Hjelp                                                                                                    |

# Egenskaper i PCL-skriverdriveren (bare Windows<sup>®</sup>-brukere)

Du kan laste ned den nyeste driveren fra eller få mer produktinformasjon på Internett-området til Brother Solutions Center på <u>http://solutions.brother.com</u>

#### 

Dialogboksene som vises i dette avsnittet er fra Windows<sup>®</sup> 98. Dialogboksene på din PC kan variere avhengig av hvilket Windows<sup>®</sup> operativsystem du har.

### \* Kategorien Detaljer

Velg porten som skriveren er koblet til, eller banen til nettverksskriveren du bruker.

Velg skriverdriveren du installerte.

| Egenskaper for B            | rother HL-1850                        | /70N BR-S       | cript3            | ? × |  |
|-----------------------------|---------------------------------------|-----------------|-------------------|-----|--|
| Skrifter                    | Enhetsaltern                          | ativer 1        | PostScript        | - 1 |  |
| Generelt                    | Detaljer                              | Papir           | Grafik            | k   |  |
| Brother                     | HL-1850/70N BR-                       | Script3         | -                 |     |  |
| S <u>k</u> riv til følgende | port:                                 |                 |                   |     |  |
| LPT1: (ECP-ski              | iverport)                             | •               | Legg til port.    |     |  |
| Skriv ut <u>m</u> ed følg   | Skriv ut <u>m</u> ed følgende driver: |                 |                   |     |  |
| Brother HL-185              | 0/70N BR-Script3                      | •               | <u>N</u> y driver |     |  |
| <u> </u>                    | rriverport                            | <u>F</u> rigi s | kriverport        |     |  |
| _ Ti <u>d</u> savbrudd—     |                                       |                 |                   |     |  |
| <u>I</u> kke valgt:         | 15                                    | sekunder        |                   |     |  |
| Nytt o <u>v</u> erføri      | ngsforsøk: 45                         | sekunder        |                   |     |  |
|                             | <u>U</u> tskriftskøinnstilling        | ger <u>P</u>    | ortinnstillinger  |     |  |
|                             | OK                                    | Avbry           | t <u>B</u> ru     | k.  |  |

## **\*** Kategorien Papir

| Egenskaper for Brother HL-1850/70N BR-Script3                      |  |
|--------------------------------------------------------------------|--|
| Skrifter Enhetsaltemativer PostScript                              |  |
| Papiroførrelse: A4 (209.9 x 297.0 mm)                              |  |
| Letter Legal Executive A4 A5                                       |  |
|                                                                    |  |
| Papirretning<br>© <u>S</u> tående<br><u>Liggende</u> <u>Rotert</u> |  |
| Papir <u>k</u> ilde: AutoSelect Tray                               |  |
| Eksemplarer: 1 📑 Område som ikke kan skrives ut                    |  |
| <u>Elere alternativer Egendefinert Om</u> <u>I</u> ilbakestill     |  |
| OK Avbryt Bruk                                                     |  |

- 1 Velg papirstørrelsen, oppsettet og orienteringen.
- 2 Velg papirkilden.
- 3 Velg tosidig utskrift.

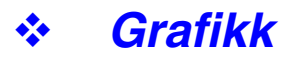

Angi oppløsningen osv.

| Egenskaper for B                                 | other HL-1850                                     | /70N BR-Scri                                | pt3 <b>?</b> 🗙        |
|--------------------------------------------------|---------------------------------------------------|---------------------------------------------|-----------------------|
| Skrifter<br>Generelt                             | Enhetsalten<br>Detaljer                           | nativer  <br>Papir                          | PostScript<br>Grafikk |
| <u>O</u> ppløsning: <b>[</b><br><u>H</u> alvtone | 600dpi                                            |                                             |                       |
| Bruk skrive<br>Skjermfrekvens                    | rinnstillingene<br>:: 60,0                        | C Bruk i <u>n</u> nstillin<br>Skjermvinkel: | gene nedenfor<br>45,0 |
| Spesielt                                         | S <u>k</u> riv ut som n<br>Skriv <u>u</u> t som s | egativt bilde<br>peilbilde                  |                       |
| Skalering: 100                                   | *%<br>*                                           |                                             |                       |
|                                                  |                                                   |                                             | Tilbak potill         |
|                                                  |                                                   |                                             |                       |
|                                                  | OK                                                | Avbryt                                      | <u>B</u> ruk          |

### \* Enhetsalternativer

|   | Egenskaper for                                                                                                    | Brother HL-1850                                                                                        | /70N BR-Scr                           | ipt3 🔋                               | ×   |   |
|---|----------------------------------------------------------------------------------------------------|----------------------------------------------------------------------------------------------------|---------------------------------------|--------------------------------------|-----|---|
|   | Generelt                                                                                                    | ) Detaljer                                                                                             | Papir                                 | Grafikk                              | 1   |   |
|   | Skrifter                                                                                                    | Enhetsalter                                                                                            | nativer                               | PostScript                           | L . |   |
| 1 | Tilgjengelig s<br><u>S</u> kriverfunksje<br>Tonerspare<br>Hviletid [Mir<br>Medietype<br>Endre innstill<br>Av<br><u>I</u> nstallerbare s<br>Antall innsk | kriver <u>minne (i kB):</u><br>oner<br>Modus Av<br>Mo<br>Magfor: Tonersp<br>Mernativer<br>Mernativer 1 | riverens gjelden<br>rmalt<br>aremodus | de innstillir                        |     |   |
|   | En <u>d</u> re innstill<br>1                                                                                                    | ing for: Antall in<br>OK                                                                               | nskuffer<br>Avbryt                    | <u>T</u> ilbakestill<br><u>B</u> ruk |     | 2 |

1 Du kan endre innstillingene ved å velge innstillingen og deretter angi en ny verdi i boksen for endring av innstillinger.

Tonersparemodus Hvilemodus Medietype HRC-innstilling Jobbkø (Du må angi RAM-diskstørrelsen først. Hvis du vil ha mer informasjon, kan du se kapittel 3.)

2 Velg det monterte tilleggsutstyret fra listen.

# **Egenskaper i PS-skriverdriver (bare Mac OS<sup>®</sup>** 8.6 til 9.2/Mac OS<sup>®</sup> X 10.1)

Du kan laste ned den nyeste driveren fra eller få mer produktinformasjon på Internett-området til Brother Solutions Center på http://solutions.brother.com

### Utskriftsformat

Du kan angi papirstørrelsen, orienteringen og skalaen.

| LaserWriter 8 utskriftsfo | rmat                                                                                                    | H1-8.7.1 |
|---------------------------|----------------------------------------------------------------------------------------------------|----------|
| Sideattributter           | <ul> <li>Format for: <u>HL-1850_1870N series</u></li> <li>Format: <u>A4</u></li> <li>Orientering: <u>III</u></li> <li>Størrelse: <u>100</u> %</li> </ul> | ÷        |
|                           | Avbryt                                                                                                    | ок       |

## ✤ Oppsett

Angi oppsettet osv.

| Skriver: HL-1850_1870N serie | H1-8.7.1<br>Send til: Skriver 🜩 |
|------------------------------|---------------------------------|
| Layout                       | •                               |
|                              | Sider per ark: 2                |
|                              | Layoutretning: 12 21            |
| 1 2                          | Ramme: Enkel hårstrek 😫         |
|                              | 🗌 Skriv ut på begge sider       |
|                              | Innbinding:                     |
| Arkiver valg                 | Avbryt Skriv ut                 |

## ✤ Spesielle alternativer

| Angi mediatypen, oppløsningen, sikker utskrift osv. |
|-----------------------------------------------------|
|                                                     |
|                                                     |

| Skriver: HL-1850_1870N series 😫         | Send til: | H1-8.7.1<br>Skriver |
|-----------------------------------------|-----------|---------------------|
| Skriverspesifikke valg 1                |           |                     |
| Medietype: Normalt                      |           |                     |
| Resolution: 600dpi 🗢                    |           |                     |
| HRC: Skriverens gjeldende innstilling 🔶 |           |                     |
| Jobbkø: 🗛 🜩                             |           |                     |
| Passord: Ingen 😫                        |           |                     |
| Brukernavn: Systemnavn 😫                |           |                     |
| Jobbnavn: Systemnavn 🗢                  |           |                     |
|                                         |           |                     |
| Arkiver valg                            | Avb       | ryt Skriv ut        |

# **Programvare for nettverk**

#### • Styring via nettleser

Mange Brother-skrivere støtter Embedded Web Server-teknologi (EWS). Dette betyr at du kan bruke en standard nettleser til å håndtere mange aspekter av skriveren. Du kan for eksempel konfigurere nettverksparametre, se levetid, informasjon om serienumre, bruk av skriveren osv. Start nettleseren og angi NetBIOS-navnet, DNS-navnet eller IP-adressen til skriveren.

### (bare Windows<sup>®</sup>-brukere)

#### BRAdmin Professional

BRAdmin Professional-programvaren er utformet for å håndtere Brotherenheter som er tilkoplet nettverket. Brother-nettverksskrivere og Brothermultifunksjonsenheter tilkoplet nettverket kan for eksempel håndteres med BRAdmin Professional-programvaren. BRAdmin Professional-programvaren kan også brukes til å håndtere enheter fra andre produsenter med produkter som støtter SNMP (Simple Network Management Protocol).

#### Storage Manager

Med Brother Storage Manager kan du behandle skriverskjemaer som du har lagret i det interne Flash-minnet.

Du kan når som helst skrive ut et dokument i fast format fra skriverens kontrollpanel.

Hvis du vil skrive ut dokumentet i fast format, må du først skrive skrifter, makroer eller faste formater til skriverminnet.

#### Veiviser for driverdistribusjon

Dette installasjonsprogrammet inkluderer Windows PCL-driveren og Brothernettverksportdriveren (LPR og NetBIOS). Administratoren må angi IPadresse, gateway og delnett med BRAdmin Professional før du bruker denne programvaren.

Hvis administratoren deretter installerer skriverdriveren og portdriveren med dette programmet, kan han/hun lagre filen på filserveren eller sende den via e-post til brukere. Når brukeren klikker på denne filen, kopieres blant annet skriverdriveren, portdriveren og IP-adressen automatisk til brukerens datamaskin.

# Installasjon av programvare for datamaskiner som kjører Windows

Slik installerer du programvaren på CD-ROM-en som fulgte med:

➡ 1. Sett CD-ROM-en inn i CD-ROM-stasjonen. Åpningsskjermen vises automatisk.

Hvis åpningsskjermen ikke vises, velger du Start og deretter Kjør. Skriv inn stasjonsbokstaven for CD-ROM-stasjonen og deretter \START.EXE (for eksempel: D:\START.EXE).

Velg språk, og følg deretter instruksjonene på skjermen. Installasjonen fullføres.

# Installasjon av programvare for Macintosh

Denne skriveren støtter Mac OS 8.6 til 9.2 og Mac<sup>®</sup> OS X 10.1

## Apple LaserWriter 8-driver

Driveren for Apple LaserWriter kan ha blitt installert sammen med systemet. Den er også tilgjengelig på <u>http://www.apple.com</u>. LaserWriter 8 versjon 8.6 og 8.7 er testet for bruk sammen med denne skriveren.

## PPD-filer (PostScript Printer Description)

PPD-filer, sammen med driveren for Apple LaserWriter 8, brukes til å få tilgang til skriverfunksjonene og gjøre det mulig for datamaskinen å kommunisere med skriveren.

På CD-ROM-en er det et installasjonsprogram for PPD-filene ("BR-Script PPD Installer").

Denne skriveren har en funksjon for automatisk valg av emuleringsmodus. Når skriveren mottar data fra datamaskinen, velges riktig emuleringsmodus automatisk. Denne funksjonen var slått på da skriveren forlot fabrikken.

Følgende emuleringsmodi kan velges:

| EPSON (standard) | IBM               |  |
|------------------|-------------------|--|
| HP LaserJet      | HP LaserJet       |  |
| BR-Script 3      | BR-Script 3       |  |
| EPSON FX-850     | IBM Proprinter XL |  |

Du kan velge emuleringsmodus manuelt på menyen for emulering under OPPSETT på kontrollpanelet. Hvis du vil ha mer informasjon, kan du se kapittel 3.

#### •• Merk

Merk følgende når du bruker automatisk emuleringsvalg:

- Velg EPSON- eller IBM-emuleringsmodus. Skriveren kan ikke skille mellom dem. Siden fabrikkinnstillingen er EPSON-emuleringsmodus, kan det hende at du må velge IBM-emuleringsmodus på EMULATIONmenyen i OPPSETT-modus fra kontrollpanelet når du må bruke denne emuleringsmodusen
- Prøv denne funksjonen med programmet eller nettverksserveren. Hvis denne funksjonen ikke fungerer som den skal, velger du emuleringsmodus manuelt fra kontrollpanelet eller ved å bruke kommandoer for valg av emuleringsmodus i programmet.

# Automatisk valg av grensesnitt

Denne skriveren har en funksjon for automatisk valg av grensesnitt. Når skriveren mottar data fra datamaskinen, velges riktig grensesnitt automatisk.

Når du bruker den parallelle grensesnittkabelen, kan du slå parallellkommunikasjon med høy hastighet og toveis parallellkommunikasjon av og på på parallellmenyen under GRENSESNITT på kontrollpanelet. Hvis du vil ha mer informasjon, kan du se kapittel 3. Siden automatisk valg av grensesnitt er slått på som standard, er det bare å koble grensesnittkabelen til skriveren.

Hvis et nettverkskort (Brother NC-4100h) er installert, velger du NETTVERK på kontrollpanelet.

Hvis du bare bruker ett grensesnitt, anbefaler vi at du velger dette grensesnittet under GRENSESNITT. Hvis bare ett grensesnitt er valgt, reserveres hele inndatabufferen for dette grensesnittet.

# Skriverinnstillinger

# Fabrikkinnstillinger

Skriverinnstillingene ble angitt på fabrikken før skriveren ble sendt ut. Disse innstillingene kalles "fabrikkinnstillinger". Selv om du kan bruke skriveren uten å endre disse fabrikkinnstillingene, kan du tilpasse skriveren ved å endre dem etter behov. Se "Liste over fabrikkinnstillinger" i kapittel 3.

#### ➡ Merk

Når du endrer brukerinnstillingene, påvirkes ikke fabrikkinnstillingene. Du kan ikke endre de forhåndsinnstilte fabrikkinnstillingene.

Du kan tilbakestille brukerinnstillinger du har endret til standard fabrikkinnstillinger ved å bruke NULLSTILL MENY. Hvis du vil ha mer informasjon, kan du se kapittel 3.

# KAPITTEL 3 KONTROLLPANELET

# Kontrollpanel

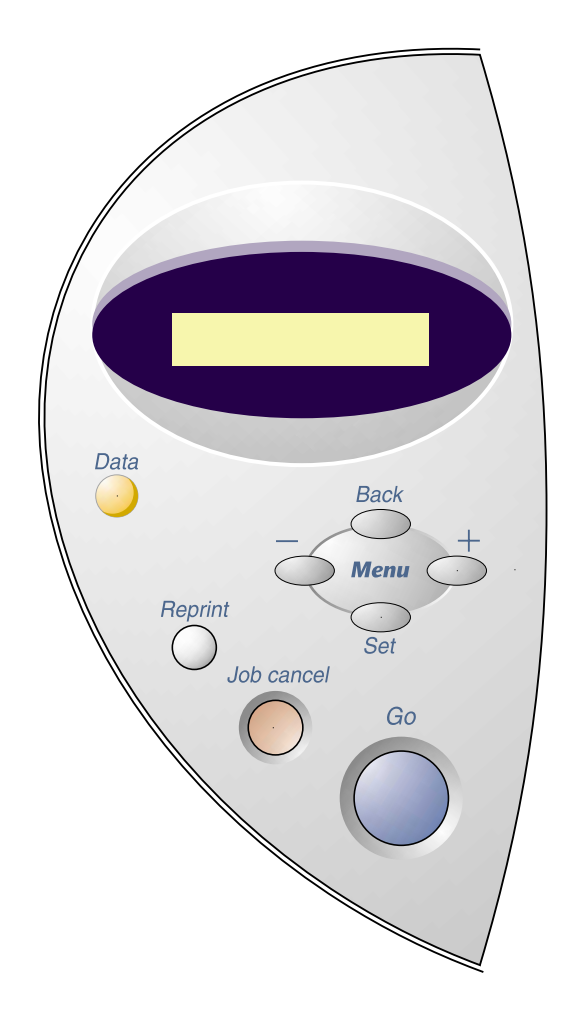

Fig. 3-1

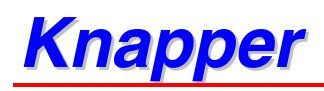

Du kan kontrollere de grunnleggende skriverfunksjonene og endre skriverinnstillingene med de sju knappene på kontrollpanelet (Go, Job Cancel, Reprint, +, -, Set, Back).

|   | Knapp      | Funksjon                                                                                                    |
|---|------------|----------------------------------------------------------------------------------------------------|
| 1 | Go         | Gå ut av kontrollpanelmenyen, få tilgang til<br>innstillinger for utskrift på nytt og fjerne<br>feilmeldinger. |
|   |            | Stoppe utskriften midlertidig eller starte den igjen.                                                          |
| 2 | Job Cancel | Stoppe og avbryte skriveroperasjonen som utføres.                                                              |
| 3 | Reprint    | Angi menyen for utskrift på nytt                                                                               |
| 4 | +          | Flytte fremover og bakover på menyene.                                                                         |
|   | -          | Flytte fremover og bakover blant alternativer.                                                                 |
| 5 | Set        | Velge menyen som vises.                                                                                        |
|   |            | Angi de valgte menyene og innstillingene.                                                                      |
| 6 | Back       | Gå tilbake ett nivå på menyen.                                                                                 |

## Go-knappen

Trykk én gang på Go-knappen for å gjøre skriveren klar til utskrift igjen fra de gjeldende innstillingene (MENU, ERROR og REPRINT). Når det gjelder feilmeldinger, endres visningen på kontrollpanelet bare når feilen er avklart.

Du kan stoppe utskriften midlertidig ved å trykke på **Go**. Hvis du trykker på **Go** på nytt, fortsetter utskriftsjobben. Når skriveren er stoppet midlertidig, kan du ikke bruke den.

#### ✤ Merk

Hvis du ikke vil skrive ut resten av dokumentet etter at du har stoppet skriveren midlertidig, kan du avbryte jobben ved å trykke på **Job Cancel**. Trykk på **Go** hvis du vil gjøre skriveren klar til utskrift igjen.

# **Job Cancel**

Du kan avbryte behandlingen eller utskriften av dokumentet ved å bruke Job Cancel. "AVBRYTER JOBB" vises på skjermen til jobben avbrytes. Når jobben har blitt avbrutt, er skriveren klar til bruk igjen.

Når skriveren ikke mottar data eller skriver ut, vises "INGEN DATA!!!" på skjermen, og du kan ikke avbryte jobben.
## Reprint

Hvis du vil skrive ut et dokument som nettopp har blitt skrevet ut, kan du skrive det ut på nytt ved å trykke på **Reprint**.

Hvis du vil skrive ut sikrede dokumenter, anbefaler vi at du setter inn mer RAM for å kunne skrive ut på nytt ved å bruke RAM-funksjonen.

Slik bruker du RAM-funksjonen til å skrive ut på nytt:

- Trykk på Set på kontrollpanelet for å gå ut av KLAR-modus, og velg deretter RAMDISKSTØRRELSE under OPPSETT.
- Standard RAM-størrelse er 0 MB. Trykk på + hvis du vil øke RAM-størrelsen for utskrift på nytt i trinn på 1 MB.

#### 🔸 Merk

Når du øker RAM-størrelsen for sikret utskrift, reduseres minnet for andre oppgaver. Dette reduserer ytelsen til skriveren. Når du lagrer data i RAM, slettes dataene når du slår av skriveren.

Vi anbefaler også at du setter inn mer RAM i skriveren hvis du vil skrive ut store mengder sikre data. (Se avsnittet om RAM-utvidelse i kapittel 4.)

### Skrive den siste jobben ut på nytt

Du kan skrive den siste utskriftsjobben ut på nytt uten å måtte sende den fra datamaskinen igjen.

#### ➡ Merk

- Når du slår av funksjonen for utskrift på nytt fra kontrollpanelet og deretter trykker på **Reprint**, vises "INGEN DATA" på skjermen.
- Hvis du vil avbryte utskriften, trykker du på Job Cancel.
- Hvis det ikke er nok minne i skriveren til at du kan sende utskriftsjobben til utskriftskøen, skrives bare den siste siden ut.
- Når du trykker på –eller +-knappen, økes eller minskes antall kopier som skal skrives ut på nytt. Du kan velge mellom KOPIER= 1 og KOPIER=999.
- Hvis du vil ha mer informasjon om innstillingene i skriverdriveren, kan du se "Jobbkø" i kapittel 2.

#### Skrive ut den siste jobben 3 ganger

#### 🔸 Merk

Hvis du skriver ut ved å bruke driveren for denne skriveren, har innstillingene for Jobbkø i skriverdriveren høyere prioritet enn innstillingene du angir på kontrollpanelet. Hvis du vil ha mer informasjon, kan du se "Jobbkø" i kapittel 2.

#### **1.** Trykk på **Reprint**.

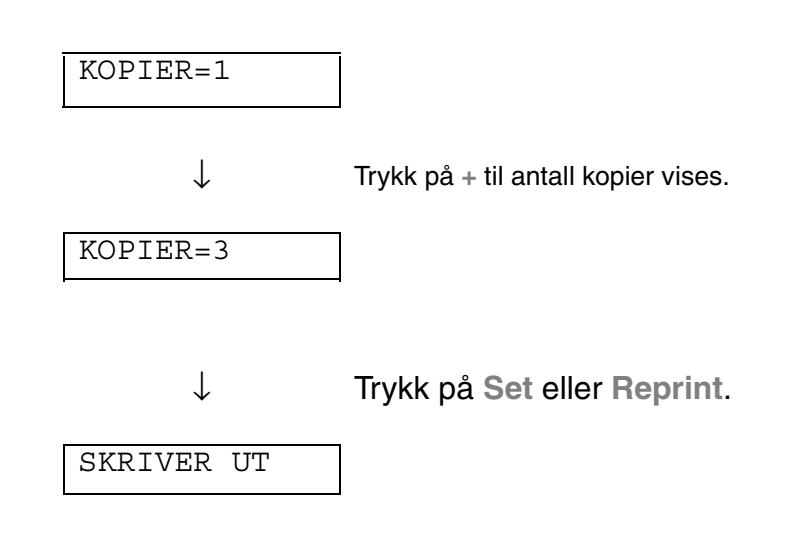

#### ➡ Merk

- Hvis du venter for lenge med å fortsette å bruke kontrollpanelet, går du ut av NY UTSKRIFT-menyen.
- Hvis du vil skrive ut dokumentet på nytt og har trykket på Go, vises "TRYKK SET FOR UTSKRIFT" på skjermen. Trykk på Set hvis du vil begynne å skrive ut på nytt, eller trykk på Go hvis du vil avbryte.

### **Skrive ut sikre dokumenter**

Sikre dokumenter er passord-beskyttet. Kun de som kjenner passordet vil kunne skrive ut dokumentet. Dokumentet skrives ikke ut når du sender det til utskrift. Du må bruke kontrollpanelet på skriveren for å skrive ut dokumentet.

Du kan slette data som ligger i utskriftskøen fra kontrollpanelet.

#### 

- Hvis det er data i informasjonen om jobben som ikke kan vises på skjermen, vises "?".
- Du kan skrive jobben ut på nytt ved å bruke skriverdriveren som fulgte med skriveren. Hvis du vil ha mer informasjon om innstillingene i skriverdriveren, kan du se "Jobbkø" i kapittel 2.

#### Slik skriver du ut sikre dokumenter:

| Trykk på F | Reprint.                                    | Hvis ingen data                                                      | INGEN DATA       |
|------------|---------------------------------------------|----------------------------------------------------------------------|------------------|
|            | $\downarrow$                                | l                                                                    |                  |
| SISTE JO   | OBB                                         | ]                                                                    |                  |
|            | ↓ Trykk på +                                | eller -                                                              |                  |
| SIKRE      |                                             | 7                                                                    |                  |
|            | ↓ Trykk på S                                | Bet.                                                                 |                  |
| BRUKER     | ******                                      | ]                                                                    |                  |
|            | ↓ Trykk på +<br>brukernavnet.<br>Trykk på S | eller – for å velge<br>Set for å angi brukernavnet.                  |                  |
| JOBB       | *****                                       | ]                                                                    |                  |
|            | ↓ Trykk på +<br>Trykk på \$                 | eller – for å velge jobben.<br>Set for å angi jobben.                |                  |
| PASSORDI   | NR.=0000                                    | ]                                                                    |                  |
|            | ↓ Angi pass<br>Trykk på S                   | ordet ditt.<br>Set for å angi passordet.                             |                  |
| KOPIER=    | 1                                           | ]                                                                    |                  |
|            | ↓ Trykk på S<br>Hvis du try<br>skjermen.    | et eller <b>Reprint</b> .<br>/kker på <b>Go</b> , vises "TRYKK SET F | FOR UTSKRIFT" på |
| SKRIVER    | UT                                          | ]                                                                    |                  |

#### Når det ikke er dokumenter som skal skrives ut på nytt, i minnet

Hvis det ikke er data i skriverminnet og du trykker på Reprint, vises "INGEN DATA" på skjermen.

#### Når du avbryter utskrift på nytt

Hvis du trykker på **Job Cancel**, kan du avbryte utskriften. Du kan også bruke **Job Cancel** til å avbryte en utskriftsjobb som du har stoppet midlertidig.

## *Meny* (+ / – / *Set* / *Back*)

Hvis du trykker på + eller – når skriveren er i KLAR-modus, går du ut av denne modusen, og gjeldende modus vises på skjermen.

## Knappen + / –

Du kan rulle fremover og bakover gjennom menyene og innstillingene på skjermen ved å trykke på + eller –. Trykk på eller hold nede knappen til det ønskede alternativet vises på skjermen.

Du kan angi tall på to måter.

Du kan bruke + eller - til å rulle opp eller ned ett tall om gangen. Hold knappene nede hvis du vil rulle raskere. Trykk på Set når tallet du vil velge, vises.

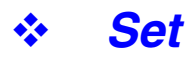

Du kan angi det valgte alternativet eller standardtallet ved å trykke på Set. Når du har endret en innstilling eller et tall, vises en stjerne et øyeblikk på høyre side av beskjeden, og deretter kommer du tilbake til den forrige menyen.

### Tilbake-knapp

Du kan gå tilbake til det forrige nivået fra det gjeldende menynivået ved å trykke på **Back**. Du kan også velge det forrige sifferet ved å trykke på **Back** når du angir tall. Når sifferet til venstre er merket, kan du bruke **Back** til å gå opp ett nivå i menyen. Når en meny eller et tall uten stjerne (**Set** er ikke trykket) er merket, kan du bruke **Back** til å gå tilbake til det forrige menynivået uten at den opprinnelige innstillingen endres.

#### ➡ Merk

Når du trykker på **Set** for å velge en innstilling, vises **\*** (en stjerne) et øyeblikk. Siden stjernen angir valget, kan du enkelt finne de gjeldende innstillingene når du ruller gjennom innstillingene.

Lampene lyser eller blinker for å angi den gjeldende skriverstatusen.

## ✤ DATA (oransje lys)

| Lysindikasjon | Forklaring                                 |  |
|---------------|--------------------------------------------|--|
| På            | Det ligger data igjen i skriverens buffer. |  |
| Blinker       | Mottar eller behandler data.               |  |
| Av            | Ingen data.                                |  |

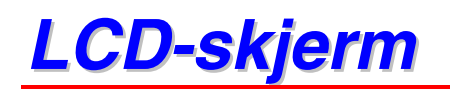

Skriverstatusen vises på skjermen. Når du bruker knappene på kontrollpanelet, endres innholdet på skjermen.

Hvis det oppstår problemer, vises en feilmelding og instruksjoner på skjermen. Hvis du vil ha mer informasjon om disse meldingene, kan du se kapittel 6, "FEILSØKING".

## **Bakgrunnslys**

| Av                    | Skriveren er i hvilemodus.                 |  |
|-----------------------|--------------------------------------------|--|
| Grønt (generelt)      | Varmer opp                                 |  |
|                       | Klar til å skrive ut                       |  |
|                       | Utskrift                                   |  |
| Rødt (feil)           | Det har oppstått et problem med skriveren. |  |
| Oransje (innstilling) | Meny                                       |  |
|                       | Valg av antall utskrifter på nytt          |  |
|                       | Pause                                      |  |

## \* Skriverstatusmeldinger

I den følgende tabellen gis skriverstatusmeldinger som vises under vanlig bruk av skriveren:

| Skriverstatusmelding            | Forklaring                                                                    |
|---------------------------------|-------------------------------------------------------------------------------|
| KLAR                            | Klar til å skrive ut.                                                         |
| ARBEIDER                        | Behandler data.                                                               |
| HVILER                          | I hvilemodus (strømsparingsmodus).                                            |
| SKRIVER UT                      | Skriver ut.                                                                   |
| SELVTEST                        | Utfører selvdiagnostisering.                                                  |
| PAUSE                           | Utskriften er stoppet midlertidig. Trykk på Go<br>for å fortsette utskriften. |
| INITIALISERER                   | Skriveren initialiseres.                                                      |
| VARMER OPP                      | Skriveren varmer opp.                                                         |
| MINNESTR.=XX MB                 | Denne skriveren har et minne på XX MB.                                        |
| AVBRYTER JOBB                   | Avbryter jobben.                                                              |
| TILPASS OPPLØSNING              | Skriver ut med lavere oppløsning.                                             |
| TRYKK SET FOR<br>UTSKRIFT       | Trykk på Set for å starte utskriften.                                         |
| NULLSTILL TIL<br>FABRIKKOPPSETT | Skriverinnstillingene tilbakestilles til fabrikkinnstillingene.               |

## Bruke kontrollpanelet

Når du bruker menyknappene (+,-, Set, Back), må du huske følgende:

- Hvis du ikke bruker noen av knappene på kontrollpanelet innen 30 sekunder, kommer du automatisk tilbake til KLAR-modus.
- Når du trykker på Set for å velge en innstilling, vises **\*** (en stjerne) et øyeblikk. Etterpå vises det forrige menynivået på skjermen.
- Hvis du trykker på **Back** før du trykker på **Set** etter at du har foretatt en endring, vises den forrige menyen på skjermen, uten endringer.
- Når du bruker knappene +,-, Set, Back, må du huske følgende:

### Eksempel: Slik slår du på MP FØRST:

Velg denne innstillingen hvis du vil at papiret skal mates fra universalmagasinet først.

| KLAR         |                                                                                                    |
|--------------|----------------------------------------------------------------------------------------------------|
| $\downarrow$ | Trykk på ♣.<br>Trykk på + eller – for å rulle fremover eller bakover gjennom<br>menyvalgene.                   |
| INFORMASJON  |                                                                                                    |
| $\downarrow$ | Trykk på <b>Set</b> .<br>Trykk på <b>Set</b> for å gå til det neste nivået på den valgte menyen.               |
| PAPIR        |                                                                                                    |
| $\downarrow$ | Trykk på <b>Set</b> for å fortsette til det neste menynivået.                                                  |
| KILDE        |                                                                                                    |
| $\downarrow$ | Trykk på 🛧.                                                                                                    |
| MP FØRST     |                                                                                                    |
| $\downarrow$ | Trykk på <b>Set</b> .                                                                                          |
| =AV          | *                                                                                                    |
| $\downarrow$ | Trykk på ⊪.                                                                                                    |
| =PÅ          |                                                                                                    |
| $\downarrow$ | Trykk på <b>Set.</b><br>En stjerne <b>*</b> vises et øyeblikk.<br>Standardinnstillingen angis av " <b>*</b> ". |
| =PÅ          | *                                                                                                    |

## Kontrollpanelmenyer

Navnene på papirmagasinene i denne håndboken og på skjermen vises nedenfor.

| Øvre papirmagasin                 | Magasin 1        |
|-----------------------------------|------------------|
| Universalmagasinet                | Universalmagasin |
| Nedre papirmagasin<br>(valgfritt) | Magasin 2        |

Skriveren har åtte modi. Hvis du vil ha mer informasjon om hvilke valg som er tilgjengelige i den enkelte modus, kan du se nedenfor.

#### INFORMASJON

Hvis du vil ha mer informasjon, kan du se s. 3-19

#### ♦ PAPIR

Hvis du vil ha mer informasjon, kan du se side 3–20

#### ♦ KVALITET

Hvis du vil ha mer informasjon, kan du se side 3–20

#### ♦ OPPSETT

Hvis du vil ha mer informasjon, kan du se side 3-21

**SKRIV UT MENY** 

Hvis du vil ha mer informasjon, kan du se side 3–22

#### ♦ NETTVERK

Hvis du vil ha mer informasjon, kan du se side 3–26

♦ GRENSESNITT

Hvis du vil ha mer informasjon, kan du se s. 3-27

#### ♦ NULLSTILL MENY

Hvis du vil ha mer informasjon, kan du se s. 3-28.

## ✤ INFORMASJON

| Meny                 | Beskrivelse                                         |                                                 |  |
|----------------------|-----------------------------------------------------|-------------------------------------------------|--|
| SKRIV UT<br>OPPSETT  | Skriver ut konfigurasjonssiden.                     |                                                 |  |
| SKRIV UT TEST        | Skriver ut testsiden.                               |                                                 |  |
| SKRIV UT DEMO        | Skriver ut demonstrasjonsside                       | n.                                              |  |
| SKRIV UT<br>FILLISTE | Skriver ut fillisten.                               |                                                 |  |
| SKRIV UT<br>SKRIFTER | Skriver ut listen over skrifter og skrifteksempler. |                                                 |  |
|                      | Undermeny                                           | Beskrivelse                                     |  |
| VERSJON              | SER.NR=#########                                    | Serienummeret til skriveren.                    |  |
|                      | ROM-VERSJON=####                                    | ROM-fastvareversjon (bare for nettverksbrukere) |  |
|                      | ROM-DATO ##/##/##                                   | ROM-dato (bare for nettverksbrukere)            |  |
|                      | NET-VERSJON=####                                    | Fastvareversjon for nettverket                  |  |
|                      | NET-DATO ##/##/##                                   | Nettverksdato                                   |  |
|                      | RAM-<br>STØRRELSE=###MB                             | Mengden minne i denne skriveren.                |  |
| VEDLIKEHOLD          | SIDETELLER                                          | =######                                         |  |
|                      | REST TROMMEL                                        | =######                                         |  |
|                      | REST MATINGSPK.1                                    | =######                                         |  |
|                      | REST MATINGSPK.2                                    | =######                                         |  |
|                      | REST FIKSERING                                      | =######                                         |  |
|                      | REST LASER                                          | =######                                         |  |

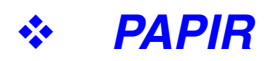

| Meny                 | Beskrivelse                                    |  |
|----------------------|------------------------------------------------|--|
| KILDE                | =AUTOMATISK / MP MAGASIN / MAGASIN1 / MAGASIN2 |  |
| MAGASINPRIORITE<br>T | =MP>T1>T2 / T1>T2>MP                           |  |
| MP FØRST             | =AV/PÅ                                         |  |
|                      | Mater papiret fra universalmagasinet først.    |  |
| MP FORM.             | =ANY/LETTER/LEGAL/A4/                          |  |
| MANUELL MATING       | =AV/PÅ                                         |  |
| MAGASIN1 FORM.       | =ANY/LETTER/LEGAL/A4/                          |  |
| MAGASIN2 FORM.       | =ANY/LETTER/LEGAL/A4/                          |  |
| DUPLEKS              | =AV/PÅ(LANGSIDE)/PÅ(KORTSIDE)                  |  |

## \* KVALITET

| Meny       | Beskrivelse                                                                                                    |
|------------|----------------------------------------------------------------------------------------------------|
| OPPLØSNING | =300/600/HQ1200                                                                                                    |
|            | Du kan velge en utskriftsoppløsning på 300, 600 eller HQ1200.                                                                                                    |
| HRC        | =AV/LYS/MEDIUM/MØRK                                                                                                    |
|            | HRC: Høyoppløsningskontroll gir forbedret utskriftskvalitet på tegn og grafikk<br>som du ikke kan oppnå med vanlige laserskrivere med en oppløsning på 300<br>eller 600 ppt. |
| SPAR TONER | =AV/PÅ                                                                                                    |
| TETTHET    | =-6:0:6                                                                                                    |
|            | Reduserer eller øker utskriftstettheten.                                                                                                    |

## ✤ OPPSETT

| Meny                 | Beskrivelse                                          |            |                                  |
|----------------------|------------------------------------------------------|------------|----------------------------------|
| SPRÅK                | = ENGLISH/FRANÇAIS/                                  |            |                                  |
| LCD-TETTHET          | =0/1/2                                               |            |                                  |
| STRØMSPARINGSTI<br>D | =1:99 MIN.                                           |            |                                  |
| AUTO FORTSETT        | =AV/PÅ                                               |            |                                  |
| LÅS PANEL            | =AV/PÅ                                               |            |                                  |
|                      | Slår på/av funksjonen som lås                        | er kontrol | llpanelet.                       |
|                      | PASSORDNR.=###                                       |            |                                  |
| NY UTSKRIFT          | =PÅ/AV                                               |            |                                  |
| SIDEBESKYTTELSE      | BESKYTT = AUTO                                       |            | AUTO, AV, LETTER, A4 eller LEGAL |
| EMULERING            | =AUTO (EPSON) / AUTO (IBM) / HP LASERJET /           |            |                                  |
| BEHOLD PCL           | =AV/PÅ                                               |            |                                  |
| RAMDISKSTØRRELS<br>E | =0/1/2MB                                             |            | OMSTART?                         |
| SLETT LAGRING        | Sletter utskriftsdataene i det interne Flash-minnet. |            |                                  |
|                      | Undermeny                                            | Beskri     | velse                            |
|                      | SIKRE FIL                                            | Velg bru   | ıkernavn, jobbnavn og passord.   |
|                      | DATA-ID                                              | =####      |                                  |
|                      | MAKRO-ID                                             | =####      |                                  |
|                      | SKRIFT-ID                                            | =####      |                                  |
|                      | FORMAT OK                                            |            |                                  |

## **♦ UTSKRIFTSMENY**

| Meny                                              | Beskrivelse                                                                                         |                                                                                                    |  |
|---------------------------------------------------|----------------------------------------------------------------------------------------------------|----------------------------------------------------------------------------------------------------|--|
| MEDIATYPE                                         | =VANLIG PAPIR/TRANSPARENTER/TYNT PAPIR/                                                             |                                                                                                    |  |
| PAPIR                                             | Angi papirstørrelsene LETTER, LEGAL, A4, for enkeltark                                              |                                                                                                    |  |
| KOPIER                                            | =1:999                                                                                              |                                                                                                    |  |
|                                                   | Viser antallet utskrevne sider.                                                                     |                                                                                                    |  |
| ORIENTERING                                       | ENTERING =STÅENDE/LIGGENDE<br>Denne skriveren kan skrive ut sider i stående eller liggende retning. |                                                                                                    |  |
|                                                   |                                                                                                    |                                                                                                    |  |
| SKRIV UT Denne skriveren kan justeres for å rette |                                                                                                    | s for å rette opp sideformatet.                                                                                                    |  |
| POSISJON                                          | Undermeny                                                                                           | Beskrivelse                                                                                                    |  |
|                                                   | X-FORSKYVNING=0                                                                                     | Flytter startpunktet for utskriftene (i det øvre<br>venstre hjørnet på sidene) vannrett fra -500<br>(venstre) til +500 (høyre) punkt med 300 ppt. |  |
|                                                   | Y-FORSKYVNING=0                                                                                     | Flytter startpunktet for utskriftene (i det øvre<br>venstre hjørnet på sidene) loddrett fra -500<br>(opp) til +500 (ned) punkt med 300 ppt.       |  |
| AUTO FF=AV                                        | =AV/1:5:99 (sek)                                                                                    |                                                                                                    |  |
|                                                   | Gjør at du kan skrive ut dataene som er igjen i skriveren, uten at du må trykke<br>på Go.           |                                                                                                    |  |
| UTELAT                                            | =AV/PÅ                                                                                              |                                                                                                    |  |
| ARKMATING                                         | Slår funksjonen for deaktivering av arkmating på/av.                                                |                                                                                                    |  |

## UTSKRIFTSMENY (forts.)

| Meny        | Beskrivelse                   |                                                                                                    |
|-------------|-------------------------------|----------------------------------------------------------------------------------------------------|
| HP LASERJET | Undermeny                     | Beskrivelse                                                                                                    |
|             | SKRIFTNR.                     | =10000:?????                                                                                                    |
|             | SKRIFTTETTHET/SKR<br>IFTPUNKT | =???.??                                                                                                    |
|             | SYMBOL-/TEGNSETT              | PC-8/                                                                                                    |
|             |                               | Brukes til å angi symbol- eller tegnsettet.                                                                                                    |
|             | TABELL UTSKR.                 | Skriver ut kodetabellen.                                                                                                    |
|             | AUTO LF=AV                    | =AV/PÅ                                                                                                    |
|             |                               | PÅ: CR→CR+LF,<br>AV: CR→CR                                                                                                    |
|             | AUTO CR=AV                    | =AV/PÅ                                                                                                    |
|             |                               | PÅ: LF→LF+CR, FF+CR eller VT→VT+CR<br>AV: LF→LF, FF→FF eller VT→VT                                                                                                    |
|             | AUTO BRYT=AV                  | =AV/PÅ                                                                                                    |
|             |                               | Linjeskift og vognretur oppstår når skriveren når<br>den høyre margen.                                                                                                    |
|             | AUTO HOPP OVER=PÅ             | =PÅ/AV                                                                                                    |
|             |                               | Linjeskift og vognretur oppstår når skriveren når<br>bunnmargen.                                                                                                    |
|             | VENSTREMARG                   | =####                                                                                                    |
|             |                               | Plasserer den venstre margen fra kolonne 0 til<br>126 ved 10 tegn per tomme.                                                                                              |
|             | HØYREMARG                     | =####                                                                                                    |
|             |                               | Plasserer den høyre margen fra kolonne 10 til<br>136 ved 10 tegn per tomme.                                                                                               |
|             | TOPPMARG                      | =####                                                                                                    |
|             |                               | Plasserer toppmargen i en avstand fra den<br>øverste kanten på arket. Du kan velge mellom 0,<br>0,33, 0,5, 1,0, 1,5 og 2,0 tommer.<br>Fabrikkinnstillingen er 0,5 tommer. |

## UTSKRIFTSMENY (forts.)

| Meny         | Beskrivelse                   |                                                                                                    |  |
|--------------|-------------------------------|----------------------------------------------------------------------------------------------------|--|
| HP LASERJET  | BUNNMARG                      | =####                                                                                                    |  |
| (forts.)     |                               | Plasserer bunnmargen i en avstand fra den<br>nederste kanten på arket. Du kan velge mellom<br>0, 0,33, 0,5, 1,0, 1,5 og 2,0 tommer.<br>Fabrikkinnstillingen er 0,33 tommer (ikke HP),<br>0,5 tommer (HP). |  |
|              | LINJER                        | =####                                                                                                    |  |
|              |                               | Angir mellom 5 og 128 linjer per side.                                                                                                    |  |
| EPSON FX-850 | SKRIFTNR.                     | =10000:?????                                                                                                    |  |
|              | SKRIFTTETTHET/SKR<br>IFTPUNKT | =???.??                                                                                                    |  |
|              | SYMBOL-/TEGNSETT              | PC-8/                                                                                                    |  |
|              |                               | Brukes til å angi symbol- eller tegnsettet.                                                                                                    |  |
|              | TABELL UTSKR.                 | Skriver ut kodetabellen.                                                                                                    |  |
|              | AUTO LF=AV                    | =AV/PÅ                                                                                                    |  |
|              |                               | PÅ: CR→CR+LF<br>AV: CR→CR                                                                                                    |  |
|              | AUTO MASKE                    | =AV/PÅ                                                                                                    |  |
|              | VENSTREMARG                   | =####                                                                                                    |  |
|              |                               | Plasserer den venstre margen fra kolonne 0 til<br>126 ved 10 tegn per tomme.                                                                                                    |  |
|              | HØYREMARG                     | =####                                                                                                    |  |
|              |                               | Plasserer den høyre margen fra kolonne 10 til<br>136 ved 10 tegn per tomme.                                                                                                    |  |
|              | TOPPMARG                      | =####                                                                                                    |  |
|              |                               | Plasserer toppmargen i en avstand fra den<br>øverste kanten på arket. Du kan velge mellom 0,<br>0,33, 0,5, 1,0, 1,5 og 2,0 tommer.<br>Fabrikkinnstillingen er 0,33 tommer.                                |  |
|              | BUNNMARG                      | =####                                                                                                    |  |
|              |                               | Plasserer bunnmargen i en avstand fra den<br>nederste kanten på arket. Du kan velge mellom<br>0, 0,33, 0,5, 1,0, 1,5 og 2,0 tommer.<br>Fabrikkinnstillingen er 0,33 tommer.                               |  |
|              | LINJER                        | =####                                                                                                    |  |
|              |                               | Angir mellom 5 og 128 linjer per side.                                                                                                    |  |

## UTSKRIFTSMENY (forts.)

| Meny           | Beskrivelse                   |                                                                                                    |  |
|----------------|-------------------------------|----------------------------------------------------------------------------------------------------|--|
| IBM PROPRINTER | SKRIFTNR.                     | =10000:?????                                                                                                    |  |
|                | SKRIFTTETTHET/SKR<br>IFTPUNKT | =???.??                                                                                                    |  |
|                | SYMBOL-/TEGNSETT              | PC-8/                                                                                                    |  |
|                |                               | Brukes til å angi symbol- og tegnsettet.                                                                                                    |  |
|                | TABELL UTSKR.                 | Skriver ut kodetabellen.                                                                                                    |  |
|                | AUTO LF=AV                    | =AV/PÅ                                                                                                    |  |
|                |                               | PÅ: CR→CR+LF,<br>AV: CR→CR                                                                                                    |  |
|                | AUTO CR=AV                    | =AV/PÅ                                                                                                    |  |
|                | VENSTREMARG                   | =####                                                                                                    |  |
|                |                               | Plasserer den venstre margen fra kolonne 0 til<br>126 ved 10 tegn per tomme.                                                                                                    |  |
|                | HØYREMARG                     | =####                                                                                                    |  |
|                |                               | Plasserer den høyre margen fra kolonne 10 til<br>136 ved 10 tegn per tomme.                                                                                                    |  |
|                | TOPPMARG                      | =####                                                                                                    |  |
|                |                               | Plasserer toppmargen i en avstand fra den<br>øverste kanten på arket. Du kan velge mellom 0,<br>0,33, 0,5, 1,0, 1,5 og 2,0 tommer.<br>Fabrikkinnstillingen er 0,33 tommer.      |  |
|                | BUNNMARG                      | =####                                                                                                    |  |
|                |                               | Plasserer bunnmargen i en avstand fra den<br>nederste kanten på arket. Du kan velge mellom<br>0, 0,33, 0,5, 1,0, 1,5 og 2,0 tommer.<br>Fabrikkinnstillingen er 0,33 tommer.     |  |
|                | LINJER                        | =####                                                                                                    |  |
|                |                               | Angir mellom 5 og 128 linjer per side.                                                                                                    |  |
| BR-SCRIPT      | FEIL UTSKRIFT                 | =AV/PÅ                                                                                                    |  |
|                | APT                           | =AV/PÅ                                                                                                    |  |
|                |                               | APT: Avansert fotoskaleringsteknologi gir grafikk<br>med gråtoner av fotografisk kvalitet. Avansert<br>fotoskaleringsteknologi kan bare brukes med en<br>oppløsning på 600 ppt. |  |

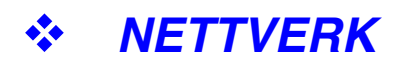

| Meny       | Beskrivelse                               |                                     |  |
|------------|-------------------------------------------|-------------------------------------|--|
| TCP/IP     | Undermeny                                 | Beskrivelse                         |  |
|            | TCP/IP AKTIV                              | =PÅ/AV                              |  |
|            | IP-ADRESSE=                               | ###.###.###                         |  |
|            | NETTVERKSMASKE=                           | ###.###.###.###                     |  |
|            | GATEWAY=                                  | ###.###.###.###                     |  |
|            | IP-OPPST.FORSØK =#                        |                                     |  |
|            | IP-METODE                                 | =AUTOMATISK/STATISK/RARP/BOOTP/DHCP |  |
| NETWARE    | NETWARE AKTIV                             | =PÅ/AV                              |  |
|            | NET-RAMME                                 | =AUTOMATISK/8023/ENET/8022/SNAP     |  |
| APPLETALK  | =PÅ/AV                                    |                                     |  |
| NETBEUI    | =PÅ/AV                                    |                                     |  |
| DLC/LLC    | =PÅ/AV                                    |                                     |  |
| BANYAN     | =PÅ/AV                                    |                                     |  |
| LAT        | =PÅ/AV                                    |                                     |  |
| NETBIOS/IP | =PÅ/AV                                    |                                     |  |
| ENET       | =AUTOMATISK/100B-FD/100B-HD/10B-FD/10B-HD |                                     |  |

## ✤ GRENSESNITT

| Meny         | Beskrivelse                                        |                                                      |  |
|--------------|----------------------------------------------------|------------------------------------------------------|--|
| AUTO IF TID  | = 1:5:99 (sek)                                     |                                                      |  |
|              | Du må stille inn tidsavbrudde                      | t for automatisk valg av grensesnitt.                |  |
| INPUT BUFFER | = Nivå 1:5:15 OMSTART SKRIVER?                     |                                                      |  |
|              | Øk eller reduser størrelsen<br>på inndatabufferen. |                                                      |  |
| PARALLELL    | Ved bruk av parallellgrensesnittet.                |                                                      |  |
|              | Undermeny Beskrivelse                              |                                                      |  |
|              | HØYHASTIGHET                                       | =PÅ/AV                                               |  |
|              |                                                    | Slår på/av parallellkommunikasjon med høy hastighet. |  |
|              | TOVEIS=PÅ/AV                                       | =PÅ/AV                                               |  |
|              |                                                    | Slår på/av toveis parallellkommunikasjon.            |  |

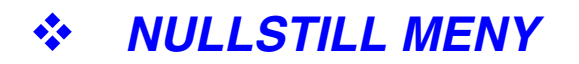

| Meny                 | Beskrivelse                                                                                                    |
|----------------------|----------------------------------------------------------------------------------------------------|
| NULLSTILL<br>SKRIVER | Tilbakestiller skriveren og gjenoppretter alle skriverinnstillingene (inkludert<br>kommandoinnstillingene) til innstillingene du tidligere angav via<br>kontrollpanelet.       |
| FABRIKKOPPSETT       | Tilbakestiller skriveren og gjenoppretter alle skriverinnstillingene (inkludert<br>kommandoinnstillingene) til fabrikkinnstillingene. Se listen over<br>fabrikkinnstillingene. |

## ✤ Angi IP-adresse

| INFORMASJON                |                                                                                                    |
|----------------------------|----------------------------------------------------------------------------------------------------|
| $\downarrow$               | Trykk på + eller <del>–</del> knappen for å velge "NETTVERK"-menyen.                                                                                                    |
| NETTVERK                   |                                                                                                    |
| $\downarrow$               | Trykk på <b>Set</b> .                                                                                                    |
| TCP/IP                     |                                                                                                    |
| $\downarrow$               | Trykk på <b>Set</b> .                                                                                                    |
| TCP/IP AKTIV               |                                                                                                    |
| $\downarrow$               | Trykk på 🖶                                                                                                    |
| IP-ADRESSE=                |                                                                                                    |
| $\downarrow$               | Trykk på <b>Set</b> .                                                                                                    |
| 19 <mark>2</mark> .0.0.192 | *                                                                                                    |
| $\downarrow$               | Det siste sifferet i tallet du kan endre, blinker.<br>Trykk på + eller – for å øke eller redusere sifferet.<br>Trykk på <b>Set</b> for å fortsette til det neste sifferet. |
| 123. <mark>0</mark> .0.192 |                                                                                                    |
| $\downarrow$               | Gjenta dette til du har angitt IP-adressen.                                                                                                    |
| 123.45.67.8 <mark>9</mark> |                                                                                                    |
| $\downarrow$               | Trykk på Set for å fullføre angivelsen av IP-adressen.                                                                                                    |
| 123.45.67.89               | ☆ En stjerne (*) vises.                                                                                                    |

### • Om emuleringsmodi

Denne skriveren har følgende emuleringsmodi:

#### HP LaserJet-modus

HP LaserJet-modus (eller HP-modus) er emuleringsmodusen for emulering av Hewlett-Packard LaserJet-laserskriveren. Mange programmer støtter denne typen laserskriver. Når du bruker denne modusen, oppnår du optimal ytelse fra skriveren når du bruker disse programmene.

#### BR-Script 3-modus

BR-Script er et språk for sidebeskrivelse og en tolk for PostScriptspråkemulering. Denne skriveren støtter nivå 3. BR-Script-tolken i denne skriveren gir deg fullstendig og tilfredsstillende kontroll over tekst og grafikk på sidene.

Vanlige brukere trenger ikke omfattende kunnskap om PostScript-språket. Hvis du vil ha teknisk informasjon om PostScript-kommandoene, kan du se de følgende kommersielle håndbøkene:

- Adobe Systems Incorporated. PostScript Language Reference Manual, 2nd Edition. Menlo Park: Addison-Wesley Publishing Company, Inc., 1990.
- Adobe Systems Incorporated. PostScript Language Program Design. Menlo Park: Addison-Wesley Publishing Company, Inc., 1988.
- Adobe Systems Incorporated. PostScript Language Reference Manual. Menlo Park: Addison-Wesley Publishing Company, Inc., 1985.
- Adobe Systems Incorporated. PostScript Language Tutorial and Cookbook. Menlo Park: Addison-Wesley Publishing Company, Inc., 1985.
- Adobe Systems Incorporated. PostScript Language Reference Manual, third Edition. Addison-Wesley Longman, Inc., 1999.

#### EPSON FX-850- og IBM Proprinter XL-modus

Denne skriveren bruker EPSON FX-850- og IBM Proprinter XLemuleringsmodiene for å overholde industristandarden for matriseskrivere fra deres respektive produsenter. Noen programmer støtter disse emuleringene av matriseskrivere. Du kan bruke disse emuleringsmodiene til å oppnå optimal ytelse når du skriver ut fra disse programmene.

### Liste over fabrikkinnstillinger

I tabellen nedenfor vises de opprinnelige fabrikkinnstillingene.

#### ➡ Merk

- Innstillingene avhenger av emuleringsmodusen. Effektive modi angis i parenteser i tabellen nedenfor.
- De følgende innstillingene kan ikke gjenopprettes til fabrikkinnstillingene i FABRIKKOPPSETT under NULLSTILL MENY: INTERFACE MODUS, HRC OPPSETT, SIDEBESKYTTELSE, SKALERBAR FONT, LÅS PANEL, SIDETELLER og språket for meldingene.
- KOPIER-innstillingen gjenopprettes alltid til fabrikkinnstillingen når skriveren slås av og på.
- Innstillingene under NETTVERK på kontrollpanelet kan ikke tilbakestilles. Hvis du vil tilbakestille utskriftsserveren til standard fabrikkinnstillinger (tilbakestilling av all informasjon, for eksempel passordet og IPadressen), holder du nede knappen for testing av nettverket på nettverkskortet (NC-4100h) i mer enn fem sekunder.

| MENY     | UNDERMENY        | Fabrikkinnstilling  |
|----------|------------------|---------------------|
| PAPIR    | KILDE            | =AUTOMATISK         |
|          | MAGASINPRIORITET | =MP>T1>T2           |
|          | MP FØRST         | =AV                 |
|          | MP FORM.         | =ANY                |
|          | MANUELL MATING   | =AV                 |
|          | MAGASIN1 FORM.   | =ANY                |
|          | MAGASIN2 FORM.   | =ANY                |
|          | TOSIDIG          | =AV                 |
| KVALITET | OPPLØSNING       | =600                |
|          | HRC              | =MEDIUM             |
|          | SPAR TONER       | =AV                 |
|          | TETTHET          | =0                  |
| OPPSETT  | SPRÅK            | =ENGLISH            |
|          | LCD-TETTHET      | =0                  |
|          | STRØMSPARINGSTID | =5 MIN.             |
|          | AUTO FORTSETT    | =AV                 |
|          | LÅS PANEL        | =AV                 |
|          | NY UTSKRIFT      | =PÅ                 |
|          | EMULERING        | =AUTOMATISK (EPSON) |
|          | BEHOLD PCL       | =AV                 |

| MENY          | MENY              | Fabrikkinnstilling                    |
|---------------|-------------------|---------------------------------------|
| UTSKRIFTSMENY | MEDIATYPE         | =VANLIG PAPIR                         |
|               | PAPIR             | =A4/LETTER                            |
|               | KOPIER            | =1                                    |
|               | ORIENTERING       | =STÅENDE                              |
|               | SKRIV UT POSISJON | X-FORSKYVNING=0                       |
|               |                   | Y-FORSKYVNING=0                       |
|               | AUTO FF TID       | =5                                    |
|               | UTELAT ARKMATING  | =AV                                   |
|               | HP LASERJET       | SKRIFTNR.=1059                        |
|               |                   | SKRIFTTETTHET/SKRIFTPUNKT=10,00/12,00 |
|               |                   | SYMBOL-/KARAKTERSETT=PC8              |
|               |                   | AUTO LF=AV                            |
|               |                   | AUTO CR=AV                            |
|               |                   | AUTO BRYT=AV                          |
|               |                   | AUTO HOPP OVER=PÅ                     |
|               |                   | VENSTREMARG=####                      |
|               |                   | HØYREMARG=####                        |
|               |                   | TOPPMARG=####                         |
|               |                   | BUNNMARG=####                         |
|               |                   | LINJER=####                           |

| MENY          | MENY           | Fabrikkinnstilling                    |
|---------------|----------------|---------------------------------------|
| UTSKRIFTSMENY | EPSON FX-850   | SKRIFTNR.= IO 59                      |
| (forts.)      |                | SKRIFTTETTHET/SKRIFTPUNKT=10,00/12,00 |
|               |                | SYMBOL SETT / KARAKTER SETT=US ASCII  |
|               |                | AUTO LF=AV                            |
|               |                | AUTO MASKE=AV                         |
|               |                | VENSTREMARG=####                      |
|               |                | HØYREMARG=####                        |
|               |                | TOPPMARG=####                         |
|               |                | BUNNMARG=####                         |
|               |                | LINJER=####                           |
|               | IBM PROPRINTER | SKRIFTNR.= IO 59                      |
|               |                | SKRIFTTETTHET/SKRIFTPUNKT=10,00/12,00 |
|               |                | SYMBOL-/KARAKTERSETT=PC8              |
|               |                | AUTO LF=AV                            |
|               |                | AUTO CR=AV                            |
|               |                | VENSTREMARG=####                      |
|               |                | HØYREMARG=####                        |
|               |                | TOPPMARG=####                         |
|               |                | BUNNMARG=####                         |
|               |                | LINJER=####                           |
|               | BR-SCRIPT      | FEIL UTSKRIFT=AV                      |
|               |                | APT=AV                                |

| MENY                                                                              | MENY        | Fabrikkinnstilling     |
|-----------------------------------------------------------------------------------|-------------|------------------------|
| NETTVERK                                                                          | TCP/IP      | TCP/IP AKTIV=PÅ        |
|                                                                                   |             | IP-METODE=AUTOMATISK   |
|                                                                                   |             | IP-ADRESSE=192.0.0.192 |
|                                                                                   |             | NETTVERKSMASKE=0.0.0.0 |
|                                                                                   |             | GATEWAY=0.0.0.0        |
|                                                                                   |             | IP-OPPST.FORSØK=3      |
|                                                                                   |             | IP-METODE=AUTOMATISK   |
| NETWARE<br>APPLETALK<br>NETBEUI<br>DLC/LLC<br>BANYAN<br>LAT<br>NETBIOS/IP<br>ENET | NETWARE     | NETWARE AKTIV=PÅ       |
|                                                                                   |             | NET-RAMME=AUTOMATISK   |
|                                                                                   | APPLETALK   | =PÅ                    |
|                                                                                   | NETBEUI     | =PÅ                    |
|                                                                                   | DLC/LLC     | =PÅ                    |
|                                                                                   | BANYAN      | =PÅ                    |
|                                                                                   | LAT         | =PÅ                    |
|                                                                                   | NETBIOS/IP  | =PÅ                    |
|                                                                                   | =AUTOMATISK |                        |

## KAPITTEL 4 TILLEGGSUTSTYR

## Valgfritt tilbehør

Følgende tilleggsutstyr er valgfritt for denne skriveren: Med dette tilleggsutstyret kan du øke funksjonaliteten til skriveren.

#### ♦ Tilleggsutstyr

| Nedre papirmagasin               | Nettverkskort                         | Ekstra minne                          | IrDA-grensesnitt                      |
|----------------------------------|---------------------------------------|---------------------------------------|---------------------------------------|
| LT-500                           | NC-4100h                              | 100-pinners DIMM-                     | IR-1000                               |
|                                  |                                       | minne                                 |                                       |
|                                  |                                       |                                       |                                       |
| Se Nedre<br>papirmagasin i dette | Se Nettverkskort i<br>dette kapitlet. | Se RAM-utvidelse i<br>dette kapitlet. | Se IrDA-grensesnitt i dette kapitlet. |
| kapitlet.                        |                                       |                                       |                                       |

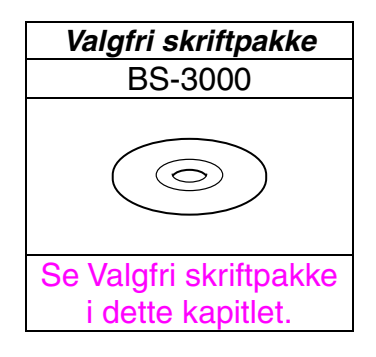

## Nedre papirmagasin (LT-500)

Det nedre papirmagasinet (magasin 2) fungerer som de andre papirkildene. Det har plass til maksimalt 250 ark (80 g/m<sup>2</sup>).

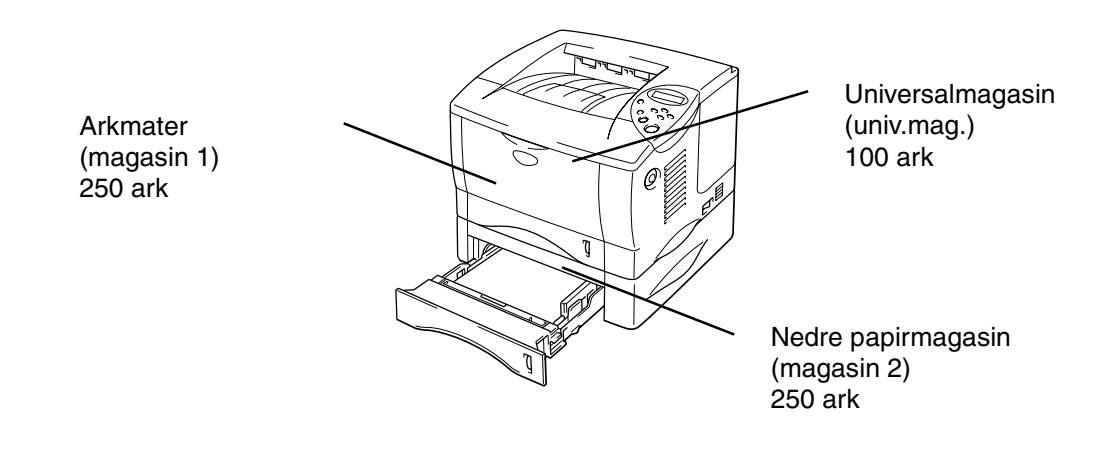

#### Utvides til totalt 600 ark

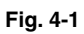

Hvis du ønsker å kjøpe det valgfrie nedre papirmagasinet (magasin 2), kontakter du forhandleren som du kjøpte skriveren hos.

## Montere det nedre papirmagasinet

Slik monterer du det valgfrie nedre papirmagasinet i skriveren:

- ☞ 1. Slå av strømbryteren, og trekk ut strømkabelen.
- 2. Lukk frontdekslet, universalmagasinet, forsiden opp-mottakeren og forlengelsesbrettet.
- Løft skriveren forsiktig med begge hender og plasser den oppå det nedre papirmagasinet. Pass på at tappene på det nedre papirmagasinet kommer inn i hullene på undersiden av skriveren.

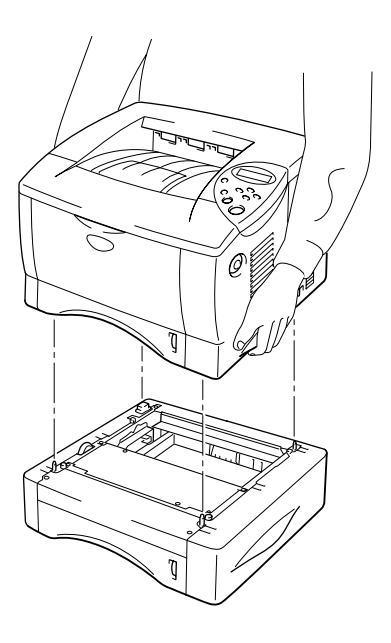

Fig. 4-2

Følg instruksjonene som følger med det nedre papirmagasinet når du skal installere denne enheten. ☞ 5. Når du har installert det nedre papirmagasinet, trykker du på Auto Detect i kategorien Tilleggsutstyr i skriverdriveren.

| Egenskaper for Brother HL-1850/1870       | N series                                                                                                    | ? ×                |
|-------------------------------------------|----------------------------------------------------------------------------------------------------|--------------------|
| Generelt Detaljer Grunnleggende Ava       | nsert Tilleggsutstyr Støtte                                                                                       |                    |
|                                           | <u>ilgiengelige</u> alternativer                                                                                  |                    |
|                                           | Skriverminne 8<br>Papirkildeinnstilling<br>Kilde Papirstørre<br>Magasin 1 udefinert<br>Universalmagasin udefinert | Ke [MB]            |
| Tilleggsutstyr<br>Automatisk registrering |                                                                                                    |                    |
|                                           |                                                                                                    |                    |
|                                           | UK Avbryt                                                                                                    | <u>B</u> ruk Hjelp |

☞ 6. Velg papirstørrelsen, medietypen og innstillingen for papirressurs i kategorien Egenskaper i skriverdriveren.

# Nettverkskort NC-4100h (bare for brukere av HL-1850)

Hvis du setter inn nettverkskortet, kan du bruke skriveren i TCP/IP-, IPX/SPX-, AppleTalk-, DLC/LLC-, Banyan VINES-, DEC LAT- og NetBEUImiljøer. Nyttige verktøy, for eksempel BRAdmin Professional og programvare for nettverksutskrift for administratorer, er inkludert. Hvis du vil ha mer informasjon om installasjon, kan du se brukerhåndboken for nettverket.

## Installere nettverkskortet

- Slå av skriveren, og trekk ut strømkabelen. Koble grensesnittkabelen (skriverkabel) fra skriveren.
- Fjern grensesnittdekslet ved å skyve det.

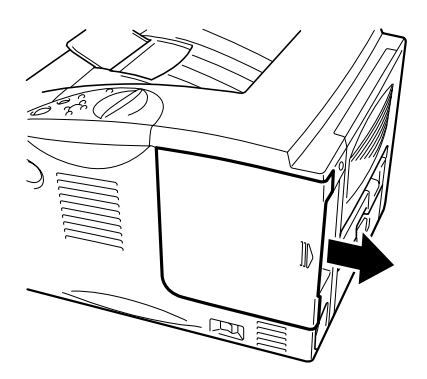

Fig. 4-3
**3.** Skru ut skruene som fester tilgangsplaten. Fjern platen.

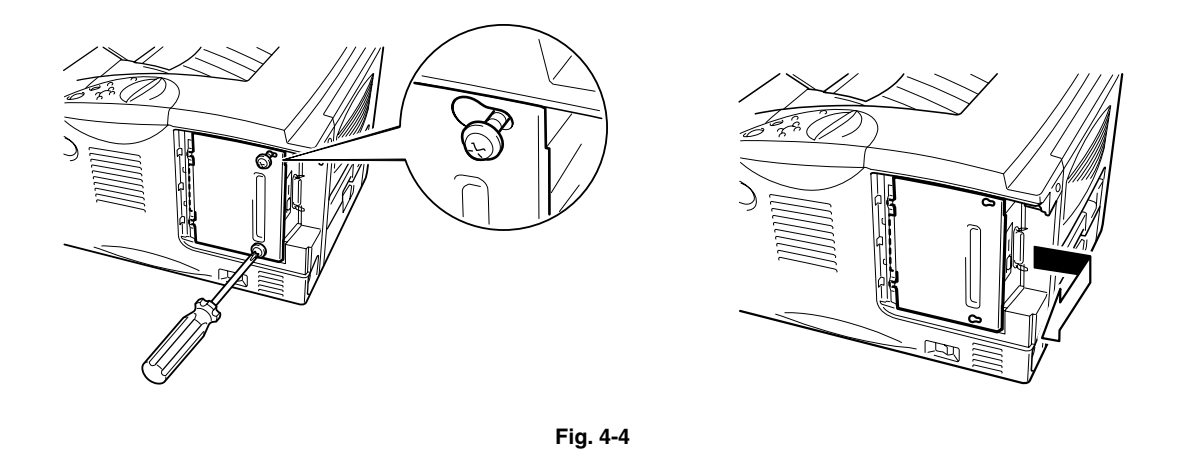

Fjern de to skruene som holder dekselplaten for nettverkskortet på plass, og fjern platen.

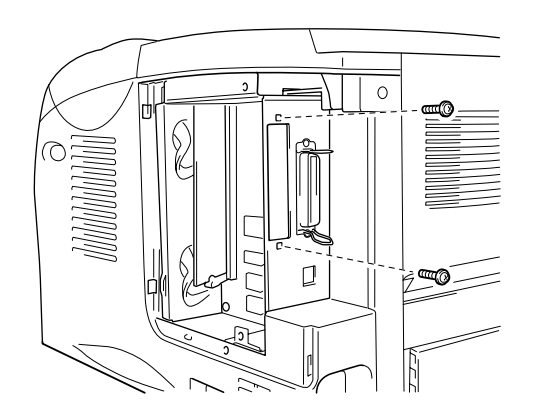

Fig. 4-5

**5.** Pakk ut nettverkskortet.

# 6. Sett nettverkskortet inn i kontakten, og fest det med de to skruene du fjernet i trinn 4.

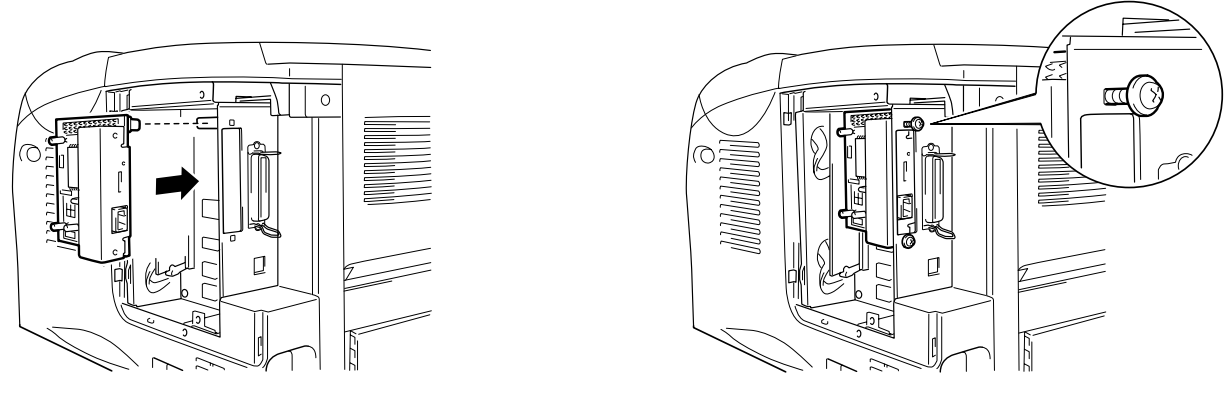

Fig. 4-6

☞ 7. Sett tilgangsplaten på plass igjen, og fest den med de to skruene du fjernet i trinn 3.

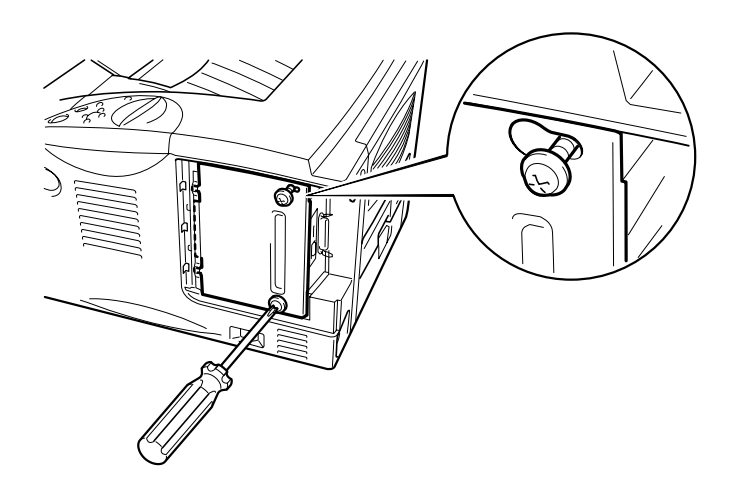

Fig. 4-7

**8.** Sett grensesnittdekslet på plass igjen.

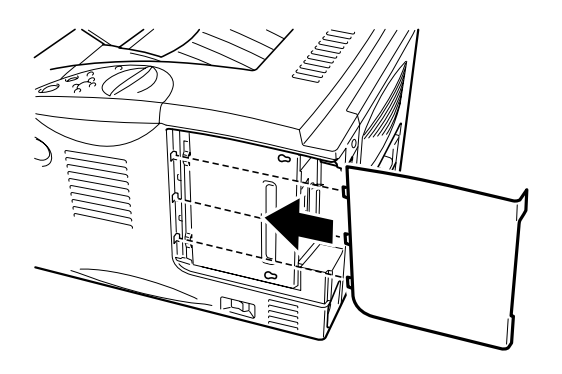

Fig. 4-8

• 9. Plugg strømkabelen inn i stikkontakten, og slå på strømbryteren.

4-8

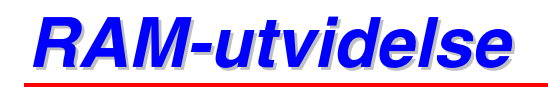

#### HL-1850:

Skriveren har 16 MB minne som standard og én kortplass for ekstra minne. Du kan utvide minnet til 144 MB ved å installere DIMM-minnemoduler. (Standardminnet kan variere avhengig av landet skriveren er kjøpt i.)

#### HL-1870N:

Skriveren har 32 MB minne som standard og én kortplass for ekstra minne. Du kan utvide minnet til 144 MB ved å installere DIMM-minnemoduler. (Standardminnet kan variere avhengig av landet skriveren er kjøpt i.)

Skriveren bruker følgende minnemoduler: 100-pinners, ingen paritet, SDRAM med minst 8 MB. Denne skriveren er ikke kompatibel med EDO DIMM eller DIMM-minne som bruker SDRAM med 2 MB.

#### Minimalt anbefalt minne

#### HL-1850 (inkludert 16 MB internminne)

HP LaserJet-, EPSON FX-850- og IBM Proprinter XL-emuleringsmodus

|           | 300 ppt  | 600 ppt  | HQ1200   |
|-----------|----------|----------|----------|
| Letter/A4 | Standard | Standard | Standard |
| Legal     | Standard | Standard | Standard |

#### BR-Script 3-modus

|           | 300 ppt  | 600 ppt  | HQ1200   |
|-----------|----------|----------|----------|
| Letter/A4 | Standard | Standard | Standard |
| Legal     | Standard | Standard | Standard |

#### Tosidig utskrift

|             | 300 ppt  | 600 ppt | HQ1200 |
|-------------|----------|---------|--------|
| HP LaserJet | Standard | 24 MB   | 32 MB  |
| BR-Script 3 | Standard | 24 MB   | 32 MB  |

#### HL-1870N (inkludert 32 MB internminne)

HP LaserJet-, EPSON FX-850- og IBM Proprinter XL-emuleringsmodus

|           | 300 ppt  | 600 ppt  | HQ1200   |
|-----------|----------|----------|----------|
| Letter/A4 | Standard | Standard | Standard |
| Legal     | Standard | Standard | Standard |

#### BR-Script 3-modus

|           | 300 ppt  | 600 ppt  | HQ1200   |
|-----------|----------|----------|----------|
| Letter/A4 | Standard | Standard | Standard |
| Legal     | Standard | Standard | Standard |

#### Tosidig utskrift

|             | 300 ppt  | 600 ppt  | HQ1200   |
|-------------|----------|----------|----------|
| HP LaserJet | Standard | Standard | Standard |
| BR-Script 3 | Standard | Standard | Standard |

Du kan installere følgende DIMM-størrelse:

- 16 MB TECHWORKS PM-HP 16M-BR
- 32 MB TECHWORKS PM-HP 32M-BR
- 64 MB TECHWORKS PM-HP 64M-BR
- 128 MB TECHWORKS PM-HP 128M-BR

DIMM-minnet må ha følgende spesifikasjoner:

| Туре:            | 100-pinners og 32-biters utdata |
|------------------|---------------------------------|
| CAS-ventetid     | 2 eller 3                       |
| Klokkefrekvens   | 66 MHz eller mer                |
| Kapasitet:       | 16, 32, 64 eller 128 MB         |
| Høyde:           | 46 mm eller mindre              |
| Paritet          | Ingen                           |
| DRAM-type:       | SDRAM 4 Bank                    |
| SDRAM kan brukes |                                 |

#### ✤ Merk

Hvis du vil ha mer informasjon, kontakter du forhandleren du kjøpte skriveren hos.

### Sette inn minne

Slik setter du inn minne (DIMM):

- I. Slå av skriveren, og trekk strømkabelen ut av stikkontakten. Koble grensesnittkabelen (skriverkabel) fra skriveren.

Pass på at du slår av skriveren før du setter inn eller fjerner DIMM-minne.

**2.** Fjern grensesnittdekslet ved å trekke det ut.

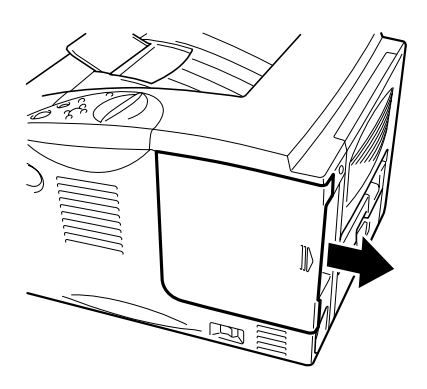

Fig. 4-9

**3.** Skru ut skruene som fester tilgangsplaten. Trekk platen mot deg, og legg den til siden.

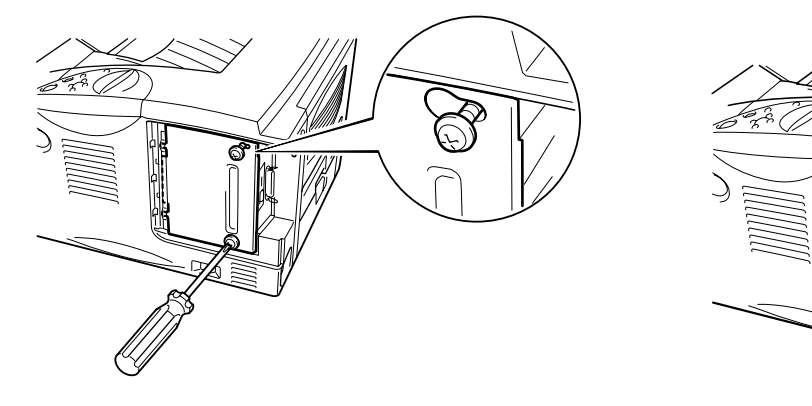

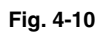

• 4. Pakk ut DIMM-kortet, og hold det i kanten.

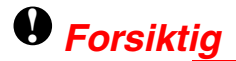

Til og med svært lite statisk elektrisitet kan ødelegge et DIMM-kort. Ikke ta på minnebrikkene eller overflaten på kortet. Ta på deg et antistatisk armbånd når du setter inn eller tar ut kortet. Hvis du ikke har et antistatisk armbånd, tar du ofte på metallet på skriveren.

**5.** Hold DIMM-kortet i kanten, og rett inn DIMM-kortet med DIMM-sporet.

Trykk DIMM-kortet rett inn i sporet (trykk bestemt). Kontroller at låsene på hver side av DIMM-sporet låses på plass innover. (Hvis du vil fjerne et DIMMkort, må låsene være åpne.)

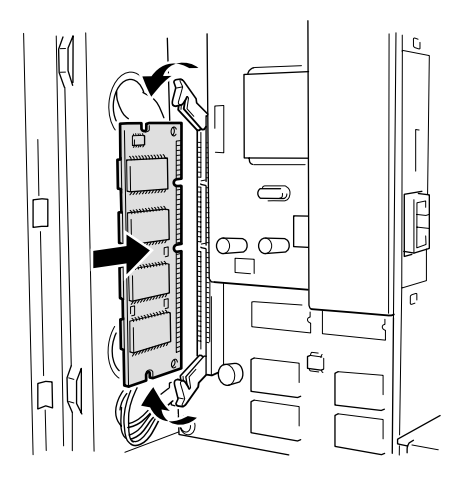

Fig. 4-11

**7.** Sett tilgangsplaten på plass. Fest tilgangsplaten med de to skruene.

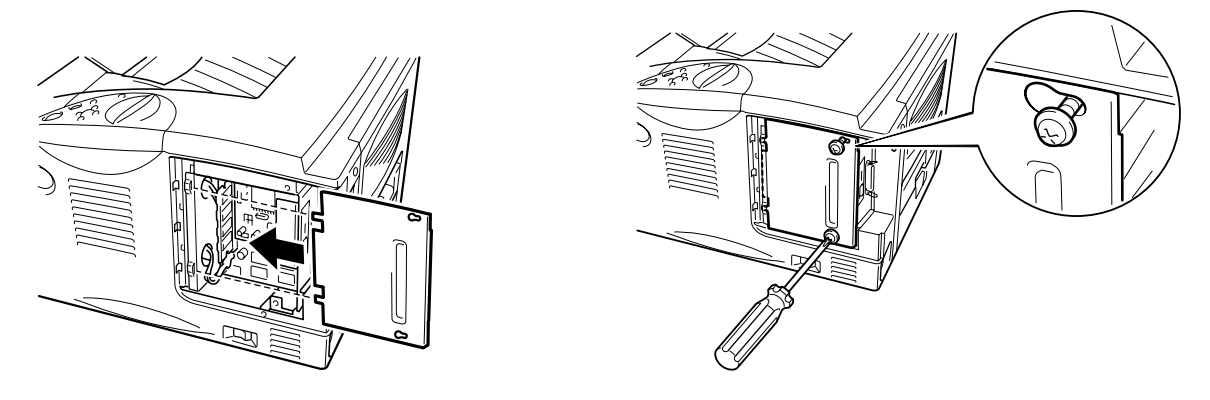

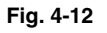

- 8. Sett grensesnittdekslet på plass igjen.
- 9. Koble til grensesnittkabelen på nytt (skriverkabelen). Plugg strømkabelen inn i stikkontakten, og slå på strømbryteren.
- 10. Når du slår på skriveren, vises gjeldende RAM-diskstørrelse på skjermen. Kontroller denne før å være sikker på at du la til det nye minnet på riktig måte.

# IrDA-grensesnitt (IR-1000)

IR-1000 kan kobles til en hvilken som helst skriver og skrive ut data uten tilkoblingskabler.

- Støtter IrDA1.1-standarden for infrarød kommunikasjon.
- Fullstendig kompatibel med infrarøde skrivere for Windows<sup>®</sup> 95/98, Windows<sup>®</sup> Me, Windows NT<sup>®</sup> 4.0 og Windows<sup>®</sup> 2000/XP.
- Sender og mottar data med en hastighet på opptil 4 Mbit/sek.
- Kobles til parallellporten på PC-en og Centronic-parallellporten på skriveren.
- Gjør det mulig å opprette kommunikasjon mellom en skriver og en bærbar datamaskin som har infrarødt utstyr.
- Overføringsrekkevidde: 1 til 100 cm, overholder IrDA-standarden.
- 30 graders vinkel.
- Velger mellom infrarød port og parallellport.

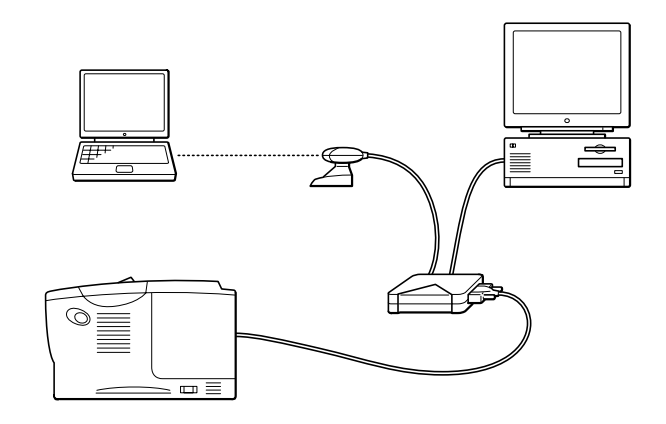

Fig. 4-13

# Valgfri skriftpakke (BS-3000)

Den valgfrie skriftpakken (BS-3000) finnes på CD-ROM-en. Du kan installere 136 PS3 Agfa TrueType-skrifter.

# **KAPITTEL 5 RUTINEMESSIG VEDLIKEHOLD**

# Bytte rekvisita

Du må bytte rekvisita med jevne mellomrom. Når du må bytte rekvisita, vises følgende meldinger på LCD-skjermen:

(vises med jevne mellomrom)

Se "Melding om lite toner" senere i dette kapitlet.

TOM FOR TONER

Se "Tom for toner" senere i dette kapitlet.

BYTT TROM. SNART

Se "Bytt trom. snart" senere i dette kapitlet.

#### ♦ Tilleggsutstyr

| Tonerkassett                                | Trommelenhet                                                                                                    |
|---------------------------------------------|----------------------------------------------------------------------------------------------------|
|                                             | A CONTRACTOR OF CONTRACTOR OF |
| Se "Bytte tonerkassetten" i dette kapitlet. | Se "Bytte trommelenheten" i dette kapitlet.                                                                                                    |

### Bytte vedlikeholdsdeler

Du må bytte enkelte deler med jevne mellomrom for å beholde utskriftskvaliteten. Når du må bytte delene, vises følgende meldinger på LCD-skjermen:

BYTT FIKSERING

Se "Vedlikeholdsmeldinger" i dette kapitlet.

BYTT MATINGSPK.

Se "Vedlikeholdsmeldinger" i dette kapitlet.

BYTT LASER

Se "Vedlikeholdsmeldinger" i dette kapitlet.

### Tonerkassett

En ny tonerkassett inneholder nok toner til utskrift av opptil 6500 enkeltsider i A4-/Letter-format med omtrent 5 % dekning (hvis utskriftstettheten er angitt til nivå 0).

#### 🔸 Merk

- Tonerforbruket varierer avhengig av hva som skrives ut på siden og innstillingen for utskriftstetthet.
- Jo mer som skrives ut, desto mer toner brukes.
- Hvis du endrer innstillingen for utskriftstetthet for lysere eller mørkere utskrift, endres mengden av toner som brukes (mørkere utskrift krever større forbruk).
- Vent med å pakke ut tonerkassetten til like før du skal sette den i skriveren.

### **Melding om lite toner**

(vises med jevne mellomrom)

LITE TONER

Hvis denne meldingen vises på LCD-skjermen, er tonerkassetten nesten tom for toner. Kjøp en ny tonerkassett før meldingen TOM FOR TONER vises. Du finner informasjon om hvordan du bytter tonerkassetten i avsnittet "Bytte tonerkassetten" i dette kapitlet.

### **\*** Melding om tom for toner

Kontroller sidene som skrives ut, sidetelleren og meldinger på LCDskjermen rutinemessig. Hvis meldingen nedenfor vises på LCD-skjermen, er skriveren tom for toner, eller toneren er ikke jevnt fordelt inne i kassetten.

TOM FOR TONER

#### Bytte tonerkassetten

� Merk

Hvis du vil være sikker på at du får den beste utskriftskvaliteten, må du bruke tonerkassetter av høy kvalitet. Når du vil kjøpe tonerkassetter, kontakter du forhandleren du kjøpte skriveren hos.

Trykk på utløserknappen for dekslet, og åpne deretter frontdekslet.

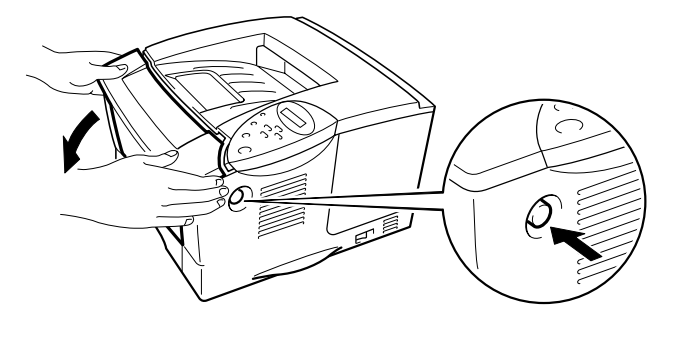

Fig. 5-1

#### **2.** Trekk ut trommelenheten.

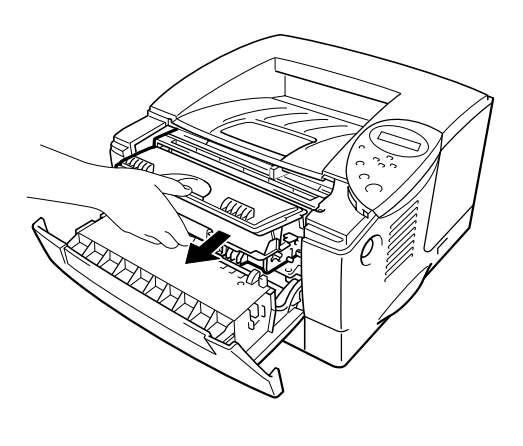

Fig. 5-2

## • Forsiktig

- Vi anbefaler at du legger trommelenheten på et papir eller en klut i tilfelle du søler toner.
- Ikke rør elektrodene som vises nedenfor. Da unngår du at skriveren skades av statisk elektrisitet.

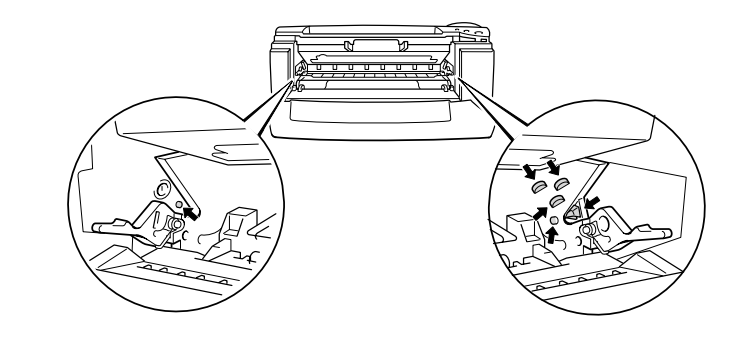

**3.** Trykk ned låsehendelen, og trekk deretter tonerkassetten ut av trommelenheten.

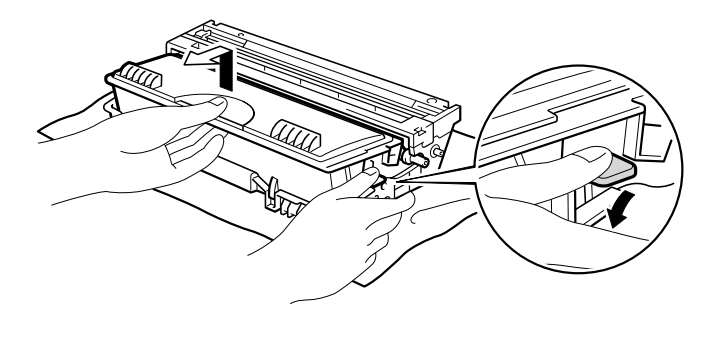

Fig. 5-3

### • Forsiktig

Vær forsiktig når du håndterer tonerkassetten. Hvis det kommer toner på hendene eller klærne dine, tørker eller vasker du den umiddelbart av med vann.

#### � Merk

- Pass på at du lukker tonerkassetten godt, slik at det ikke kommer tonerpulver ut av tonerkassetten.
- Kvitt deg med den brukte tonerkassetten i henhold til lokale bestemmelser om plastavfall.
- ➡ 4. Pakk ut den nye tonerkassetten. Rist tonerkassetten forsiktig 5–6 ganger vannrett fra side til side.

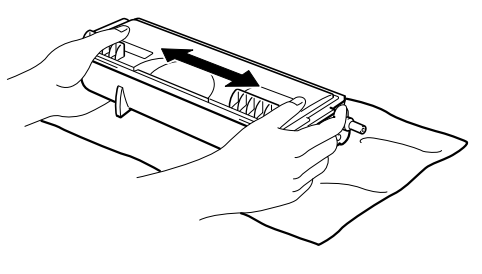

Fig. 5-4

### • Forsiktig

- Vent med å pakke ut tonerkassetten til like før du skal sette den i skriveren. Hvis tonerkassettene blir liggende utpakket i lengre tid, vil ikke toneren vare så lenge som den burde.
- Hvis en utpakket trommelenhet utsettes for for mye direkte sollys eller vanlig lys, kan den bli ødelagt.
- Bruk originale Brother-tonerkassetter som er spesiallaget for å sikre høy utskriftskvalitet.
- Hvis du skriver ut med en toner eller tonerkassett som ikke er Brothers egen, kan dette redusere utskriftskvaliteten og kvaliteten og levetiden til skriveren. Det kan også redusere ytelsen og levetiden til trommelenheten betraktelig. Garantien dekker ikke problemer som skyldes bruk av andre tonere, tonerkassetter eller trommelenheter.

#### **5** Ta bort det beskyttende dekslet.

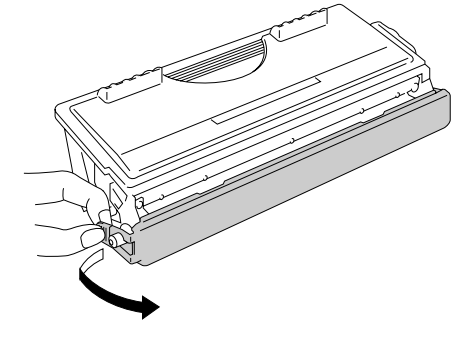

Fig. 5-5

### • Forsiktig

Sett inn tonerkassetten umiddelbart etter at du har tatt av det beskyttende dekslet. Ikke ta på de skraverte delene som vises nedenfor, da dette kan påvirke utskriftskvaliteten.

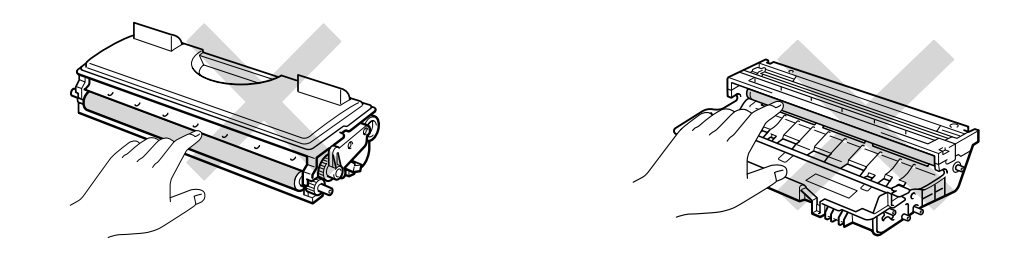

 Sett den nye tonerkassetten inn i trommelenheten. Du skal høre et klikk når den er på plass. Når tonerkassetten er satt inn riktig, løftes låsehendelen automatisk.

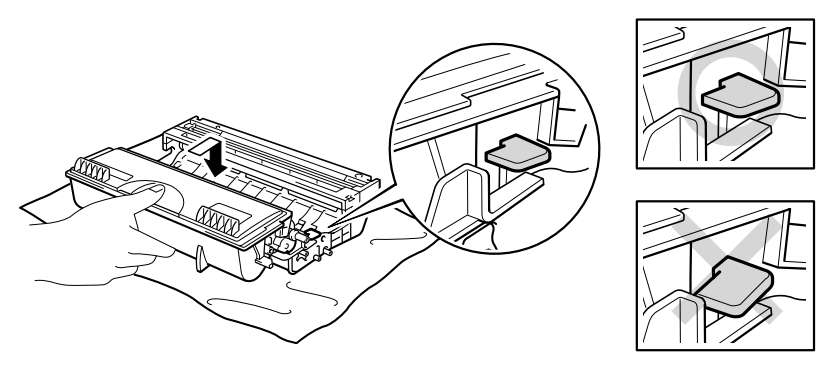

Fig. 5-6

### • Forsiktig

Kontroller at tonerkassetten er satt inn riktig, ellers kan den løsne fra trommelenheten når du løfter trommelenheten.

▼ 7. Rengjør koronawiren i trommelenheten. Skyv den blå haken forsiktig til høyre og venstre flere ganger. Still haken tilbake til utgangsstilling (▲) før du setter trommelenheten tilbake i skriveren.

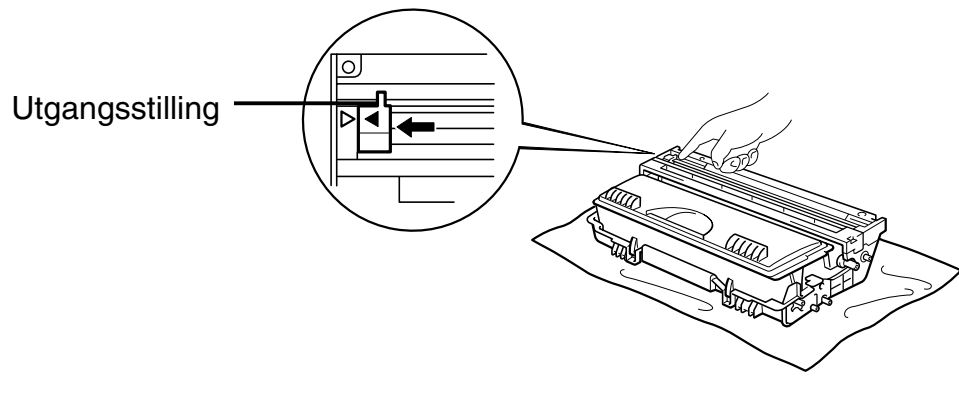

Fig. 5-7

### • Forsiktig

Pass på at du stiller haken tilbake til utgangsstilling (▲) før du setter trommelenheten tilbake i skriveren. Hvis du ikke gjør dette, kan det være at sidene som skrives ut får loddrette striper.

**8.** Sett trommelenheten inn i skriveren. Lukk frontdekslet.

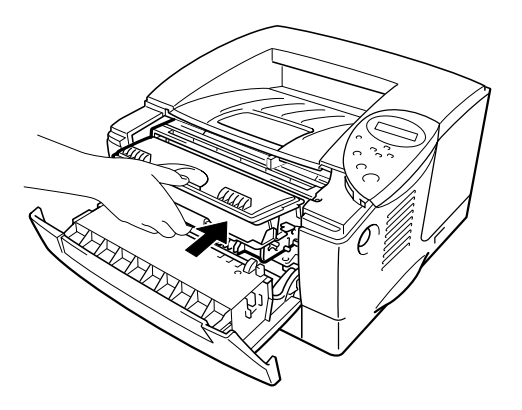

Fig. 5-8

#### ✤ Merk

Vi anbefaler at du rengjør skriveren når du bytter tonerkassett. Se "Rengjøring" i dette kapitlet.

5-10

### Melding om å bytte trom. snart

BYTT TROM. SNART

Skriveren bruker en trommelenhet til å lage utskriftsbildene på papir. Hvis meldingen ovenfor vises på skjermen, er trommelenheten snart utslitt. Vi anbefaler at du bytter trommelenheten før utskriftskvaliteten reduseres merkbart.

### Bytte trommelenheten

Denne skriveren kan skrive ut opptil 20 000 sider <sup>1</sup> med én trommelenhet.

<sup>1</sup> Med 5 % dekning (A4/Letter). Det faktiske antallet sider varierer avhengig av gjennomsnittlig utskriftsjobb og papir.

#### 🔸 Merk

Det er mange ting som påvirker levetiden til en trommelenhet, for eksempel temperatur, fuktighet, papirtype, tonertype, antall sider per utskriftsjobb osv. Ved ideelle forhold er levetiden for trommelen omtrent 20 000 sider. Det faktiske antallet sider som trommelen kan skrive ut, kan være betydelig mindre enn dette. Fordi vi ikke har kontroll over de mange faktorene som bestemmer den faktiske levetiden til trommelen, kan vi ikke garantere et minimum antall sider som kan skrives ut med trommelen din. Bruk original toner fra Brother for å få best mulig ytelse. Skriveren bør bare brukes i et rent, støvfritt miljø med tilstrekkelig ventilasjon.

- **1.** Trykk på utløserknappen for dekslet, og åpne deretter frontdekslet.
- **2.** Trekk ut trommelenheten.

### • Forsiktig

- Vi anbefaler at du legger trommelenheten på et papir eller en klut i tilfelle du søler toner.
- Ikke rør elektrodene som vises nedenfor. Da unngår du at skriveren skades av statisk elektrisitet.

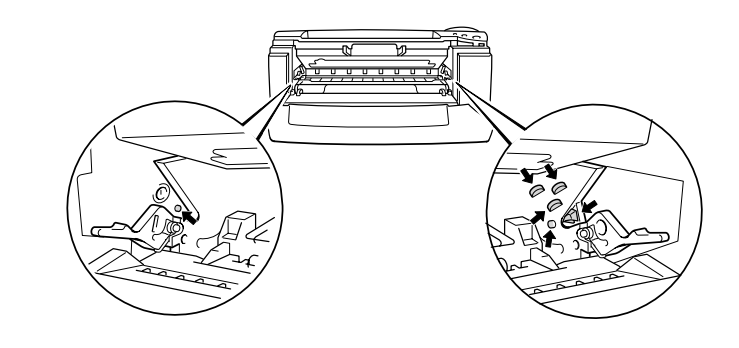

**3.** Trykk ned låsehendelen, og trekk tonerkassetten ut av trommelenheten.

### • Forsiktig

Vær forsiktig når du håndterer tonerkassetten. Hvis det kommer toner på hendene eller klærne dine, tørker eller vasker du den umiddelbart av med kaldt vann.

#### 🔸 Merk

Kast den brukte trommelenheten i henhold til lokale forskrifter. Husk å forsegle trommelenheten godt, slik at du ikke søler toner. Vær forsiktig når du håndterer tonerkassetten. Hvis det kommer toner på hendene eller klærne dine, tørker eller vasker du den umiddelbart av med vann. Pakk ut den nye trommelenheten.

### • Forsiktig

Vent med å pakke ut trommelenheten til like før du skal sette den i skriveren. Hvis en utpakket trommelenhet utsettes for for mye direkte sollys eller vanlig lys, kan den bli ødelagt.

 Sett tonerkassetten inn i den nye trommelenheten. Du skal høre et klikk når den er på plass. Når tonerkassetten er satt inn riktig, løftes låsehendelen automatisk opp.

### • Forsiktig

Kontroller at tonerkassetten er satt inn riktig, ellers kan den løsne fra trommelenheten når du løfter trommelenheten.

**6.** Sett trommelenheten inn i skriveren.

 7. Nullstill trommeltelleren (se instruksjonene som følger med trommelenheten).

#### 🔸 Merk

Ikke nullstill trommeltelleren når du bare bytter tonerkassetten.

**8.** Lukk frontdekslet.

#### 🔸 Merk

Vi anbefaler at du rengjør skriveren når du bytter trommelenheten. Se "Hvordan rengjøre skriveren" i dette kapitlet.

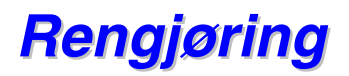

Rengjør skriveren utvendig og innvendig med jevne mellomrom. Hvis utskriften har flekker av toner, må du rengjøre skriveren innvendig og trommelenheten.

### \* Rengjøre skriveren utvendig

I. Slå av skriveren, og trekk ut strømkabelen.

## ⚠ Advarsel

Inne i skriveren er det elektroder med høyspenning. Før du rengjør skriveren, må du forsikre deg om at du har slått av strømbryteren, og at du har trukket strømkabelen ut av stikkontakten.

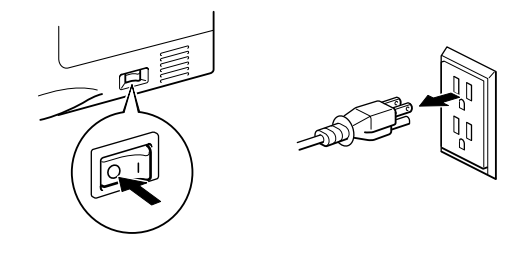

Tørk skitt og støv av skriveren utvendig med en fuktig klut, og vent til skriveren er helt tørr før du slår strømmen på igjen.

� Merk

Bruk vann eller et nøytralt vaskemiddel til rengjøring. Rengjøring med flyktige væsker, for eksempel tynner eller benzen, ødelegger overflaten på skriveren. Ikke bruk rengjøringsmidler som inneholder ammoniakk. Slike

rengjøringsmidler er skadelige for skriveren og tonerkassetten.

**3.** Plugg inn strømkabelen, og slå på strømbryteren.

### \* Rengjøre skriveren innvendig

1. Slå av strømbryteren, og trekk ut strømkabelen.

# Advarsel

Inne i skriveren er det elektroder med høyspenning. Før du rengjør skriveren, må du forsikre deg om at du har slått av strømbryteren, og at strømkabelen er trukket ut av stikkontakten

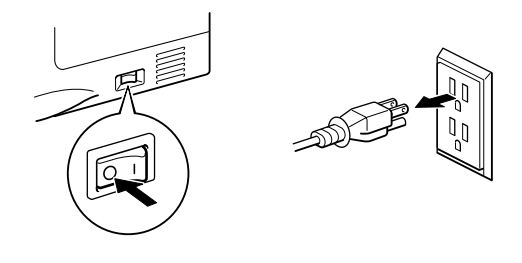

**2.** Trykk på utløserknappen for dekslet, og åpne deretter frontdekslet.

**3.** Trekk trommelenheten ut av skriveren.

### • Forsiktig

Behandle trommelenheten forsiktig ettersom den inneholder toner. Hvis det kommer toner på hendene eller klærne dine, tørker eller vasker du den umiddelbart av med vann.

#### � Merk

Vi anbefaler at du legger trommelenheten på et papir eller en klut i tilfelle du søler toner.

**4.** Tørk forsiktig av skannervinduet med en myk, tørr klut.

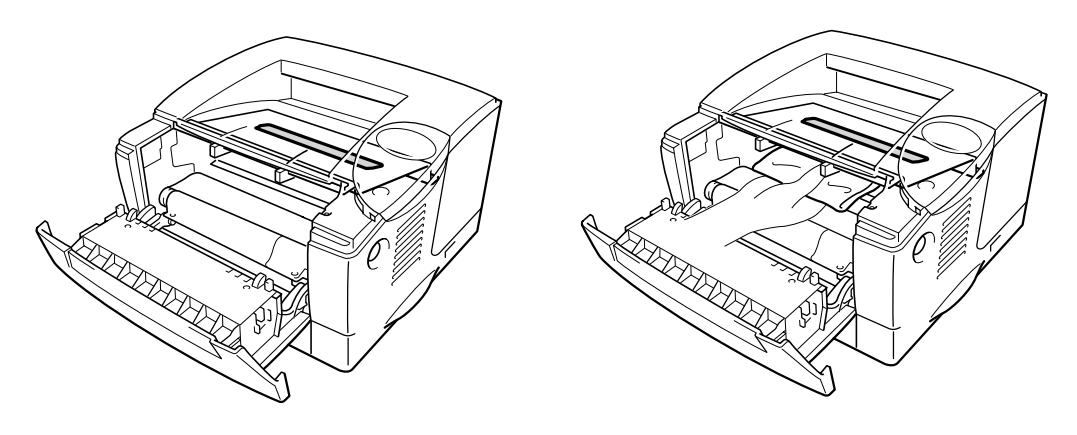

Fig. 5-9

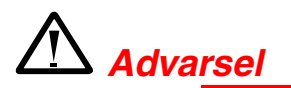

Når skriveren nettopp har vært i bruk, er noen av de innvendige delene ekstremt **varme**. Når du åpner dekslene på skriveren, må du aldri ta på de skraverte delene som vises nedenfor.

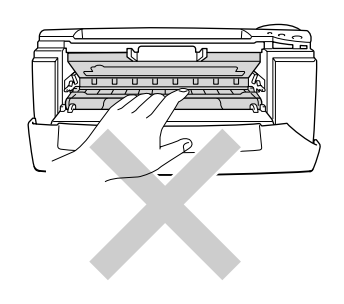

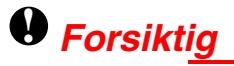

- Ikke ta på skannervinduet.
- Ikke tørk av skannervinduet med isopropylalkohol.

**5.** Sett trommelenheten inn i skriveren. Lukk frontdekslet.

☞ 6. Plugg inn strømkabelen, og slå på strømbryteren.

### \* Rengjøre koronawiren

- Trykk på utløserknappen for dekslet, og åpne deretter frontdekslet.
- **2.** Trekk ut trommelenheten.

### • Forsiktig

- Vi anbefaler at du legger trommelenheten på et papir eller en klut i tilfelle du søler toner.
- Ikke rør elektrodene som vises nedenfor. Da unngår du at skriveren skades av statisk elektrisitet.

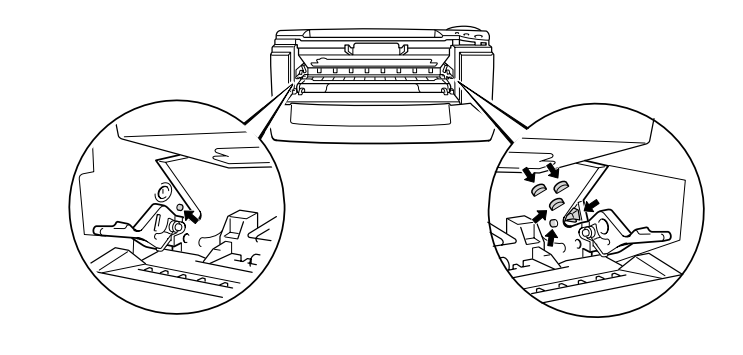

 Rengjør koronawiren i trommelenheten. Skyv den blå haken forsiktig til høyre og venstre flere ganger. Still haken tilbake til utgangsstilling (▲) før du setter trommelenheten tilbake i skriveren.

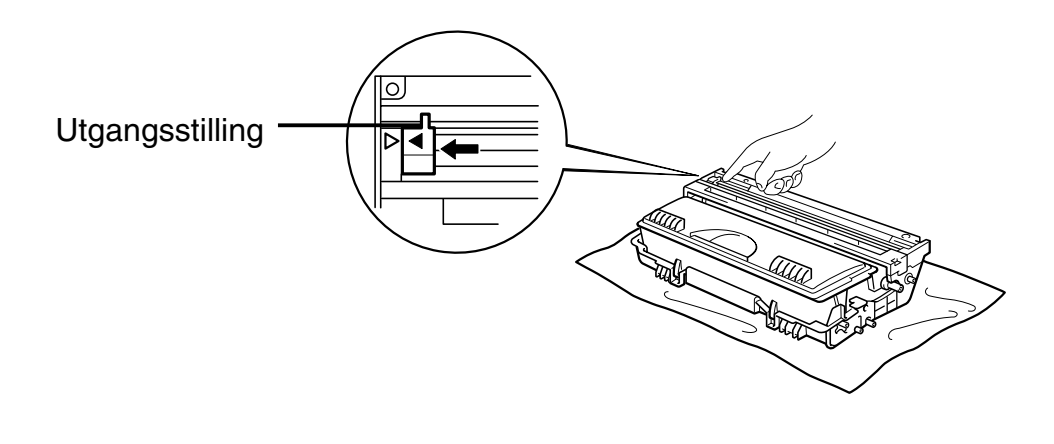

Fig. 5-10

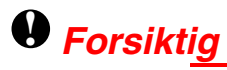

Husk å sette haken i utgangsstilling, ellers kan utskriften få tykke, loddrette striper.

- **4.** Sett trommelenheten inn i skriveren.
- **5.** Lukk frontdekslet.

## Vedlikeholdsmeldinger

Med jevne mellomrom får du meldinger om å bytte deler for å beholde optimal utskriftskvalitet.

| Melding på LCD-<br>skjermen | Enhet             | Omtrentlig levetid          | Hvordan kjøpe en<br>ny enhet |
|-----------------------------|-------------------|-----------------------------|------------------------------|
| BYTT FIKSERING              | Fikseringsenhet   | 80 000 sider <sup>*1</sup>  | Ring etter<br>kundestøtte    |
| BYTT UT<br>MATINGSPK. 1     | Papirmatingspakke | 50 000 sider <sup>*1</sup>  | Ring etter<br>kundestøtte    |
| BYTT UT<br>MATINGSPK. 2     | Papirmatingspakke | 50 000 sider <sup>*1</sup>  | Ring etter<br>kundestøtte    |
| BYTT UT LASER               | Skannerenhet      | 200 000 sider <sup>*1</sup> | Ring etter<br>kundestøtte    |

<sup>1</sup> Med 5 % dekning (A4/Letter). Det faktiske antallet sider varierer avhengig av utskriftsjobb og papir.

# KAPITTEL 6 FEILSØKING

# Meldinger på LCD-skjermen

## Feilmeldinger

| Driftsmelding  | Tiltak                                                                                                    |
|----------------|----------------------------------------------------------------------------------------------------|
| TOM FOR TONER  | Bytt tonerkassetten.<br>Se "Bytte tonerkassetten" i kapittel 5.                                                                                                    |
| TOMT I XXXX    | Legg papir i det angitte magasinet.                                                                                                    |
| DEKSEL ÅPENT   | Lukk frontdekslet.                                                                                                    |
| FIKSERING ÅPEN | Lukk papirstoppdekslet.<br>Se illustrasjonen av papirstoppdekslet i dette kapitlet.                                                                                                    |
| BAKLUKE ÅPEN   | Lukk forsiden opp-mottakeren.                                                                                                    |
| STOPP I XXXXXX | Avklar papirstoppen i det angitte området.<br>Se "Papirstopp og avklaring av dem".                                                                                                    |
| MANUELL MATING | Legg papir med riktig størrelse i universalmagasinet, og trykk deretter på Go.                                                                                                    |
| BUFFERFEIL     | Kontroller innstillingen for Interface.                                                                                                    |
| LAGER FULLT    | Slett unødvendige makroer eller skrifter.                                                                                                    |
| NEDLAST FULL   | Sett inn ekstra minne.<br>Se "Sette inn minne" i kapittel 4.                                                                                                    |
| SKRIFT FULL    | Sett inn ekstra minne.<br>Se "Sette inn minne" i kapittel 4.                                                                                                    |
| MINNE FULLT    | Sett inn ekstra minne.<br>Se "Sette inn minne" i kapittel 4.                                                                                                    |
| FOR MYE DATA   | <ul> <li>Reduser oppløsningen, eller sett inn ekstra minne.</li> <li>Se "Sette inn minne" i kapittel 4.</li> </ul>                                                                        |
|                | Angi riktig størrelse for sidebeskyttelse.                                                                                                    |
| IGNORER DATA   | Send riktige data til skriveren.                                                                                                    |
| FEIL STR. M1   | Angi papirstørrelsen du vil bruke i magasin 1, eller legg i papir med<br>samme størrelse som du angav i den gjeldende driverinnstillingen.<br>"Hva slags papir kan brukes?" i kapittel 1. |

| FEIL STR. M2     | Angi papirstørrelsen du vil bruke i magasin 2, eller legg i papir med<br>samme størrelse som du angav i den gjeldende driverinnstillingen.<br>"Hva slags papir kan brukes?" i kapittel 1. |  |
|------------------|----------------------------------------------------------------------------------------------------|--|
| FEIL STR TOSIDIG | Angi papirstørrelsen.                                                                                                    |  |
| INGEN TOSIDIG    | Monter tosidigmateren riktig.                                                                                                    |  |
| FEIL TOSID.SPAK  | Still inn papirjusteringsspaken for tosidig utskrift.                                                                                                    |  |
| INGEN MAGASIN 1  | Sett standard arkmater (magasin 1) inn i skriveren.                                                                                                    |  |
| RENGJØR TROMMEL  | Rengjør koronawiren. Se "Rengjøre koronawiren" i kapittel 5.                                                                                                    |  |
| ULIK ARKSTR.     | <ol> <li>Legg i riktig papirstørrelse.</li> <li>Velg riktig papirstørrelse fra kontrollpanelet.</li> </ol>                                                                                |  |

## Vedlikeholdsmeldinger

| Advarsel                  | Tiltak                                                                                                    |
|---------------------------|----------------------------------------------------------------------------------------------------|
| BYTT TROM. SNART          | Trommelenheten er nesten utbrukt. Gjør klar en ny<br>trommelenhet.<br>Se "BYTT TROM. SNART-meldingen" i kapittel 5. |
| LITE TONER                | Gjør klar en ny tonerkassett.<br>Se "Melding om lite toner" i kapittel 5.                                           |
| BYTT UT MATINGSPK.<br>1/2 | Se "Vedlikeholdsmeldinger" i kapittel 5.                                                                            |
| BYTT FIKSERINGSPAKKE      | Se "Vedlikeholdsmeldinger" i kapittel 5.                                                                            |
| BYTT LASERPAKKE           | Se "Vedlikeholdsmeldinger" i kapittel 5.                                                                            |

## Servicemeldinger

Hvis noen av meldingene nedenfor vises på LCD-skjermen, slår du skriveren av og venter i 5 sekunder, og deretter slår du skriveren på igjen. Hvis dette ikke løser problemet, kontakter du forhandleren eller en servicetekniker som er autorisert av Brother.

| FEIL           |
|----------------|
| Ì              |
| SERVICE KREVES |

# Løse problemer med papirhåndtering

Kontroller først at papiret er i overensstemmelse med våre anbefalte papirspesifikasjoner. Se "Hva slags papir kan brukes?" i kapittel 1.

| Problem                                                                                                    | Anbefaling                                                                                                    |
|----------------------------------------------------------------------------------------------------|----------------------------------------------------------------------------------------------------|
| Papiret mates ikke inn i<br>skriveren.                                                                         | <ul> <li>Hvis det er papir i arkmateren, kontrollerer du at det er rett. Hvis<br/>papiret er krøllet, retter du det før du skriver ut. Noen ganger<br/>hjelper det å ta ut papiret, snu bunken og legge den tilbake i<br/>arkmateren.</li> </ul>                                                                        |
|                                                                                                    | Reduser mengden papir i arkmateren, og prøv på nytt.                                                                                                    |
|                                                                                                    | <ul> <li>Kontroller at MANUELL MATING = PÅ (STOPP) ikke er valgt fra<br/>kontrollpanelet.</li> </ul>                                                                                                    |
| Papiret mates ikke fra<br>universalmagasinet.                                                                  | Luft papiret, og legg det tilbake i skriveren.                                                                                                    |
|                                                                                                    | <ul> <li>Kontroller at MANUELL MATING = PÅ (STOPP) ikke er valgt fra<br/>kontrollpanelet.</li> </ul>                                                                                                    |
| Konvolutter mates ikke inn i<br>skriveren.                                                                     | <ul> <li>Konvolutter kan mates fra universalmagasinet. Riktige<br/>innstillinger for utskrift på konvolutter må være angitt i<br/>programmet du skriver ut fra. Dette gjøres vanligvis ved å velge<br/>alternativet for utskriftsformat eller dokumentoppsett i<br/>programmet. Se håndboken for programmet.</li> </ul> |
| En papirstopp har oppstått.                                                                                    | • Avklar papirstoppen (se "Papirstopp og avklaring av dem" i dette kapitlet).                                                                                                    |
| Dokumentene skrives ikke ut til forsiden ned-mottakeren.                                                       | Lukk forsiden opp-mottakeren.                                                                                                    |
| Det utskrevne arket er krøllet.<br>Det er ikke plass til riktig antall<br>sider i forsiden ned-<br>mottakeren. | Vend papiret i arkmateren.                                                                                                    |
|                                                                                                    | <ul> <li>Endre innstillingen i skriverdriveren til transparenter under<br/>Medietype.</li> </ul>                                                                                                    |
| Skriveren skriver ikke ut på det<br>angitte papiret.                                                           | Kontroller at kabelen er koblet til skriveren.                                                                                                    |
|                                                                                                    | • Sørg for at du har valgt den riktige skriverdriveren.                                                                                                    |
# Papirstopp og avklaring av dem

Hvis papiret setter seg fast i skriveren, stopper utskriften, og følgende meldinger vises:

De skraverte områdene i illustrasjonene nedenfor viser hvor det er papirstopp.

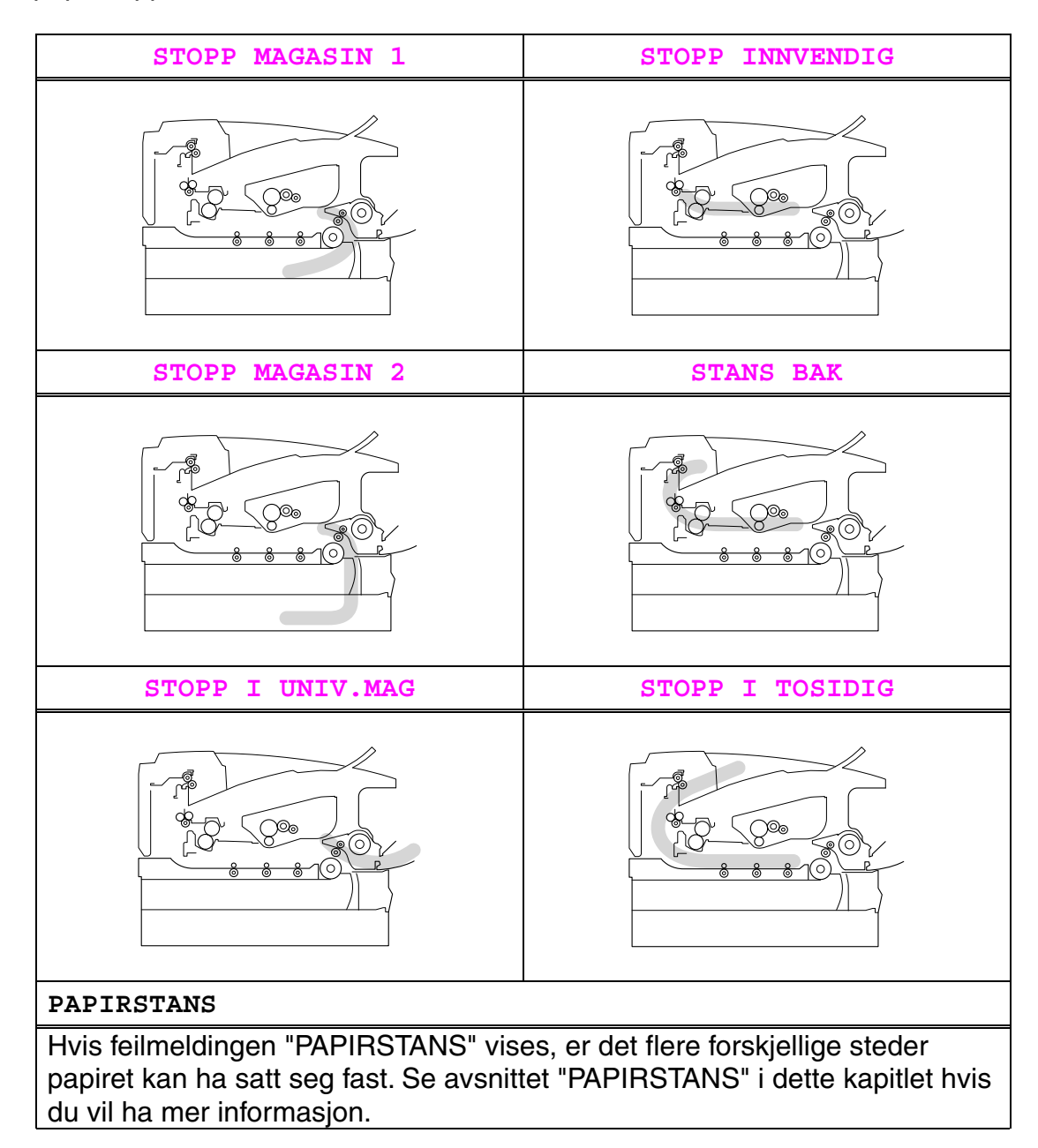

Finn ut hvor papiret har satt seg fast, og følg instruksjonene for å fjerne det.

Når du har avklart papirstoppen ved å følge instruksjonene, fortsetter utskriften automatisk.

### **STOPP MAGASIN 1**

STOPP MAGASIN 1

Følg instruksjonene nedenfor for å avklare papirstoppen.

**1.** Trekk arkmateren helt ut av skriveren.

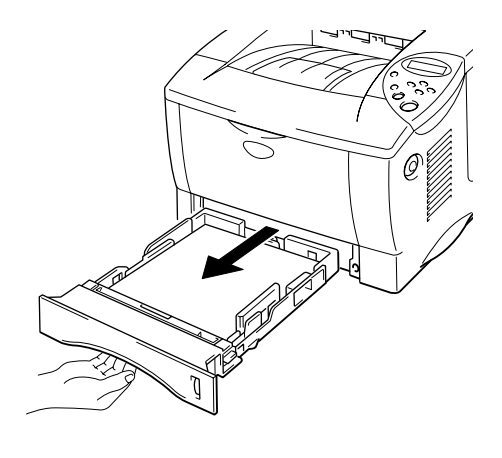

Fig. 6-1

**2.** Ta det fastkjørte papiret ut av skriveren.

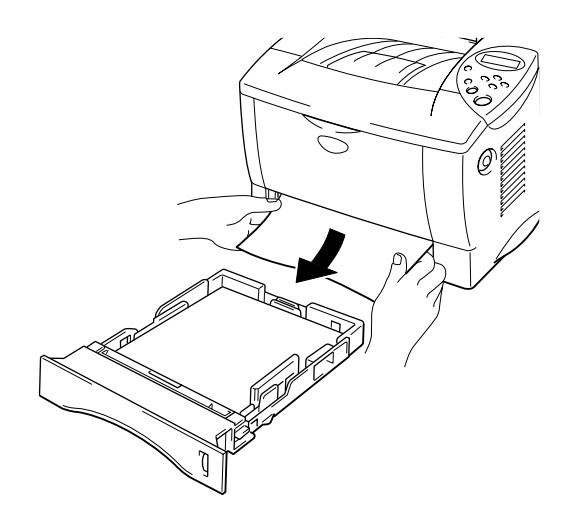

Fig. 6-2

**3.** Sett arkmateren inn i skriveren.

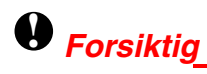

Ikke trekk ut den standard arkmateren (magasin 1) mens papiret mates fra det valgfrie nedre papirmagasinet. Dette vil føre til papirstopp.

## **STOPP MAGASIN 2**

STOPP MAGASIN 2

Følg instruksjonene nedenfor for å avklare papirstoppen.

1. Trekk den nedre arkmateren helt ut av skriveren.

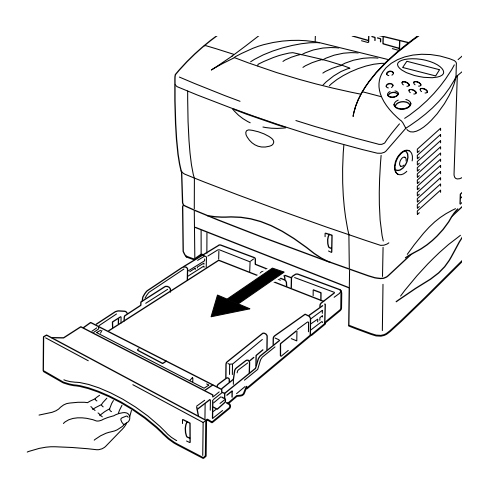

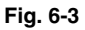

**2.** Bruk begge hender til å ta papiret som har satt seg fast, ut av skriveren.

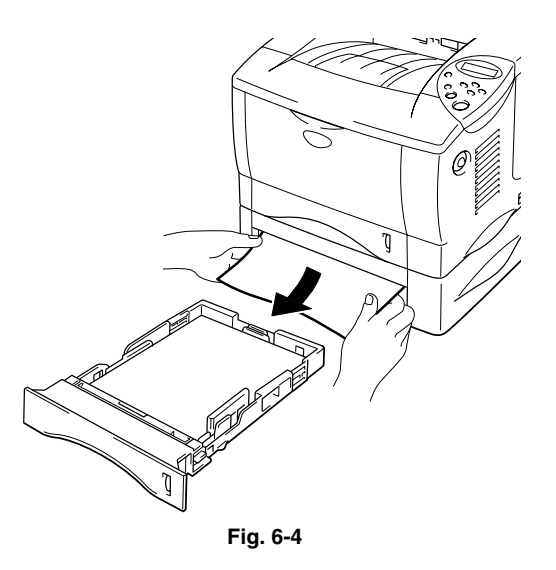

• 3. Sett den nedre arkmateren tilbake i skriveren.

# **STOPP I UNIV.MAG**

STOPP I UNIV.MAG

Følg instruksjonene nedenfor for å avklare papirstoppen.

**1.** Fjern det fastkjørte papiret fra universalmagasinet.

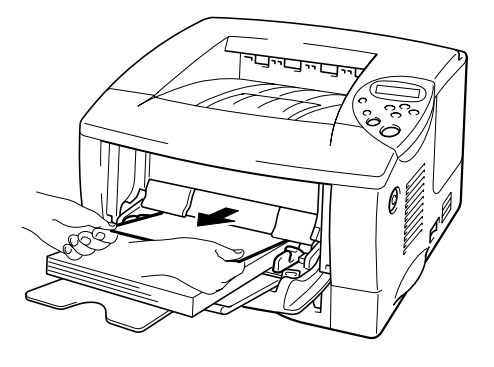

Fig. 6-5

**2.** Legg papiret riktig tilbake i universalmagasinet.

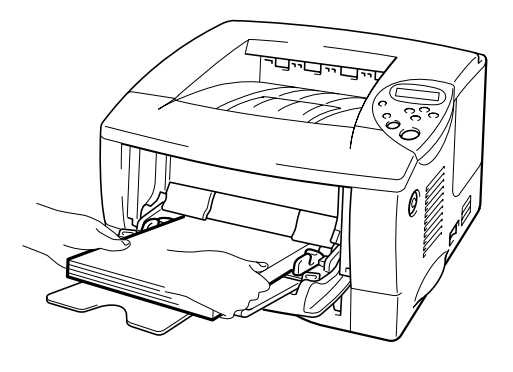

Fig. 6-6

# **STOPP INNVENDIG**

STOPP INNVENDIG

Følg instruksjonene nedenfor for å avklare papirstoppen.

**1.** Trykk på utløserknappen for dekslet, og åpne deretter frontdekslet.

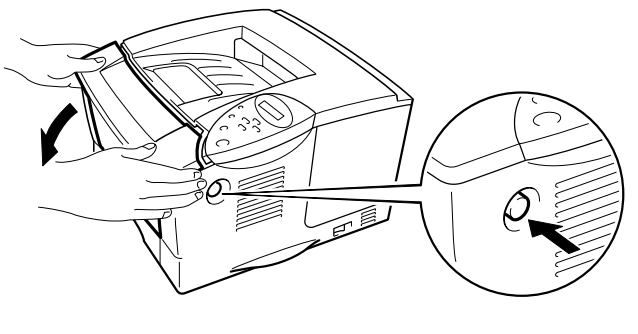

Fig. 6-7

- **2.** Trekk trommelenheten ut av skriveren. Trekk arkmateren helt ut av skriveren.
- **3.** Trekk det fastkjørte papiret opp og ut av skriveren.

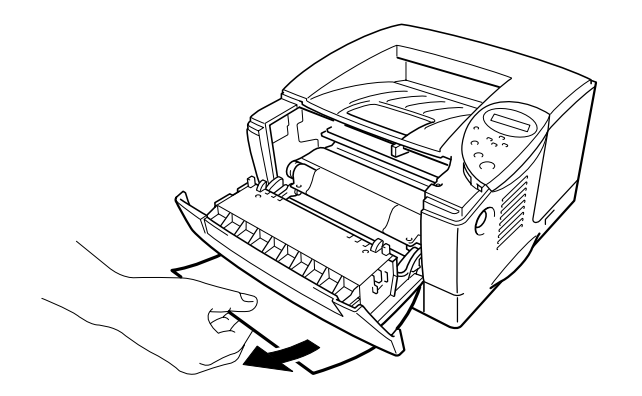

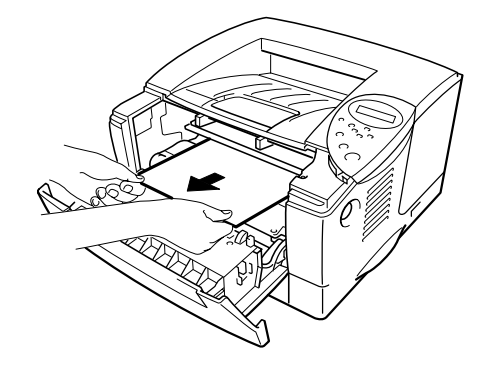

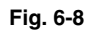

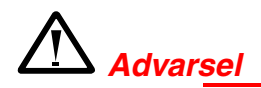

Fikseringsvalsen er svært **varm** under bruk. Vær forsiktig når du fjerner papiret.

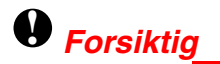

- Når du har fjernet det fastkjørte papiret, bør du skrive ut flere blanke sider før du starter utskriftsjobben på nytt, hvis det var flekker på utskriften.
- Vær forsiktig når du fjerner papir som har satt seg fast, slik at du ikke sprer toneren.
- Vær forsiktig så du ikke får toner på hendene eller klærne. Vask tonerflekker av med kaldt vann umiddelbart.
- Du må aldri ta på overføringsvalsen.

**4.** Sett trommelenheten og arkmateren tilbake i skriveren. Lukk frontdekslet.

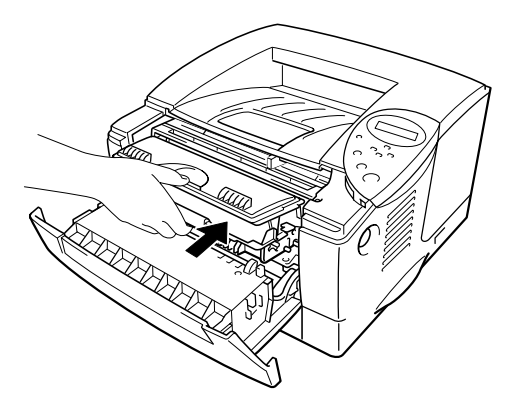

Fig. 6-9

# STANS BAK

STANS BAK

Følg instruksjonene nedenfor for å avklare papirstoppen.

- **1.** Trykk på utløserknappen for dekslet, og åpne deretter frontdekslet.
- **2.** Trekk trommelenheten ut av skriveren.

### • Forsiktig

- Vi anbefaler at du legger trommelenheten på et papir eller en klut i tilfelle du søler toner.
- Ikke rør elektrodene som vises nedenfor. Da unngår du at skriveren skades av statisk elektrisitet.

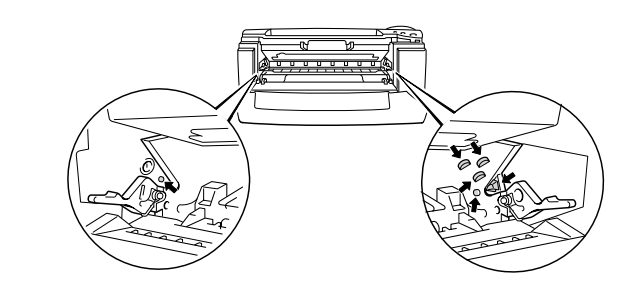

Trekk det fastkjørte papiret ut av skriveren. • 3.

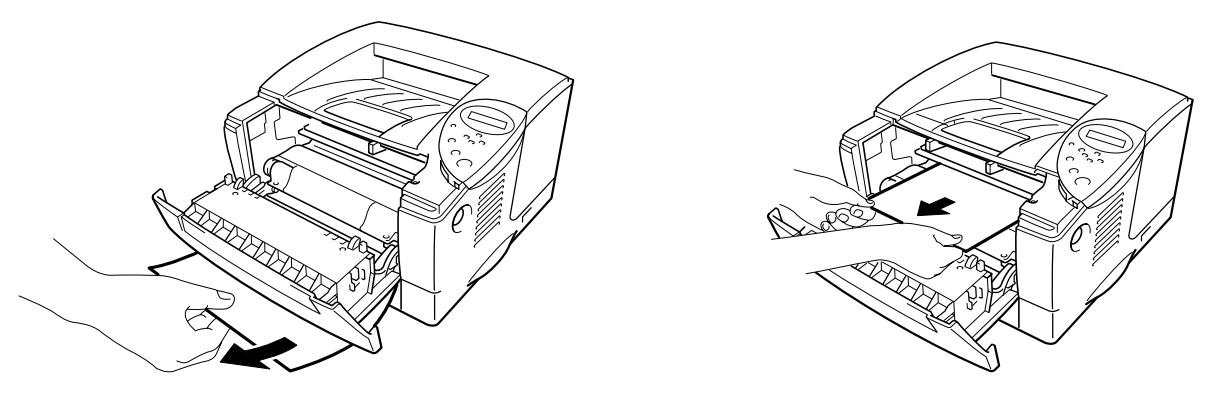

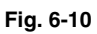

Hvis du klarer å avklare papirstoppen, går du til trinn 7.

Åpne forsiden opp-mottakeren. ٠4.

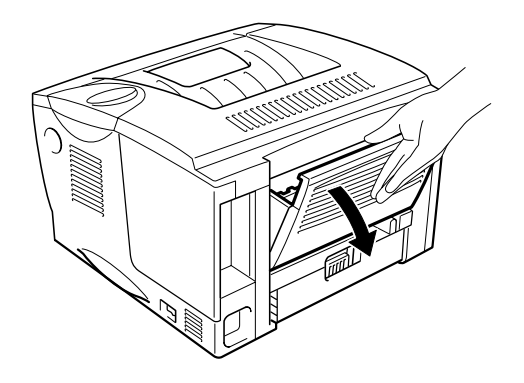

Fig. 6-11

### • Forsiktig

Når skriveren nettopp har vært i bruk, er noen av de innvendige delene ekstremt **varme!** Vent til skriveren er nedkjølt før du berører de innvendige delene i skriveren.

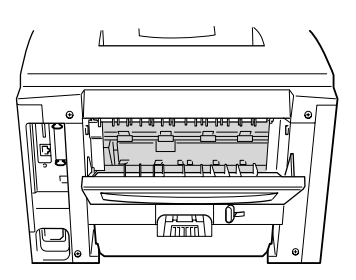

**5.** Åpne papirstoppdekslet. Trekk det fastkjørte papiret ut av fikseringsenheten.

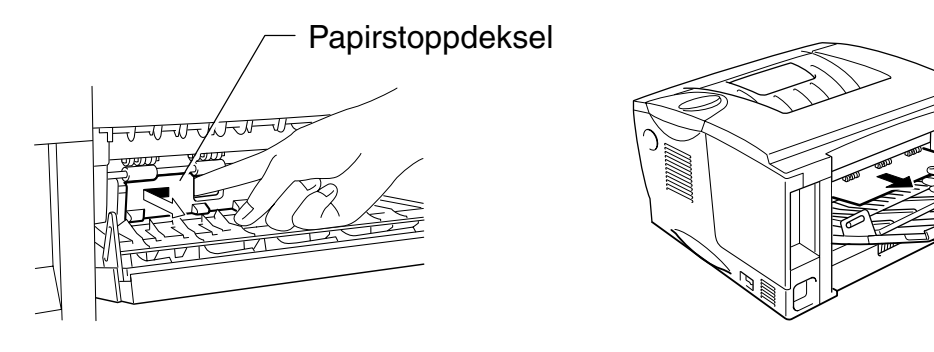

Fig. 6-12

**6.** Lukk papirstoppdekslet. Lukk forsiden opp-mottakeren.

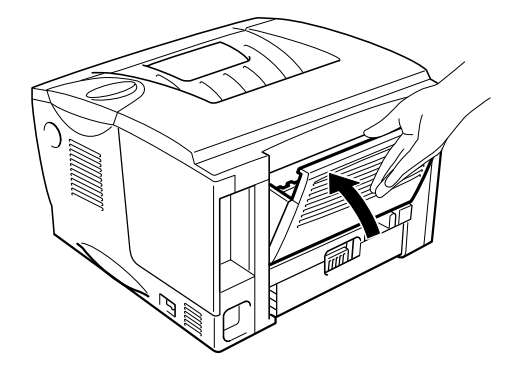

Fig. 6-13

**7.** Sett trommelenheten inn i skriveren.

**• 8.** Lukk frontdekslet.

# **STOPP I TOSIDIG**

STOPP I TOSIDIG

Følg instruksjonene nedenfor for å avklare papirstoppen.

**1.** Åpne forsiden opp-mottakeren.

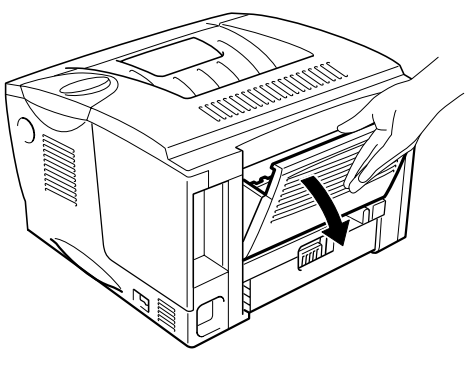

Fig. 6-14

**2.** Trekk det fastkjørte papiret ut av fikseringsenheten.

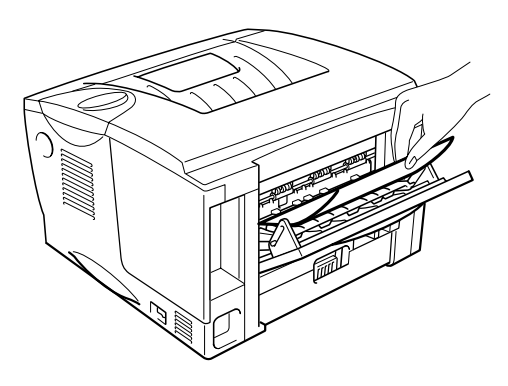

Fig. 6-15

**3.** Lukk forsiden opp-mottakeren.

Hvis du ikke klarer å avklare papirstoppen, går du til neste trinn.

**4.** Trekk tosidigmateren og arkmateren ut av skriveren.

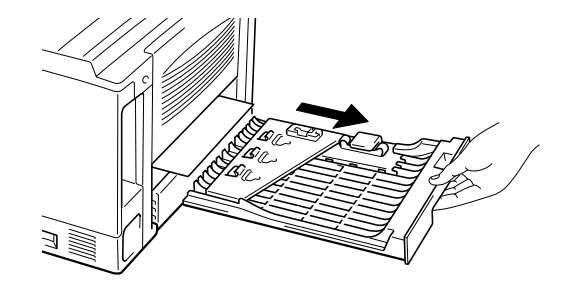

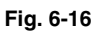

**5.** Trekk det fastkjørte papiret ut av skriveren.

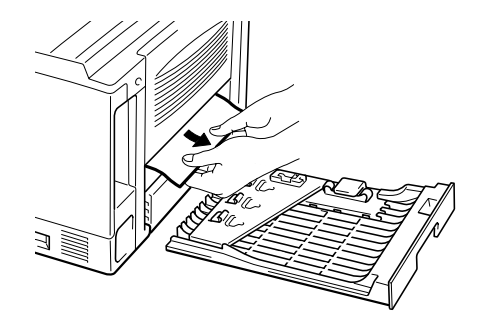

Fig. 6-17

**6.** Sett trommelenheten og arkmateren tilbake i skriveren.

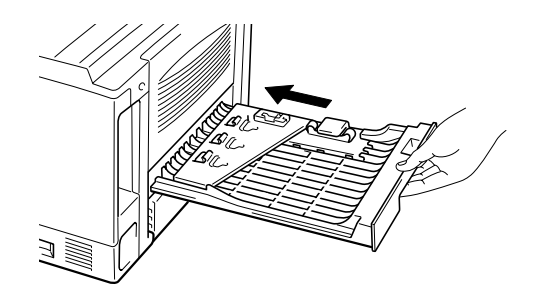

Fig. 6-18

#### ➡ Merk

- Meldingen STOPP I TOSIDIG vises hvis du fjerner et ark fra forsiden ned-mottakeren når bare én side er skrevet ut.
- Du kan bare bruke papirstørrelsene A4, Letter og Legal ved tosidig utskrift.
- Hvis papirjusteringsspaken for tosidig utskrift ikke er riktig innstilt for papirstørrelsen, kan det hende at det oppstår papirstopp, og at dokumentet skrives ut skjevt på siden.

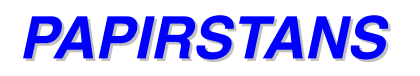

PAPIRSTANS

Følg instruksjonene nedenfor for å avklare papirstoppen.

- **1.** Trekk arkmateren helt ut av skriveren.
- **2.** Trekk det fastkjørte papiret ut av skriveren.

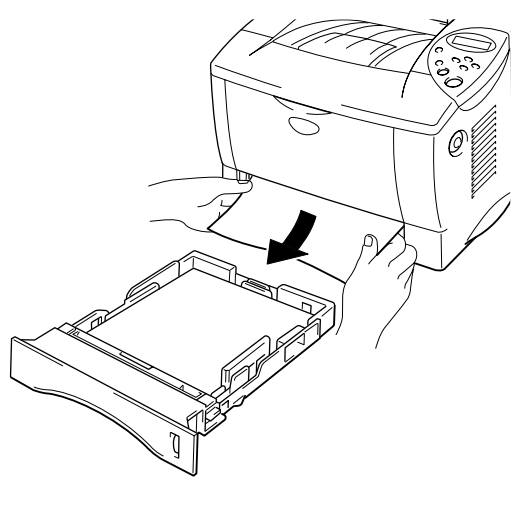

Fig. 6-19

Hvis du klarer å avklare papirstoppen, går du til trinn 10.

**• 3.** Trykk på utløserknappen for dekslet, og åpne deretter frontdekslet.

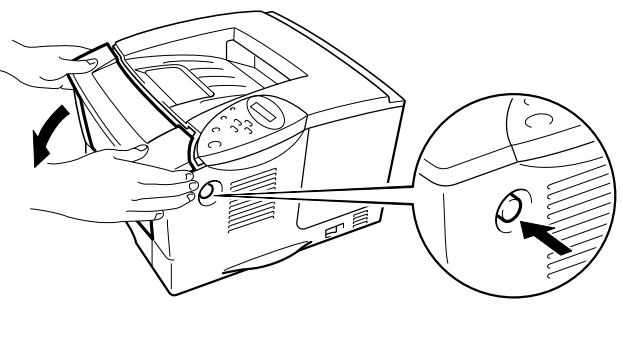

Fig. 6-20

► 4. Trekk trommelenheten ut av skriveren. Trekk det fastkjørte papiret opp og ut av skriveren.

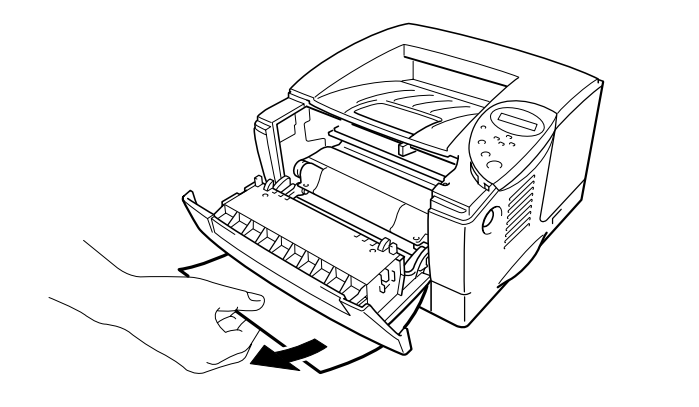

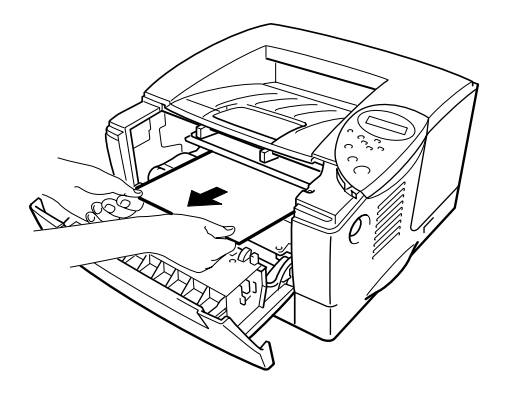

Fig. 6-21

Hvis du klarer å avklare papirstoppen, går du til trinn 8.

**5.** Åpne forsiden opp-mottakeren.

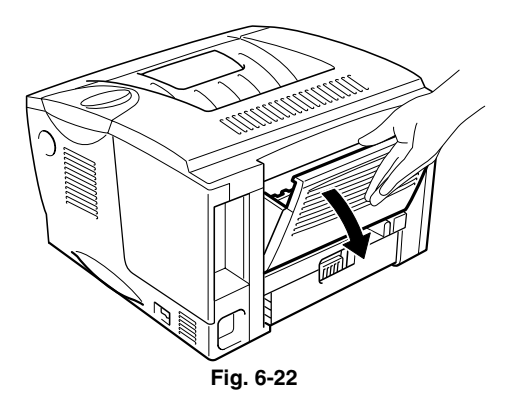

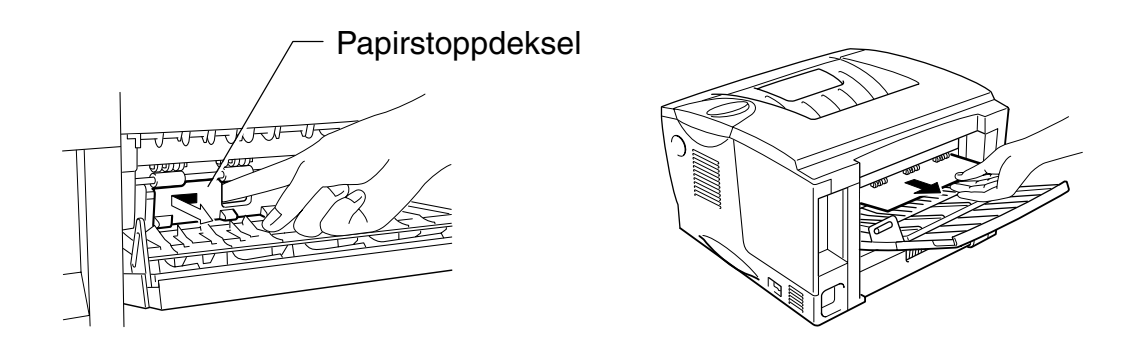

Fig. 6-23

- **7.** Lukk papirstoppdekslet. Lukk forsiden opp-mottakeren.
- **8.** Sett trommelenheten inn i skriveren.
- **9.** Lukk frontdekslet.
- **10.** Sett arkmateren inn i skriveren.

# Forbedre utskriftskvaliteten

I denne delen finner du informasjon om følgende emner:

| Eksempler på bildefeil                                                             | Anbefaling                                                                                                    |
|------------------------------------------------------------------------------------|----------------------------------------------------------------------------------------------------|
| ABCDEFGH<br>abcdefghijk<br><b>ABCD</b><br><b>abcde</b><br><b>01234</b><br>Utydelig | <ul> <li>Kontroller miljøet til skriveren. Luftfuktighet og høye temperaturer<br/>kan føre til denne utskriftsfeilen. Se "Plassering av skriveren" i<br/>kapittel 1.</li> <li>Hvis hele siden er for lys, kan det hende at tonersparemodus er<br/>på. Slå tonersparemodusen av i kategorien for<br/>skriveregenskaper i driveren.</li> <li>Prøv å sette inn en ny tonerkassett. Se "Bytte tonerkassetten" i<br/>kapittel 5.</li> <li>Øk skrifttettheten under KVALITET fra skriverens kontrollpanel.<br/>Se "Kontrollpanelmenyer" i kapittel 3.</li> </ul>                                                                                                    |
| ABCDEFGH<br>abcdefghijk<br>ABCD<br>abcde<br>01234<br>Grå bakgrunn                  | <ul> <li>Kontroller at papiret er i overensstemmelse med våre anbefalte<br/>spesifikasjoner. Se "Anbefalt papir" i kapittel 1.</li> <li>Kontroller miljøet til skriveren. Høye temperaturer og høy<br/>luftfuktighet kan føre til en økning i bakgrunnsskygger. Se<br/>"Plassere skriveren" i kapittel 1.</li> <li>Sett inn en ny tonerkassett. Se "Bytte tonerkassetten" i kapittel 5.</li> </ul>                                                                                                    |
| B     B     B     Dobbelttrykk                                                     | <ul> <li>Kontroller at papiret er i overensstemmelse med våre<br/>spesifikasjoner. Dette problemet kan oppstå på papir med ujevn<br/>overflate, papir som har absorbert fuktighet, og tykke media. Se<br/>"Hva slags papir kan brukes?" i kapittel 1.</li> <li>Kontroller at du har valgt riktig papirtype i skriverdriveren. Se<br/>"Hva slags papir kan brukes?" i kapittel 1.</li> <li>Kontroller at du har være skadet. Sett inn en ny trommelenhet.<br/>Se "Bytte trommelenheten" i kapittel 5.</li> <li>Tonerkassetten kan være skadet. Sett inn en ny tonerkassett.<br/>Se "Bytte tonerkassetten" i kapittel 5.</li> <li>Fikseringsenheten kan være skitten. Ring etter kundestøtte.</li> </ul> |

| Eksempler på bildefeil | Anbefaling                                                                                                    |
|------------------------|----------------------------------------------------------------------------------------------------|
| ABCDEFGH               | Kontroller at papiret er i overensstemmelse med våre<br>spesifikasjoner. Grovt papir kan føre til dette problemet. Se "Hva<br>slags papir kan brukes?" i kapittel 1.                                                                                                    |
| A B Č D<br>abcde       | Trommelenheten kan være skadet. Sett inn en ny trommelenhet.<br>Se "Bytte trommelenheten" i kapittel 5.                                                                                                    |
| 01234<br>Tonerflekker  | <ul> <li>Tonerkassetten kan være skadet. Sett inn en ny tonerkassett.<br/>Se "Bytte tonerkassetten" i kapittel 5.</li> </ul>                                                                                                    |
|                        | • Fikseringsenheten kan være skitten. Ring etter kundestøtte.                                                                                                    |
|                        | <ul> <li>Kontroller at papiret er i overensstemmelse med våre<br/>spesifikasjoner. Se "Hva slags papir kan brukes?" i kapittel 1.</li> <li>Velg "Tykt papir" i skriverdriveren, eller bruk tynnere papir.</li> <li>Kontroller miljøet til skriveren. Høy luftfuktighet kan være årsaken<br/>til dette problemet. Se "Plassere skriveren" i kapittel 1.</li> </ul> |
| Hull i utskriften      |                                                                                                    |
|                        | Trommelenheten kan være skadet. Sett inn en ny trommelenhet.<br>Se "Bytte trommelenheten" i kapittel 5.                                                                                                    |
|                        | • Rengjør koronawiren. Se "Rengjøre koronawiren" i kapittel 5.                                                                                                    |
|                        | <ul> <li>Fikseringsenheten kan være skitten. Ring etter kundestøtte.</li> </ul>                                                                                                    |
| Helsvart               |                                                                                                    |

#### Eksempler på bildefeil

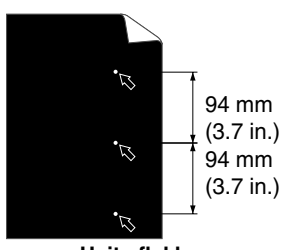

Hvite flekker

Sidene som skrives ut, har hvite flekker i svart tekst og grafikk med mellomrom på 94 mm.

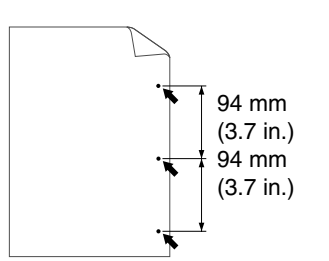

Svarte flekker Sidene som skrives ut, har svarte flekker med mellomrom på 94 mm.

#### Anbefaling

•

•

- Hvis problemet ikke er løst etter at du har skrevet ut et par sider, kan det være at det er lim på trommeloverflaten.
- Rengjør trommelenheten ved å gjøre følgende:
  - 1. Plasser utskriften foran trommelenheten, og finn stedet der bildefeilen har oppstått.

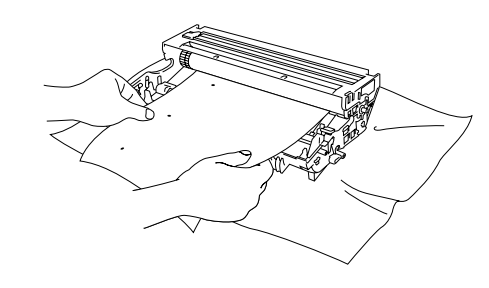

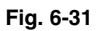

2. Drei tannhjulet til trommelenheten for hånd mens du ser på enhetens overflate.

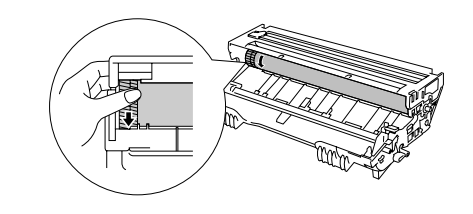

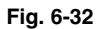

3. Når du har funnet merket på trommelen som svarer til merket på utskriften, fjerner du alt støv og papirpulver på overflaten til trommelenheten med en bomullspinne.

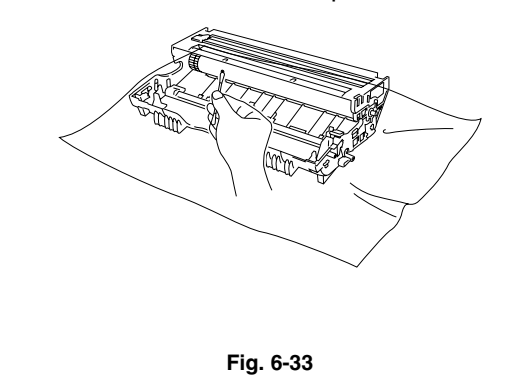

#### Eksempler på bildefeil Anbefaling Forsiktig Ikke prøv å rengjøre overflaten til trommelenheten med et skarpt 7 94 mm objekt, for eksempel en kulepenn eller lignende. (3.7 in.) 2 94 mm (3.7 in.) • Hvite flekker Trommelenheten kan være skadet. Sett inn en ny trommelenhet. Sidene som skrives ut, har hvite flekker i • svart tekst og grafikk med mellomrom på Se "Bytte trommelenheten" i kapittel 5. 94 mm. 94 mm (3.7 in.) 94 mm (3.7 in.) Sidene som skrives ut, har svarte flekker med mellomrom på 94 mm.

| Eksempler på bildefeil                                                                                                    | Anbefaling                                                                                                    |
|----------------------------------------------------------------------------------------------------|----------------------------------------------------------------------------------------------------|
| ABCDEFGH<br>abcdefghijk<br>A B C D<br>ab c d e<br>0 1 2 3 4<br>Svarte defekter som gjentas vannrett<br>Toner søles på utskriften.            | <ul> <li>Trommelenheten kan være skadet. Sett inn en ny trommelenhet.<br/>Se "Bytte trommelenheten" i kapittel 5.</li> <li>Kontroller at papiret er i overensstemmelse med våre<br/>spesifikasjoner. Se "Hva slags papir kan brukes?" i kapittel 1.</li> </ul>                                                                                                    |
|                                                                                                    | <ul> <li>Hvis du bruker etikettark for laserskrivere, hender det av og til at<br/>lim fra arkene kleber seg til trommelenhetens overflate. Rengjør<br/>trommelenheten. Se forrige side.</li> <li>Ikke bruk papir med binders eller stifter da disse kan føre til<br/>risper på trommelenhetens overflate.</li> <li>Hvis en utpakket trommelenhet utsettes for for mye direkte sollys<br/>eller vanlig lys, kan den bli ødelagt.</li> </ul>                                                                                                    |
| ABCDEFGH<br>abcdefghijk<br><b>ABCD</b><br><b>a b c d e</b><br>0 1 2 3 4<br>Hvite, vannrette striper                                          | <ul> <li>Kontroller at papiret er i overensstemmelse med våre<br/>spesifikasjoner. Dette problemet kan oppstå på papir med ujevn<br/>overflate eller på tykt papir. Se "Hva slags papir kan brukes?" i<br/>kapittel 1.</li> <li>Kontroller at du har valgt riktig papirtype i skriverdriveren.</li> <li>Det kan hende at problemet løser seg selv. Prøv å skrive ut noen<br/>sider for å løse dette problemet, spesielt hvis du ikke har brukt<br/>skriveren på lenge.</li> <li>Trommelenheten kan være skadet. Sett inn en ny trommelenhet.<br/>Se "Bytte trommelenheten" i kapittel 5.</li> </ul> |
| ABCDEFGH<br>abcdefghijk<br>ABCD<br>abcde<br>01234<br>Vannrette linjer                                                                        | Trommelenheten kan være skadet. Sett inn en ny trommelenhet.<br>Se "Bytte trommelenheten" i kapittel 5.                                                                                                    |
| ABCDEFGH<br>abcdefghijk<br>ABCD<br>abcde<br>01234<br>Svarte, loddrette linjer<br>Utskriften har flekker av toner eller<br>loddrette striper. | <ul> <li>Tonerkassetten kan være skadet. Sett inn en ny tonerkassett.<br/>Se "Bytte tonerkassetten" i kapittel 5.</li> <li>Fikseringsenheten kan være skitten. Ring etter kundestøtte.</li> <li>Rengjør koronawiren. Se "Rengjøre koronawiren" i kapittel 5.</li> <li>Still haken til trommelenheten tilbake til utgangsstilling.</li> </ul>                                                                                                    |

| Eksempler på bildefeil                                    | Anbefaling                                                                                                    |  |
|-----------------------------------------------------------|----------------------------------------------------------------------------------------------------|--|
| ABCDEFGH<br>abcdefghijk<br><b>A B C D</b><br>a b c d o    | <ul> <li>Det kan hende du kan løse problemet ved å tørke av<br/>skannervinduet med en myk klut. Se "Hvordan rengjøre<br/>skriveren" i kapittel 5.</li> </ul>                                                            |  |
|                                                           | <ul> <li>Kontroller at skannervinduet ikke dekkes av en papirbit inne i<br/>skriveren.</li> </ul>                                                                                                    |  |
| 0 1 2 3 4<br>Hvite, loddrette linjer                      | <ul> <li>Tonerkassetten kan være skadet. Sett inn en ny tonerkassett.<br/>Se "Bytte tonerkassetten" i kapittel 5.</li> </ul>                                                                                            |  |
|                                                           | Kontroller at papiret/mediene er lagt riktig i arkmateren, og at<br>papirførerne ikke hviler for stramt eller for løst mot papirbunken.                                                                                 |  |
| ABCDEFGH<br>abcdefghijk                                   | <ul> <li>Still inn papirførerne på riktig måte. Kontroller at papirførerne<br/>sitter i sporene. Se "Skrive ut fra arkmateren" i kapittel 1.</li> </ul>                                                                 |  |
| ABCD<br>abcde                                             | <ul> <li>Hvis du bruker universalmagasinet, ser du "Skrive ut fra<br/>universalmagasinet" i kapittel 1.</li> </ul>                                                                                                    |  |
| 0 1 2 3 <sup>s</sup><br>Siden er skjev                    | <ul> <li>Arkmateren kan være for full. Se "Skrive ut fra arkmateren" i<br/>kapittel 1.</li> </ul>                                                                                                    |  |
|                                                           | <ul> <li>Kontroller papirtypen og -kvaliteten. Se "Hva slags papir kan<br/>brukes?" i kapittel 1.</li> </ul>                                                                                                    |  |
| ABCDEFGH                                                  | <ul> <li>Kontroller papirtypen og -kvaliteten. Høye temperaturer og høy<br/>luftfuktighet får papiret til å krølle seg. Se "Hva slags papir kan<br/>brukes?" i kapittel 1.</li> </ul>                                   |  |
| abcdefghijk<br>ABCD<br>abcde                              | <ul> <li>Hvis du ikke bruker skriveren ofte, kan det hende at papiret har<br/>vært for lenge i arkmateren. Snu papirbunken i arkmateren. Du<br/>kan også prøve å rotere papiret 180° i arkmateren.</li> </ul>           |  |
| Krølling eller bølging                                    |                                                                                                    |  |
| ABCDEFGH<br>abcdefghijk                                   | <ul> <li>Kontroller at papiret er lagt riktig i skriveren. Se "Skrive ut fra<br/>arkmateren" i kapittel 1.</li> <li>Kontroller papirtypen og -kvaliteten. Se "Hva slags papir kan<br/>brukes?" i kapittel 1.</li> </ul> |  |
| A B C D<br>a b c d e<br>0 1 2 3 4<br>Rynker eller bretter | <ul> <li>Snu papirbunken i magasinet, eller prøv å rotere papiret 180°.</li> </ul>                                                                                                    |  |

# **Riktig utskrift**

| Problem                                                                                             | Anbefaling                                                                                                    |
|----------------------------------------------------------------------------------------------------|----------------------------------------------------------------------------------------------------|
| Skriveren skriver ut feil data.                                                                     | Kontroller at skriverkabelen ikke er for lang. Vi anbefaler at du<br>bruker en parallellkabel som ikke er lengre enn 2 meter.                                                                                               |
|                                                                                                    | Kontroller om skriverkabelen er ødelagt eller brukket.                                                                                                    |
|                                                                                                    | <ul> <li>Hvis du bruker en enhet som gjør det mulig å bytte grensesnitt,<br/>fjerner du den fra datamaskinen og kobler datamaskinen direkte<br/>til skriveren.</li> </ul>                                                   |
|                                                                                                    | Kontroller at riktig skriverdriver er valgt som standard.                                                                                                    |
|                                                                                                    | Kontroller at skriveren ikke er koblet til samme port som en<br>lagringsenhet eller en skanner. Fjern alle andre enheter, og koble<br>bare skriveren til porten.                                                            |
|                                                                                                    | <ul> <li>Slå av statusovervåkingen under Enhetsalternativer i kategorien<br/>Avansert i skriverdriveren.</li> </ul>                                                                                                    |
| Konvolutter i DL-størrelse som<br>er brettet etter at de er skrevet<br>ut.                          | Legg i nye konvolutter i DL-størrelse på siden, og skriv ut på nytt.<br>Se "Skrive ut konvolutter" i kapittel 1.                                                                                                    |
| Skriveren kan ikke skrive ut                                                                        | • Trykk på Go på for å skrive ut resten av dataene i skriveren.                                                                                                    |
| hele sidene i et dokument.<br>Feilmeldingen                                                         | Hvis dette ikke løser problemet, må du redusere kompleksiteten<br>til dokumentet eller redusere utskriftsoppløsningen.                                                                                                    |
| "UTSKRIFTSFEIL" VISes.                                                                              | <ul> <li>Endre de følgende innstillingene i Windows<sup>®</sup>-driveren som følger<br/>med, og prøv deretter på nytt. Den beste kombinasjonen av<br/>innstillingene nedenfor varierer i henhold til dokumentet.</li> </ul> |
|                                                                                                    | Grafikkmodus                                                                                                    |
|                                                                                                    | TrueType-modus                                                                                                    |
|                                                                                                    | Bruk skriverens TrueType-skrifter                                                                                                    |
| Skriveren kan ikke skrive ut<br>hele sidene i et dokument.<br>Feilmeldingen "MINNE FULLT"<br>vises. | Trykk på Go på for å skrive ut resten av dataene i skriveren.                                                                                                    |
|                                                                                                    | <ul> <li>Reduser utskriftsoppløsningen eller kompleksiteten til<br/>dokumentet.</li> </ul>                                                                                                    |
|                                                                                                    | Utvid skriverminnet ved å sette inn mer DIMM-minne. Se "RAM-<br>utvidelse" i kapittel 4.                                                                                                    |

| Toppteksten eller bunnteksten  | <ul> <li>De fleste laserskrivere har et område der det ikke er mulig å</li></ul> |
|--------------------------------|----------------------------------------------------------------------------------|
| vises når jeg viser dokumentet | skrive ut. Dette er vanligvis de to første og siste linjene på siden             |
| på skjermen, men ikke når jeg  | (slik at 62 linjer kan skrives ut). Juster topp- og bunnmargen i                 |
| skriver dem ut.                | dokumentet for å kompensere for dette.                                           |

# Andre problemer

| Problem                                                                                                    | Anbefaling                                                                                                    |
|----------------------------------------------------------------------------------------------------|----------------------------------------------------------------------------------------------------|
| Skriveren skriver ikke ut.<br>Feilmeldingen "Det var en feil<br>under utskrift til LPT1: (eller<br>BRUSB)", vises på PC-en. | <ul> <li>Kontroller at skriverkabelen ikke er ødelagt eller brukket.</li> <li>Kontroller at riktig skriver er valgt hvis du bruker en enhet som<br/>gjør det mulig å bytte grensesnitt.</li> </ul> |

# For DOS-brukere

| Problem                               | Anbefaling                                                                                                    |
|---------------------------------------|----------------------------------------------------------------------------------------------------|
| Kan ikke skrive ut fra<br>programmet. | <ul> <li>Kontroller at grensesnittinnstillingene i DOS-programmet svarer<br/>til skriverens grensesnitt. Hvis du for eksempel bruker en<br/>parallellkabel, angir du vanligvis at DOS-programmet skal skrive<br/>ut til skriverporten LPT1.</li> </ul> |
|                                       | Kontroller om det har oppstått en feil på skriveren.                                                                                                    |
|                                       | Kontroller at riktig skriverdriver er valgt.                                                                                                    |

# **BR-Script 3-språket**

| Problem                                 | Anbefaling                                                                                                |
|-----------------------------------------|----------------------------------------------------------------------------------------------------|
| Skriveren skriver ikke ut.              | Hvis "IGNORER DATA" vises på LCD-skjermen, gjør du følgende:                                              |
|                                         | 1. Nullstill skriveren.                                                                                   |
|                                         | 2. Slå på "FEILUTSKRIFT", og skriv ut på nytt.                                                            |
|                                         | 3. Hvis feilen er en "LIMITCHECK"-feil, setter du inn ekstra minne.<br>Se "Sette inn minne" i kapittel 4. |
| Utskriftshastigheten reduseres.         | Sett inn ekstra minne. Se "Sette inn minne" i kapittel 4.                                                 |
| Skriveren skriver ikke ut EPS-<br>data. | Du må gjøre følgende hvis du vil skrive ut denne datatypen:                                               |
|                                         | 1. Velg skriveren du bruker, i mappen Skrivere.                                                           |
|                                         | 2. Velg "Avansert" i kategorien PostScript.                                                               |
|                                         | 3. Velg "Tagget binær kommunikasjonsprotokoll" under Dataformat.                                          |

# TILLEGG

# **Skriverspesifikasjoner**

| MOTOR                   |                                                                                                    |                                     |
|-------------------------|----------------------------------------------------------------------------------------------------|-------------------------------------|
| Teknologi               |                                                                                                    | Elektrofotografisk                  |
| Utskriftshastighet      | Normal                                                                                                    | Letter: 19 sider per minutt         |
|                         |                                                                                                    | A4: 18 sider per minutt             |
|                         | Tosidig utskrift                                                                                                    | Opptil 8,5 sider per minutt         |
| Tid for første utskrift |                                                                                                    | Mindre enn 12 sekunder <sup>1</sup> |
| Oppløsning              | For Windows <sup>®</sup> 95/98/Me,<br>Windows NT <sup>®</sup> 4.0,<br>Windows <sup>®</sup> 2000 og<br>Windows <sup>®</sup> XP | HQ1200 <sup>-2-3</sup>              |
|                         |                                                                                                    | 600 ppt                             |
|                         |                                                                                                    | 300 ppt                             |
|                         | DOS                                                                                                    | 600 ppt                             |
|                         | Mac <sup>®</sup> OS 8.6 til 9,2/<br>Mac <sup>®</sup> OS X til 10.1                                                            | HQ1200 <sup>-2-3</sup>              |
|                         |                                                                                                    | 600 ppt                             |
|                         |                                                                                                    | 300 ppt                             |
|                         | Høyoppløsningskontroll<br>(HRC) <sup>™</sup>                                                                                  | For 300/600 ppt                     |
|                         | Avansert<br>fotoskaleringsteknologi<br>(APT) <sup>™</sup>                                                                     | Ja (bare Windows <sup>®</sup> )     |

| KONTROLLER              |                           |                                                                     |                                                                                                |
|-------------------------|---------------------------|---------------------------------------------------------------------|------------------------------------------------------------------------------------------------|
| Prosessor               |                           | Fujitsu MB86834 100 MHz                                             |                                                                                                |
| Minne                   | Standard                  | HL-1850                                                             | 16 MB                                                                                          |
|                         |                           | HL-1870N                                                            | 32 MB                                                                                          |
|                         | Alternativer              | HL-1850                                                             | Ett spor for DIMM-minne (100-pinners)<br>(16, 32, 64 eller 128 MB). Kan utvides til<br>144 MB. |
|                         |                           | HL-1870N                                                            | Ett spor for DIMM-minne (100-pinners)<br>(16, 32, 64 eller 128 MB). Kan utvides til<br>144 MB. |
| Grensesnitt             | Standard                  | HL-1850                                                             | IEEE 1284-parallellgrensesnitt, USB                                                            |
|                         |                           | HL-1870N                                                            | IEEE 1284-parallellgrensesnitt, USB, 10/100 Base TX (NC-4100h)                                 |
|                         | Alternativer              | HL-1850                                                             | 10/100 Base TX (NC-4100h), IrDA (IR-<br>1000)                                                  |
|                         |                           | HL-1870N                                                            | IrDA (IR-1000)                                                                                 |
| Nettverkstilkobling Gro | Grensesnitt               |                                                                     | 10/100 Base TX (alternativ for HL-1850, standard for HL-1870N)                                 |
|                         | Protokoll                 |                                                                     | TCP/IP, EtherTalk, IPX/SPX, DEC LAT,<br>Banyan VINES, NetBEUI, DLC/LLC                         |
|                         | Styringsverk              | tøy                                                                 | BRAdmin Professional <sup>6</sup>                                                              |
|                         |                           |                                                                     | Internett-basert administrasjon <sup>7</sup>                                                   |
| Emulering               |                           | PCL6, BR-Script 3 <sup>³</sup> , IBM Proprinter XL,<br>Epson FX-850 |                                                                                                |
| Innebygde skrifter      | PCL                       |                                                                     | 66 skalerbare skrifter, 12<br>punktgrafikkskrifter, 11 strekkoder <sup>*9</sup>                |
|                         | BR-Script 3 <sup>°8</sup> |                                                                     | 66 skrifter                                                                                    |
|                         | Alternativ                |                                                                     | 136 Agfa PS3-skrifter <sup>¹¹0</sup>                                                           |

| PROGRAMVARE   |                                                                                                    |
|---------------|----------------------------------------------------------------------------------------------------|
| Skriverdriver | PCL-driver for Windows <sup>®</sup> 95/98/Me, Windows NT <sup>®</sup> 4.0, Windows 2000 <sup>®</sup> og Windows <sup>®</sup> XP                                           |
|               | BR-Script 3 <sup>*®</sup> (PPD-fil for Windows <sup>®</sup> 95/98/Me, Windows NT <sup>®</sup> 4.0,<br>Windows 2000, Windows <sup>®</sup> XP og Macintosh <sup>*11</sup> ) |
| Verktøy       | Programvare for Internett-utskrift <sup>12</sup>                                                                                                    |
|               | Storage Manager <sup>*13</sup>                                                                                                    |

| KONTROLLPANEL |            |                                                        |
|---------------|------------|--------------------------------------------------------|
| Skjerm        | LCD-skjerm | 1 linje, 16 siffer og 3 farger                         |
|               | Lys        | Ett lys                                                |
| Knapper       | 7 knapper  | Go, Job Cancel, Reprint, Menu, Back og to rullebrytere |

| FUNKSJONER I SKRIVERDRIVEREN |                       |                                      |  |  |
|------------------------------|-----------------------|--------------------------------------|--|--|
| Sideoppsett                  | N-opp-utskrift        | 2, 4, 9, 16 eller 25 på én side      |  |  |
|                              | Plakatutskrift        | Én på 4, 9, 16 eller 25              |  |  |
|                              | Vannmerkeutskr<br>ift | Ja                                   |  |  |
|                              | Hefteutskrift         | Ja                                   |  |  |
| Annet                        |                       | Hurtig skriveroppsett <sup>*14</sup> |  |  |

| REKVISITA    |                                           |
|--------------|-------------------------------------------|
| Toner        | Opptil 6500 A4-/LTR-sider med 5 % dekning |
| Trommelenhet | Opptil 20 000 A4-/LTR-sider (1 side/jobb) |

| MÅL/VEKT |          |                                                    |  |  |  |
|----------|----------|----------------------------------------------------|--|--|--|
| Mål      |          | 425 (B) x 424 (D) x 275 (H) mm                     |  |  |  |
|          |          | (16,7 x 16,7 x 10,8 tommer)                        |  |  |  |
| Vekt     | HL-1850  | Ca. 14,5 kg inklusive trommelenhet og tonerkassett |  |  |  |
|          | HL-1870N | Ca. 14,7 kg inklusive trommelenhet og tonerkassett |  |  |  |

| ANNET             |                     |                                                                                                    |
|-------------------|---------------------|----------------------------------------------------------------------------------------------------|
| Strømforbruk      | Utskrift            | Mindre enn 410 W                                                                                                    |
|                   | Ventemodus          | Mindre enn 70 W                                                                                                    |
|                   | Hvilemodus          | HL-1850: Mindre enn 9 W                                                                                                    |
|                   |                     | HL-1870N: Mindre enn 10 W                                                                                                    |
|                   |                     | (Standard aktiveringstid: 5 minutter)                                                                                          |
|                   | Av                  | Mindre enn 0,25 W                                                                                                    |
|                   |                     | (Du kan kun oppnå et strømforbruk på 0 W ved å trekke strømkabelen ut<br>av stikkontakten.)                                    |
| Støynivå          | Utskrift            | Mindre enn 50 dB                                                                                                    |
|                   | Ventemodus          | Mindre enn 30 dB                                                                                                    |
| Støy per ISO 9296 | Utskrift            | Lwad = 67 dB (A)                                                                                                    |
|                   |                     | Det kan være en god idé å installere skrivere med et lydstyrkenivå på<br>Lwad 63 dB (A) eller mer i et eget rom eller avlukke. |
|                   | Ventemodus          | Lwad = 43 dB (A)                                                                                                    |
| Miljø             | Strømsparing        | Ja                                                                                                    |
|                   | Tonersparemod<br>us | Ja                                                                                                    |

- \*1 Fra standardarkmateren
- \*2 Brother HQ1200-teknologien gir den beste utskriftskvaliteten når du skriver ut med full hastighet.
- \*3 På BR-Script-driveren (PPD-fil) med Mac OS 8 eller senere
- \*4 Høyoppløsningskontroll
- \*5 Avansert fotoskaleringsteknologi
- \*6 Windows<sup>®</sup>-verktøy for administrasjon av utskriftsservere
- \*7 Administrasjon av skriver og utskriftsservere via en nettleser
- \*8 PostScript 3-språkemulering
- \*9 Code39, Interleaved 2 of 5, EAN-8, EAN-13, UPC-A, UPC-E, EAN-128, Codabar, FIM (US-PostNet), ISBN, Code128
- \*10 Totalt antall PS3-skrifter er 165 (136 Agfa-skrifter + 29 originale skrifter)
- \*11 Bare EtherTalk
- \*12 Verktøy som brukes til å skrive ut på denne skriveren fra en ekstern datamaskin via Internett. (For Windows<sup>®</sup> 95/98/Me, NT<sup>®</sup> 4.0 / 2000 / XP)
- \*13 Verktøy som brukes til å administrere skrifter og makroer (elektroniske skjemaer) som er lagret i skriverminnet.
   (For Windows<sup>®</sup> 95/98/Me, NT<sup>®</sup> 4.0 / 2000 / XP)
- \*14 En skriverdriverfunksjon som gir deg muligheten til å endre driverinnstillingene uten å åpne dialogboksen for egenskaper.

# Utskriftsmedia og -størrelse

Papirmagasinene og beskrivelsene av LCD-skjermen i denne håndboken beskrives nedenfor.

| Øvre papirmagasin                 | Magasin 1        |
|-----------------------------------|------------------|
| Universalmagasinet                | Universalmagasin |
| Nedre papirmagasin<br>(valgfritt) | Magasin 2        |

Papiret hentes fra universalmagasinet, det øvre papirmagasinet eller det valgfrie nedre papirmagasinet.

| Medietype         | Magasin<br>1 | Universal-<br>magasin                                                                                                    | Magasin<br>2 | Tosidig<br>utskrift | Velg medietypen i<br>skriverdriveren                      |
|-------------------|--------------|----------------------------------------------------------------------------------------------------|--------------|---------------------|-----------------------------------------------------------|
| Vanlig papir      | ~            | <ul> <li></li> </ul>                                                                                                    | ~            | •                   | Vanlig papir                                              |
| Resirkulert papir | ~            | <ul> <li></li> </ul>                                                                                                    | ~            | ~                   | Vanlig papir                                              |
| Fint papir        | ~            | <ul> <li>Image: A set of the set of the</li></ul> | ~            |                     | Fint papir                                                |
| Tykt papir        |              | ~                                                                                                    |              |                     | Tykt papir eller<br>Tykkere papir                         |
| Transparenter     |              | <b>v</b>                                                                                                    |              |                     | Transparenter                                             |
| Etiketter         |              | <ul> <li></li> </ul>                                                                                                    |              |                     | Vanlig papir                                              |
| Konvolutter       |              | ~                                                                                                    |              |                     | Konvolutter<br>Konvolutter – Tynne<br>Konvolutter – Tykke |
| Kartong           | ~            | ~                                                                                                    |              |                     | Tykt papir eller<br>Tykkere papir                         |

|                | Øvre arkmater<br>(magasin 1)                                                              | Universalmagasin<br>(univ.mag)                                                                           | <i>Nedre<br/>papirmagasin,<br/>valgfritt<br/>(magasin 2)</i>  | Tosidig<br>utskrift |
|----------------|-------------------------------------------------------------------------------------------|----------------------------------------------------------------------------------------------------|---------------------------------------------------------------|---------------------|
| Papirstørrelse | A4, Letter, Legal,<br>8,5 x 13 tommer,<br>B5 (JIS), B5 (ISO),<br>Executive, A5, A6,<br>B6 | Bredde:<br>70 til 216 mm<br>(2,75 til 8,5 tommer)<br>Lengde:<br>116 til 356 mm<br>(4,57 til 14,0 tommer) | A4, Letter, Legal,<br>B5 (JIS), B5<br>(ISO), Executive,<br>A5 | A4, Letter, Legal   |
| Kapasitet      | 250 ark<br>(80 g/m²)                                                                      | 100 ark<br>(80 g/m²)<br>Legal: 30<br>8,5 x 13 tommer: 30<br>etiketter: 10                                | 250 ark<br>(80 g/m²)                                          |                     |

### Vi anbefaler følgende utskriftsmetoder (mottaker) for medietypene:

| Medietype         | Levering     |                       | Merknader                                     |
|-------------------|--------------|-----------------------|-----------------------------------------------|
|                   | Forsiden ned | Forsiden opp          |                                               |
| Vanlig papir      | <b>v</b>     | ~                     | 60 g/m <sup>2</sup> til 105 g/m <sup>2</sup>  |
| Tykt papir        |              | <ul> <li></li> </ul>  | 105 g/m <sup>2</sup> til 161 g/m <sup>2</sup> |
| Resirkulert papir | ~            | ~                     |                                               |
| Transparenter     | 4            |                       | For en overheadprojektor                      |
| Etiketter         |              | <ul> <li></li> </ul>  |                                               |
| Konvolutter       |              | <ul> <li>✓</li> </ul> |                                               |
| Kartong           |              | ~                     |                                               |

Du kan velge prioriteten til papirkilden på papirmenyen på skriverens kontrollpanel.

Hvis du vil ha mer informasjon om papirinnstillinger, kan du se kapittel 3.

## Hva som er viktig når du velger papir du vil bruke i denne skriveren

### • Før du kjøper en stor mengde papir:

Kontroller at papiret er egnet for skriveren.

### Papir for vanlig kopiering

Papir er delt inn etter bruk, for eksempel papir for utskrift og papir for kopiering. Bruken angis vanligvis på papiremballasjen. Kontroller emballasjen for å finne ut om papiret er egnet for laserskrivere. Bruk papir som er egnet for laserskrivere.

### ♦ Vekt

Tykkelsen til papir for vanlig bruk varierer alt etter hvor du bor. Vi anbefaler at du bruker papir mellom 75 g/m<sup>2</sup> og 90 g/m<sup>2</sup>, selv om denne skriveren kan håndtere tynnere eller tykkere papir enn dette.

| Enhet | Europa    | USA       |
|-------|-----------|-----------|
| g/m²  | 80 til 90 | 75 til 90 |
| lb    |           | 20 til 24 |

### Langfibret og kortfibret

Selv om mesteparten av papir for vanlig kopiering er langfibret, finnes det også en del papir som er kortfibret. Vi anbefaler at du bruker langfibret papir i denne skriveren. Kortfibret papir er for svakt til å gå gjennom skriveren.

### • Syreholdig papir og nøytralt papir

Papir kan deles inn i syreholdig papir og nøytralt papir. Moderne papirproduksjonsmetoder begynte med syreholdig papir, men dette er nå erstattet med nøytralt papir siden det er mer miljøvennlig. Du kan likevel finne mange typer syreholdig papir i resirkulert papir. Vi anbefaler at du bruker nøytralt papir i denne skriveren. Du kan bruke en penn for kontroll av syreholdig papir til å skille mellom syreholdig og nøytralt papir.

### Utskriftsoverflaten

Det kan hende at egenskapene til forsiden og baksiden til et papirark er litt forskjellige.

Vanligvis er utskriftssiden til papiret på samme side som åpningssiden til emballasjen. Følg eventuelle angivelser på emballasjen for å finne ut hva som er utskriftssiden. Utskriftssiden angis vanligvis med en pil.

### • Fuktighetsinnhold

Fuktighetsinnholdet er mengden vann som er igjen i papiret etter produksjon. Dette er en av de viktige egenskapene til papiret. Fuktighetsinnholdet kan variere betydelig i henhold til oppbevaringsmiljøet. Vanligvis inneholder papir omtrent 5 % vann. Siden papir ofte absorberer vann, kan det hende at papiret inneholder omtrent 10 % vann i et svært fuktig miljø. Når vannmengden øker, endres egenskapene til papiret betydelig. Det kan hende at toneren ikke festes til papiret så godt som vanlig. Vi anbefaler en miljøfuktighet fra 50 % til 60 % under oppbevaring og bruk av papiret.

### Grovt overslag av papirtykkelsen

| g/m² | Lbs        |        |  |
|------|------------|--------|--|
|      | Fint papir | Indeks |  |
| 60   | 16         |        |  |
| 64   | 17         |        |  |
| 75   | 20         |        |  |
| 90   | 24         |        |  |
| 105  | 28         |        |  |
| 120  | 32         |        |  |
| 135  | 36         |        |  |
| 161  | 43         | 90     |  |
| 200  | 53         | 110    |  |

### Papirstørrelse

| Letter       |              | 8.5 x 11 tommer     |
|--------------|--------------|---------------------|
| Folio        |              | 8.5 x 13 tommer     |
|              |              |                     |
| Legai        |              | 8,5 X 14 tommer     |
| Executive    |              | 7,25 x 10,5 tommer  |
| A4           | 210 x 297 mm |                     |
| A5           | 148 x 210 mm |                     |
| A6           | 105 x 148 mm |                     |
| B5 (JIS)     | 182 x 257 mm |                     |
| B6 (ISO)     | 125 x 176 mm |                     |
| B5 (ISO)     | 176 x 250 mm |                     |
| Monarch-     |              | 3,875 x 7,5 tommer  |
| konvolutt    |              |                     |
| Konvolutt,   |              | 3,875 x 8,9 tommer  |
| størrelse 9  |              |                     |
| Konvolutt,   |              | 4,12 x 9,5 tommer   |
| størrelse 10 |              |                     |
| Konvolutt,   |              | 4,5 x 10,375 tommer |
| størrelse 11 |              |                     |
| DL-konvolutt | 110 x 220 mm |                     |
| C5-konvolutt | 162 x 229 mm |                     |
| C6-konvolutt | 114 x 162 mm |                     |
| B5-konvolutt | 176 x 250 mm |                     |
| B6-konvolutt | 176 x 125 mm |                     |
# **Emuleringsmodi**

Denne skriveren har følgende emuleringsmodi:

# HP LaserJet-modus

Denne skriveren bruker HP LaserJet-modus (eller HP-modus) til å emulere Hewlett-Packards LaserJet-laserskriver. Siden mange programvarepakker støtter HP LaserJet-skriveren, oppnår du optimal ytelse i denne modusen.

### **\*** BR-Script 3-modus

BR-Script er et språk for sidebeskrivelse og en tolk for PostScriptspråkemulering. Denne skriveren støtter nivå 3. Denne BR-Script-tolken gir deg fullstendig og tilfredsstillende kontroll over tekst og grafikk på sidene.

Vanlige brukere trenger ikke omfattende kunnskap om PostScript-språket. Hvis du vil ha teknisk informasjon om PostScript-kommandoene, kan du se de følgende kommersielle håndbøkene:

- Adobe Systems Incorporated. PostScript Language Reference Manual, 2nd Edition. Menlo Park: Addison-Wesley Publishing Company, Inc., 1990.
- Adobe Systems Incorporated. PostScript Language Program Design. Menlo Park: Addison-Wesley Publishing Company, Inc., 1988.
- Adobe Systems Incorporated. PostScript Language Reference Manual. Menlo Park: Addison-Wesley Publishing Company, Inc., 1985.
- Adobe Systems Incorporated. PostScript Language Tutorial and Cookbook. Menlo Park: Addison-Wesley Publishing Company, Inc., 1985.
- Adobe Systems Incorporated. PostScript Language Reference Manual, third Edition. Addison-Wesley Longman, Inc., 1999.

## **EPSON FX-850- og IBM Proprinter XL-modi**

Denne skriveren bruker EPSON FX-850- og IBM Proprinter XLemuleringsmodiene til å emulere industristandard-matriseskrivere fra deres respektive produsenter. Siden de fleste programmene støtter disse skriverne, trenger du ikke å bekymre deg om kompatibilitet.

# Innebygde skrifter

# 66 skalerbare skrifter og 12punktgrafikkskrifter

Denne skriveren har følgende skalerbare skrifter og punktgrafikkskrifter. Skriftene du kan bruke, varierer i henhold til den gjeldende emuleringsmodusen.

### HP LaserJet-, EPSON FX-850- og IBM Proprinter XL-modi

#### Skalerbare skrifter:

Intellifont-kompatible skrifter:

- Alaska, Extrabold
- Antique Oakland, Oblique, Bold
- Brougham, Oblique, Bold, BoldOblique
- Cleveland Condensed
- Connecticut
- Guatemala Antique, Italic, Bold, BoldItalic
- Letter Gothic, Oblique, Bold
- Maryland
- Oklahoma, Oblique, Bold, BoldOblique
- PC Brussels Light, LightItalic, Demi, Demiltalic
- PC Tennessee Roman, Italic, Bold, BoldItalic
- Utah, Oblique, Bold, BoldOblique
- Utah Condensed, Oblique, Bold, BoldOblique

#### ♦ Microsoft Windows 95 TrueType™

Kompatible skrifter:

- BR Symbol
- Helsinki, Oblique, Bold, BoldOblique
- Tennessee Roman, Italic, Bold, BoldItalic
- W Dingbats

### • Type 1-kompatible skrifter:

- Atlanta Book, BookOblique, Demi, DemiOblique
- Calgary MediumItalic
- Copenhagen Roman, Italic, Bold, BoldItalic
- Portugal Roman, Italic, Bold, BoldItalic

### • Originale skrifter:

- Bermuda Script
- Germany
- San Diego
- US Roman

### • Punktgrafikkskrifter (stående og liggende):

LetterGothic 16.66 Medium, Italic, Bold, BoldItalic

- OCR-A
- OCR-B

### BR-Script 3-modus

Skalerbare skrifter:

- Atlanta Book, BookOblique, Demi, DemiOblique
- Alaska, Extrabold
- Antique Oakland, Oblique, Bold
- Bermuda Script
- BR Dingbats
- BR Symbol
- Brougham, Oblique, Bold, BoldOblique
- Brussels Light, LightItalic, Demi, Demiltalic
- Calgary MediumItalic
- Cleveland Condensed
- Connecticut
- Copenhagen Roman, Italic, Bold, BoldItalic
- Germany
- Guatemala Antique, Italic, Bold, BoldItalic
- Helsinki, Oblique, Bold, BoldOblique
- Helsinki Narrow, Oblique, Bold, BoldOblique
- Letter Gothic, Oblique, Bold
- Maryland
- Oklahoma, Oblique, Bold, Bold Oblique
- Portugal Roman, Italic, Bold, BoldItalic
- San Diego
- Tennessee Roman, Italic, Bold, BoldItalic
- US Roman
- Utah, Oblique, Bold, BoldOblique
- Utah Condensed, Oblique, Bold, BoldOblique

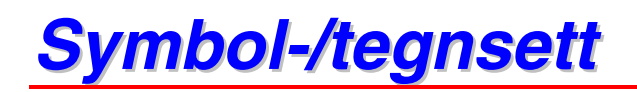

# **OCR-symbolsett**

Når du velger OCR-A- eller OCR-B-skriften, brukes alltid det tilsvarende symbolsettet.

- OCR-A
- OCR-B

# **HP LaserJet-modus**

#### ➡ Merk

Det er ikke alle skriftene som støtter alle symbolsettene.

Roman 8 (8U) ISO Latin1 (0N) ISO Latin2 (2N) ISO Latin5 (5N) ISO Latin6 (6N) PC-8 (10U) PC-8 D/N (11U) PC-850 (12U) PC-852 (17U) PC-775 (26U) PC-1004 (9J) PC-8 Turkish (9T) Windows Latin1 (19U) Windows Latin2 (9E) Windows Latin5 (5T) Windows Baltic (19L) Legal (1U) Ventura Math (6M) Ventura Intl (13J) Ventura US (14J) PS Math (5M) PS Text (10J) Math-8 (8M) Pi Font (15U) MS Publishing (6J) Windows 3.0 (9U) Desktop (7J) MC Text (12J) Symbol (19M) Wingdings (579L) ISO2 IRV (2U) ISO4 UK (IE) ISO6 ASCII (QU) ISO10 Swedish (3S) ISO11 Swedish (QS) ISO14 JIS ASCII (QK) ISO15 Italian (QI) ISO16 Portuguese (4S) ISO17 Spanish (2S) ISO21 German (1G) ISO25 French (QF) ISO57 Chinese (2K)

ISO60 Norwegian1 (QD) ISO61 Norwegian2 (ID) ISO69 French (IF) ISO84 Portuguese (5S) ISO85 Spanish (6S) HP German (QG) HP Spanish (IS) ABICOMP Brazil / Portugal (13P) ABICOMP International (14P) PC-853 Latin3 (Turkish) (18U) PC-857 Latin5 (Turkish) (16U) PC-858 Multilingual Euro (13U) PC-860 Portugal (20U) PC-861 Iceland (21U) PC-863 Canadian French (23U) PC-865 Nordic (25U) ISO8859/15 Latin 9 (9N) PC8 PC Nova (27Q) Turkish8 (8T) Roman9 (4U) Roman Extension (0E) ISO8859/7 Latin/Greek (12N) Greek8 (8G) Windows Greek (9G) PC-851 Greece (10G) PC8 Latin/Greece (12G) PC-869 Greece (11G) PC8 Greek Alternate (437G) (14G) Russian-GOST (12R) Ukrainian (14R) ISO8859/5 Latin/Cyrillic (10N) PC-855 Cyrillic (10R) PC-886 Cr8illic (3R) PC8 Bulgarian (13R) Windows Cyrillic (9R)

# **EPSON-modus**

US ASCII PC-8 PC-8 D/N PC-850 PC-852 PC-860 PC-863 PC-865 PC-8 Turkish German UK ASCII I French I Danish I Italy Spanish Swedish Japanese Norwegian Danish II UK ASCII II French II Dutch South African

# **IBM-modus**

PC-8 PC-8 D/N PC-850 PC-852 PC-860 PC-863 PC-865 PC-8 Turkish

#### ✤ Merk

Hvis du vil vite hvilke tegn som er tilgjengelige i hvert symbolsett/tegnsett, kan du se TABELL UTSKR.-menyen under SKRIV UT MENY for hver emulering. Hvis du vil ha mer informasjon, kan du se kapittel 3.

#### HP LaserJet 6P

Roman 8 (8U)

|   | 0 | 1 | 2  | 3 | 4 | 5 | 6  | 7 | 8 | 9 | A | в | с | D | E | F        |
|---|---|---|----|---|---|---|----|---|---|---|---|---|---|---|---|----------|
| 0 |   |   |    | 0 | 0 | Р | •  | р |   |   |   | - | â | Å | Á | Þ        |
| 1 |   |   | 1  | 1 | Α | Q | а  | q |   |   | À | Ý | ê | î | Ã | þ        |
| 2 |   |   | 47 | 2 | в | R | b  | r |   |   | Â | Ý | ô | ø | ã | -        |
| 3 |   |   | #  | 3 | С | s | С  | s |   |   | È | ¢ | û | Æ | Ð | $\mu$    |
| 4 |   |   | \$ | 4 | D | т | d  | t |   |   | Ê | Ç | á | å | ð | ſ        |
| 5 |   |   | 8  | 5 | Ε | υ | е  | u |   |   | Ë | ç | é | í | Í | 4        |
| 6 |   |   | &  | 6 | F | v | f  | v |   |   | Î | Ñ | ó | ø | Ì |          |
| 7 |   |   | ۲  | 7 | G | W | g  | W |   |   | Ï | ñ | ú | æ | ó | 4        |
| 8 |   |   | (  | 8 | н | х | h  | х |   |   | - | ī | à | Ä | ò |          |
| 9 |   |   | )  | 9 | Ι | Y | i  | У |   |   | • | ż | è | ì | õ | à        |
| A |   |   | *  | : | J | z | ĵ. | z |   |   | ^ | ¤ | ò | ö | õ | 2        |
| в |   |   | +  | ; | ĸ | C | k  | ł |   |   |   | £ | ù | Ü | Š | <b>«</b> |
| С |   |   | ,  | < | L | Ν | 1  |   |   |   |   | ¥ | ä | É | š |          |
| D |   |   | -  | = | М | ] | m  | ) |   |   | Ù | § | ë | ï | Ú | »        |
| Е |   |   |    | > | N | ^ | n  | ~ |   |   | Û | f | ö | ß | Ÿ | ±        |
| F |   |   | 7  | ? | 0 | _ | 0  | 8 |   |   | £ | ¢ | ü | ô | ÿ |          |
|   |   |   |    |   |   |   |    |   |   |   |   |   |   |   |   |          |

|     |   |   |    |   |              |   |              |    |   |   |    |     | - |   |   |   |
|-----|---|---|----|---|--------------|---|--------------|----|---|---|----|-----|---|---|---|---|
|     | 0 | 1 | 2  | 3 | 4            | 5 | б            | 7  | 8 | 9 | A  | в   | с | D | Е | F |
| 0   | l |   |    | 0 | 6            | Р | -            | р  |   |   |    | 0   | À | Ð | à | ð |
| 1   |   |   | !  | 1 | Α            | Q | а            | q  |   |   | ĩ  | ±   | Á | Ñ | á | ñ |
| 2   |   |   | "  | 2 | в            | R | ь            | r  |   |   | ¢  | z   | Â | ò | â | ò |
| 3   |   |   | #  | 3 | С            | s | С            | s  |   |   | £  | з   | Ã | ó | ã | ó |
| · 4 |   |   | \$ | 4 | D            | т | đ            | t  |   |   | ¤  | -   | Ä | ô | ä | ô |
| 5   |   |   | 8  | 5 | Е            | U | е            | u  |   |   | ¥  | μ   | Å | õ | å | õ |
| 6   |   |   | &  | 6 | F            | v | f            | v  |   |   | ł  | ſ   | Æ | ö | æ | ö |
| 7   | : |   | ٠  | 7 | G            | W | g            | W  |   |   | ŝ  | •   | ç | × | ç | ÷ |
| 8   |   |   | (  | 8 | н            | х | $\mathbf{h}$ | х  |   |   | •• |     | È | ø | è | ø |
| 9   |   |   | )  | 9 | Ι            | Y | i            | у  |   |   | ¢  | ĩ   | É | Ù | é | ù |
| А   |   |   | *  | : | J            | z | j            | z  |   |   | à  | ₽   | Ê | Ú | ê | ú |
| в   |   |   | +  | ; | к            | [ | k            | {  |   |   | ~  | »   | Ë | Û | ë | û |
| С   |   |   | ,  | < | $\mathbf{L}$ | Ν | 1            |    |   |   | -  | 4   | Ì | Ü | ì | ü |
| D   |   |   | _  | = | М            | 1 | m            | j  |   |   | -  | 1/2 | í | Ý | í | ý |
| Ε   | ! |   |    | > | N            | ^ | n            | ~  |   |   | ¢¢ | 7   | Î | ₽ | î | þ |
| F   |   |   | 1  | ? | ο            |   | 0            | 33 |   |   | -  | ż   | Ï | ß | ï | ÿ |
|     |   |   |    |   |              | _ |              |    |   |   |    |     |   |   |   |   |

Windows Latin1 (19U)

.....

**....**...

0

1 2

3

4

5

Α

в

С

D Е

F

0123456789ABCDEF<sup>1</sup> .... 0@P`p€ °ÀĐàð ! 1 A Q a q ' ; ± Á Ñ á ñ " 2 B R b r , ' ¢ ² Â Ò â ò #3CScsf"E<sup>3</sup>ÃÓãó \$4DTdt,"¤´ÄÔäô %5 E U e u … • ¥µÅÕåõ & 6 F V f v † − | ¶ Æ Ö æ ö ' 7 G W g w ‡ − § · Ç × ç ÷ { 8 H X h x ^ ~ " È Ø è ø ) 9 I Y i y ‰ <sup>™</sup> ♀ 'É Ù é ù

\* : J Z j z Š š ≜ ♀ Ê Ú ê ú

+;K[k{<>«»ËÛëû

, < L \ l | 08 ce ¬ ¼ Ì Ü ì ü

 $- = M ] m \} - \frac{1}{2} I Y I Y$  $> N^n ~ \frac{3}{4} I P I p$ 

/?0\_0% Ÿ~;Ïßïÿ

Windows Latin2 (9E)

ISO Latin1 (0N)

|   | 0 | 1 | Z  | 3   | 4 | 5 | 6 | 7            | 8  | 9  | A  | в  | С | D | E | F |
|---|---|---|----|-----|---|---|---|--------------|----|----|----|----|---|---|---|---|
| 0 | • |   |    | 0   | @ | Р | ` | р            | €  |    |    | ۰  | Ŕ | Ð | ŕ | đ |
| 1 |   |   | Ţ  | 1   | A | Q | а | q            |    | ١  | ¥  | ±  | Á | Ń | á | ń |
| 2 | ĺ |   |    | 2   | в | R | b | r            | ,  | 1  | ÷  |    | Â | Ň | â | ň |
| 3 |   |   | #  | 3   | С | s | С | s            |    | w  | Ł  | Ł  | Ă | ó | ă | ó |
| 4 |   |   | \$ | 4   | D | Т | d | t            | ,, | "  | ¤  | -  | Ä | ô | ä | ô |
| 5 |   |   | 8  | 5   | Е | υ | е | u            |    | •  | Ą  | μ  | Ĺ | ő | í | ő |
| 6 |   |   | &  | 6   | F | v | f | v            | +  | -  | Ţ  | П  | ć | ö | ć | ö |
| 7 |   |   | ۲  | 7   | G | W | g | W            | #  | _  | ŝ  | •  | Ç | x | ç | ÷ |
| 8 |   |   | (  | 8   | н | х | h | $\mathbf{x}$ |    |    |    |    | č | Ř | č | ř |
| 9 |   |   | )  | 9   | I | Y | i | У            | *  | тx | Ç  | ą  | É | Ů | é | ů |
| A |   |   | *  | · : | J | z | j | z            | š  | š  | Ş  | ş  | Ę | Ú | ę | ú |
| в |   |   | +  | ;   | ĸ | I | k | ł            | <  | >  | *  | »  | Ë | Ű | ë | ű |
| С |   |   | ,  | <   | L | Ν | 1 |              | ś  | ś  | ٦  | Ľ  | Ě | Ü | ě | ü |
| D |   |   | _  | =   | М | 1 | m | j            | Ť  | ť  | -  | ~* | Í | Ý | í | ý |
| Е | i |   |    | >   | N | ^ | n | ~            | ž  | ž  | 3Ð | ľ  | î | Ţ | î | t |
| F |   |   | 1  | ?   | 0 |   | 0 | 38           | ź  | ź  | ż  | ż  | Ď | ß | đ | • |
|   |   |   | 2  |     | _ |   |   | 10           |    |    |    |    |   |   |   |   |

I tabellen nedenfor finner du en oversikt over tegn som bare er tilgjengelige i det tilhørende tegnsettet. Tallene øverst i tabellen er kodeverdier som erstattes med tegn i tegnsettet Roman 8. Hvis du vil ha en oversikt over andre tegn, kan du se tegnsettet Roman 8.

| 1                                                                                                    | 6J 64                                      | 40                                                                                                    | 5B                          | 5C                               | 5D                        | 5E | 60 | 7B            | 7C | 7D                                                                                                    | 7E                                                                                                    |
|----------------------------------------------------------------------------------------------------|--------------------------------------------|----------------------------------------------------------------------------------------------------|-----------------------------|----------------------------------|---------------------------|----|----|---------------|----|----------------------------------------------------------------------------------------------------|----------------------------------------------------------------------------------------------------|
| ISO2 IRV $\langle ESC \rangle (2U \ \#$ ISO4 UK $\langle ESC \rangle (1E \ \pounds$ ISO6 ASCII $\langle ESC \rangle (0U \ \#$ ISO10 Swedish $\langle ESC \rangle (3S \ \#$ ISO11 Swedish $\langle ESC \rangle (0S \ \#$ ISO14 JIS ASCII $\langle ESC \rangle (0K \ \#$ ISO15 Italian $\langle ESC \rangle (0I \ \pounds$ ISO16 Portuguese $\langle ESC \rangle (2S \ \pounds$ ISO21 German $\langle ESC \rangle (2S \ \pounds$ ISO25 French $\langle ESC \rangle (0F \ \pounds$ ISO57 Chinese $\langle ESC \rangle (2K \ \#$ ISO60 Norwegian1 $\langle ESC \rangle (1D \ \pounds$ ISO61 Norwegian2 $\langle ESC \rangle (1F \ \pounds$ ISO84 Portuguese $\langle ESC \rangle (5S \ \#$ HP German $\langle ESC \rangle (0G \ \pounds$ | 2<br># # # # # # # # # # # # # # # # # # # | ୁ<br>ଏକୁ ଜେଜଜନ୍ୟ ଜିନ୍ଦି ଅନ୍ତ୍ର ଅନ୍ତ୍ର ଅନ୍ତ<br>ଅନ୍ତ୍ର ଅନ୍ତ୍ର ଅନ୍ତ୍ର ଅନ୍ତ୍ର ଅନ୍ତ୍ର ଅନ୍ତ୍ର ଅନ୍ତ୍ର ଅନ୍ତ୍ର ଅନ୍ତ୍ର ଅନ୍ତ୍ର ଅନ୍ତ୍ର ଅନ୍ତ୍ର ଅନ୍ତ୍ର ଅନ୍ତ୍ର ଅନ୍ତ୍ର ଅନ୍ତ୍ର | 5B<br>[[ÄÄA[°Ã ÌÀ° [ÆÆ°Ã ÌÀ | 5<br>///:0:0 ¥ ççn:0 ç/øø ççn:0; | 5<br>]]]ÂÂÂ]éÕ;ÜŞ]ÂÂŞÕCÜ; | 5E |    | 7B { { { { .: | 7C | ז<br>ך<br>ך<br>ך<br>ך<br>ר<br>ל<br>ל<br>ל<br>ל<br>ל<br>ל<br>ל<br>ל<br>ה<br>ל<br>ה<br>ל<br>ה<br>ל<br>ה<br>ל<br>ל<br>ל<br>ל | γE   -   -   -   -   -   -   -   -   -   -   -   -   -   -   -   -   -   -   -   -   -   -   -   -   -   -   -   -   -   -   -   -   -   -   -   -   -   -   -   -   -   -   -   -   -   -   -   -   -   -   -   -   -   -   -   -   -   -   -   -   -   -   -   -   -   -   - |

F

-±

¶ ¶ S÷

ò ••• • 1 3 2 •

### HP LaserJet IIP/6P, EPSON FX-850 og IBM Proprinter XL

PC-8

PC-850

|   | r          |    |    |   |   |   |   |   |   |    |     |          |          |    |            |    |   |    |    |    |   |              |   |   |             |   |   |               |     |           |   |  |
|---|------------|----|----|---|---|---|---|---|---|----|-----|----------|----------|----|------------|----|---|----|----|----|---|--------------|---|---|-------------|---|---|---------------|-----|-----------|---|--|
|   | 0          | 1  | 2  | 3 | 4 | 5 | 6 | 7 | 8 | 9  | A   | В        | С        | D  | Е          | F  |   | 0  | 1  | 2  | 3 | 4            | 5 | 6 | 7           | 8 | 9 | А             | В   | С         | D |  |
| 0 |            | •  |    | 0 | @ | Р | • | р | Ç | É  | á   |          | L        | Ш  | α          |    | C |    | •  |    | 0 | 0            | Р | • | p           | ç | É | á             |     | L         | ð |  |
| 1 | 0          | •  | 1  | 1 | A | Q | a | q | ü | æ  | í   |          | $\perp$  | _  | ß          | ±  | 1 | 0  | ◄  | !  | 1 | A            | Q | а | q           | ü | æ | í             |     | $\perp$   | Ð |  |
| 2 | ۲          | \$ | 11 | 2 | в | R | b | r | é | Æ  | ó   | 8        | т        | π  | г          | ≥  | 2 |    | ¢  | "  | 2 | в            | R | b | r           | é | Æ | ó             | ×.  | т         | Ê |  |
| 3 | v          | !! | #  | 3 | С | S | с | s | â | ô  | ú   | ł        | ŀ        | Ü. | π          | ≤  | 3 |    | !! | #  | 3 | С            | S | С | s           | â | ô | ú             |     | Ļ         | Ë |  |
| 4 | •          | N  | \$ | 4 | D | т | d | t | ä | ö  | ñ   | Ĺ        | _        | F  | Σ          | ſ  | 4 | •  | П  | \$ | 4 | D            | т | d | t           | ä | ö | ñ             | -İ  | _         | È |  |
| 5 | *          | §  | %  | 5 | Е | U | е | u | à | ò  | Ñ   | 4        | +        | F  | $\sigma$   | j  | 5 | -  | Ş  | %  | 5 | Е            | U | е | u           | à | ò | Ñ             | Á   | +         | ı |  |
| 5 | ٠          | -  | &  | 6 | F | V | f | v | å | û  | a   | 4        | Ė        | г  | μ          | ÷  | 6 |    | _  | &  | 6 | F            | v | f | v           | å | û | a             | Â   | ã         | Í |  |
| 7 | •          | ŧ  | ۲  | 7 | G | W | g | w | ç | ù  | ₽   | T        | ŀ        | #  | τ          | ≈  | 7 | •  | Ŧ  | I. | 7 | G            | W | g | w           | ç | ù | ₽             | À   | Ã         | î |  |
| 3 |            | ↑  | (  | 8 | н | х | h | x | ê | ÿ  | ż   | F        | Ë        | +  | Φ          | 0  | 8 |    | ↑  | (  | 8 | н            | х | h | x           | ê | ÿ | ż             | ©   | L         | Ï |  |
| 9 | 0          | t  | )  | 9 | Ι | Y | i | У | ë | ö  | -   | ų        | F        | j  | Θ          | •  | 9 | 0  | ↓  | )  | 9 | Ι            | Y | i | У           | ë | ö | ®             | ╡   | F         | ٦ |  |
| ł | O          | →  | *  | : | J | Z | j | z | è | Ü  |     | Ï        | ΪĹ       | Г  | Ω          | •  | P |    | →  | *  | : | J            | z | j | z           | è | Ü | -             | -ii | <u>_Ľ</u> | Г |  |
| В | ð          | ←  | +  | ; | к | [ | k | { | ï | ¢  | 1/2 | -"<br>-" | T        |    | δ          | √  | E | 8  | ←  | +  | ; | к            | [ | k | {           | ï | ø | $\frac{1}{2}$ |     | TF        | É |  |
| С | ę          | L  | ,  | < | L | ١ | 1 |   | î | £  | 14  | Ĵ        | ŀ        | _  | ~          | 'n | C | ļę | L  | ,  | < | $\mathbf{L}$ | ١ | 1 | Ĩ.          | î | £ | 14            | j   | į.        | _ |  |
| D | ۰ <b>Ъ</b> | ⇔  | _  | Ξ | М | ] | m | j | ì | ¥  | 1   | Ш        | _        | ī  | φ          | 2  | E | J. | ↔  | _  | = | М            | ] | m | ż           | ì | ø | i             | ¢   |           | Ī |  |
| Е | Б          |    |    | > | N | ^ | n | ~ | Ä | Pt | «   | 4        | 뀨        | Ī  | $\epsilon$ | -  | E | Л  |    | •  | > | N            | ^ | n | ~           | Ä | × | «             | ¥   | ₽<br>₽    | Ì |  |
| F | ₽          | v  | 1  | ? | 0 |   | 0 |   | Å | f  | »   | ٦        | <u>_</u> |    | $\cap$     |    | F | \$ | •  | 1  | ? | 0            |   | 0 | $\triangle$ | Å | f | »             | ٦   | ä         |   |  |

### EPSON FX-850

|   | 0 | 1 | 2  | 3 | 4            | 5            | 6 | 7 | 8 | 9 | A  | в | с | D                | Е | F |
|---|---|---|----|---|--------------|--------------|---|---|---|---|----|---|---|------------------|---|---|
| 0 |   |   |    | 0 | 0            | P            | • | р |   |   |    | 0 | @ | P                | • | p |
| 1 |   |   | !  | 1 | A            | Q            | а | q |   |   | !  | 1 | А | Q                | а | q |
| 2 |   |   | 11 | 2 | в            | R            | b | r |   |   | "  | 2 | В | R                | b | r |
| 3 |   |   | #  | 3 | С            | S            | С | s |   |   | #  | 3 | С | $\boldsymbol{s}$ | С | s |
| 4 |   |   | \$ | 4 | D            | т            | đ | t |   |   | \$ | 4 | D | T                | d | t |
| 5 |   |   | ≈  | 5 | Е            | U            | е | u |   |   | 응  | 5 | Ε | U                | е | u |
| 6 |   |   | &  | 6 | F            | v            | f | v |   |   | &  | 6 | F | v                | f | v |
| 7 |   |   | •  | 7 | G            | W            | g | w |   |   | '  | 7 | G | W                | g | w |
| 8 |   |   | (  | 8 | н            | х            | h | х |   |   | (  | 8 | Ħ | х                | h | x |
| 9 |   |   | )  | 9 | Ι            | Y            | i | У |   |   | )  | 9 | I | Y                | i | У |
| Α |   |   | *  | : | J            | $\mathbf{z}$ | j | z |   |   | *  | : | J | $\boldsymbol{Z}$ | j | z |
| в |   |   | +  | ; | к            | [            | k | { |   |   | +  | ; | K | ſ                | k | ł |
| С |   |   | ,  | < | $\mathbf{L}$ | 1            | 1 |   |   |   | ,  | < | L | ١                | 1 |   |
| D |   |   | -  | = | М            | ]            | m | } |   |   | -  | = | М | ]                | m | Ĵ |
| Е |   |   | •  | > | N            | ^            | n | ~ |   |   |    | > | N | ^                | n | ~ |
| F |   |   | 1  | ? | 0            |              | о |   |   |   | 1  | ? | 0 |                  | 0 |   |
|   |   |   |    |   |              | _            |   |   |   |   |    |   |   |                  |   |   |

US ASCII

I tabellen nedenfor finner du en oversikt over tegn som bare er tilgjengelige i det tilhørende tegnsettet. Tallene øverst i tabellen er kodeverdier som erstattes med tegn i tegnsettet US ASCII. Hvis du vil ha en oversikt over andre tegn, kan du se tegnsettet US ASCII.

| SYMBOL SET                                                                                                    | 23                                     | 24        | 40                               | 5B                             | 5C                       | 5D                        | 5E | 60                        | 7B                               | 7C                              | 7D         | 7E                                                                       |
|----------------------------------------------------------------------------------------------------|----------------------------------------|-----------|----------------------------------|--------------------------------|--------------------------|---------------------------|----|---------------------------|----------------------------------|---------------------------------|------------|--------------------------------------------------------------------------|
| German<br>UK ASCII I<br>French I<br>Danish I<br>Italy<br>Spanish<br>Swedish<br>Japanese<br>Norwegian<br>Danish II<br>UK ASCII II<br>French II<br>Dutch<br>South African | #£#################################### | ********* | <b>TO PO BO TO TO O DO PO CO</b> | <b>Ä[。 Æ。 i Ă[ Æ Æ [ î [ Ê</b> | ;0 / çø /ñ;0 ¥ øø / ç];0 | Ü ] SĂ é ¿A ] Å A ] ê f è |    | 0 · 0 · 0 · 0 · 0 · 0 · 0 | :a { é æ à : :a { æ æ { é é é :e | :0 — ù ø ò ñ :0 — ø ø — ú :j :0 | ü}èåè}å}a} | ß<br>~ .<br>` ~<br>` `<br>` ü<br>~<br>` ü<br>~<br>` ï<br>` ü<br>~<br>` ï |

# Varemerker

Brother-logoen er et registrert varemerke for Brother Industries, Ltd.

Apple, Apple-logoen og Macintosh er registrerte varemerker i USA og andre land, og TrueType er et varemerke for Apple Computer, Inc.

Apple, Macintosh, iMac, LaserWriter og AppleTalk er varemerker for Apple Computer, Inc.

Epson er et registrert varemerke, og FX-80 og FX-850 er varemerker som tilhører Seiko Epson Corporation.

Hewlett Packard er et registrert varemerke, og HP LaserJet 6P, 6L, 5P, 5L, 4, 4L, 4P, III, IIIP, II og IIP er varemerker for Hewlett-Packard Company. IBM, IBM PC og Proprinter er registrerte varemerker for International Business Machines Corporation.

Microsoft og MS-DOS er registrerte varemerker for Microsoft Corporation. Windows er et registrert varemerke for Microsoft Corporation i USA og andre land.

ENERGY STAR er et varemerke som er registrert i USA.

Alle andre merke- og produktnavn i denne brukerhåndboken er registrerte.

### • Utarbeidelse og offentliggjøring

Denne håndboken er utarbeidet og offentliggjort under oppsyn av Brother Industries Ltd., og den inneholder beskrivelser og spesifikasjoner for de nyeste produktene.

Innholdet i denne håndboken og spesifikasjonene til dette produktet kan endres uten varsel.

Vi forbeholder oss retten til å foreta endringer i spesifikasjonene og innholdet i denne håndboken uten varsel. Vi vil ikke være ansvarlige for noen skader (som er) forårsaket av at du stoler på informasjonen som er gitt i denne håndboken.

©2002 Brother Industries Ltd.

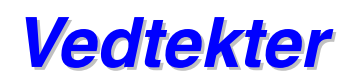

# Konformitetserklæring for Federal Communications Commission (FCC) (bare for USA)

| Responsible Party: | Brother International Corporation<br>100 Somerset Corporate Boulevard |
|--------------------|-----------------------------------------------------------------------|
|                    | TEL : (908) 704-1700                                                  |

declares, that the products Product Name : Brother Laser Printer HL-1850, HL-1870N Model Numbers : HL-18 Product Options : ALL

complies with Part 15 of the FCC Rules. Operation is subject to the following two conditions: (1) This device may not cause harmful interference, and (2) this device must accept any interference received, including interference that may cause undesired operation.

This equipment has been tested and found to comply with the limits for a Class B digital device, pursuant to Part 15 of the FCC Rules. These limits are designed to provide reasonable protection against harmful interference in a residential installation. This equipment generates, uses, and can radiate radio frequency energy and, if not installed and used in accordance with the instructions, may cause harmful interference to radio communications. However, there is no guarantee that interference will not occur in a particular installation. If this equipment does cause harmful interference to radio or television reception, which can be determined by turning the equipment off and on, the user is encouraged to try to correct the interference by one or more of the following measures:

- Reorient or relocate the receiving antenna.
- Increase the separation between the equipment and receiver.
- Connect the equipment into an outlet on a circuit different from that to which the receiver is connected.
- Consult the dealer or an experienced radio/TV technician for help.

#### Important

A shielded interface cable should be used in order to ensure compliance with the limits for a Class B digital device.

Changes or modifications not expressly approved by Brother Industries, Ltd. could void the user's authority to operate the equipment.

#### Konformitetserklæring for Industry Canada (bare for Canada)

This Class B digital apparatus complies with Canadian ICES-003.

Cet appareil numérique de la classe B est conforme à la norme NMB-003 du Canada.

#### Internasjonal konformitetserklæring for ENERGY STAR

Formålet med det internasjonale ENERGY STAR-programmet er å fremme utvikling og popularisering av energisparende kontorutstyr.

Som en ENERGY STAR-partner har Brother Industries, Ltd bestemt at dette produktet tilfredsstiller ENERGY STAR-retningslinjene for energisparing.

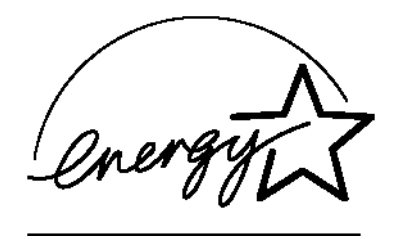

#### Lasersikkerhet (gjelder bare 100–120 V-modellen)

Denne skriveren er sertifisert som et laserprodukt i klasse 1 under USAs Department of Health and Human Services (DHHS) Radiation Performance Standard i henhold til Radiation Control for Health and Safety Act av 1968. Det betyr at skriveren ikke genererer skadelig laserstråling.

Siden stråling inne i skriveren er fullstendig innelukket i beskyttende hus og eksterne deksler, kan ikke laserstrålen slippe ut fra maskinen når skriveren er i bruk.

#### FDA-forskrifter (gjelder bare 100–120 V-modellen)

U.S. Food and Drug Administration (FDA) har innført forskrifter for laserprodukter produsert på og etter 2. august 1976. Produkter som markedsføres i USA, skal tilfredsstille disse kravene. Én av følgende etiketter på baksiden av skriveren angir overensstemmelse med FDA-forskriftene og må festes til laserprodukter som markedsføres i USA.

### MANUFACTURED:

Brother Corporation (Asia) Ltd. Brother Buji Nan Ling Factory Gold Garden Ind., Nan Ling Village, Buji, Rong Gang, Shenzhen, CHINA This product complies with FDA radiation performance standards, 21 CFR Subchapter J

MANUFACTURED: BROTHER INDUSTRIES LTD. 15-1 Naeshiro-cho Mizuho-ku Nagoya, 467-8561 Japan This product complies with FDA radiation performance standards, 21 CFR Subchapter J

#### Forsiktig

Bruk av kontroller, justering eller utførelse av fremgangsmåter som ikke er angitt i denne håndboken, kan føre til at du blir utsatt for farlig stråling.

#### IEC 60825-spesifikasjon (gjelder bare 220–240 V-modellen)

Skriveren er et laserprodukt i klasse 1, som definert i IEC 60825spesifikasjonene. Etiketten nedenfor er festet på produktet i land der dette er nødvendig.

| CLASS 1LASER PRODUCT         |   |
|------------------------------|---|
| APPAREIL A LASER DE CLASSE 1 |   |
| LASER REASSE I PRODUKT       |   |
|                              | J |

Denne skriveren har en laserdiode i klasse 3B, som sender ut usynlig laserstråling i skannerenheten. Skannerenheten må ikke under noen omstendigheter åpnes.

#### Forsiktig

Bruk av kontroller, justering eller utførelse av fremgangsmåter som ikke er angitt i denne håndboken, kan føre til at du blir utsatt for farlig stråling.

#### Intern laserstråling

| Maksimal strålingsstyrke | 5 mW                                            |
|--------------------------|-------------------------------------------------|
| Bølgelengde              | 760 – 810 Nm                                    |
| Laserklasse              | Klasse IIIb (i henhold til 21 CFR, del 1040.10) |
|                          | Klasse 3B (i henhold til IEC60825)              |

(Gjelder Finland og Sverige) LUOKAN 1 LASERLAITE KLASS 1 LASER APPARAT

Varoitus! Laitteen käyttäminen muulla kuin tässä käyttöohjeessa mainitulla tavalla saattaa altistaa käyttäjän turvallisuusluokan 1 ylittävälle näkymättömälle lasersäteilylle.

Varning – Om apparaten används på annat sätt än i denna Bruksanvisning specificerats, kan användaren utsättas för osynlig laserstrålning, som överskrider gränsen för laserklass 1.

#### Radiostøy (gjelder bare 220–240 V-modellen)

Denne skriveren tilfredsstiller EN55022 (CISPR Publication 22) / klasse B.

Før du tar i bruk skriveren må du forsikre deg om at du bruker en dobbeltskjermet grensesnittkabel med tvunnet par ledere og at den er merket "IEEE 1284-compliant". Vi anbefaler å bruke en parallellkabel på 2,0 meter eller kortere.

#### VIKTIG – personsikkerhet

For å oppnå sikker drift må det jordete elektriske støpslet som følger med, bare settes inn i en standard stikkontakt som er jordet på normal måte.

Forlengelsesledninger som brukes sammen med utstyret må ha standard 3pinners støpsel for å gi skikkelig jording. Forlengelsesledninger med feil utførelse kan føre til personskade og skade på utstyret.

Det faktum at utstyret fungerer tilfredsstillende, betyr ikke at jordingen fungerer, og at monteringen er helt sikker. Hvis du er i tvil om jordingen, kan du for din egen sikkerhets skyld kontakte en kvalifisert elektriker.

#### Koble fra skriveren

Denne skriveren må plasseres i nærheten av en enkelt tilgjengelig stikkontakt. I nødstilfeller må du trekke nettkabelen ut av stikkontakten for å slå av strømmen fullstendig.

#### Tilkobling til lokalt nettverk

#### Forsiktig

Koble dette produktet til kontakten for det lokale nettverket som ikke er utsatt for overspenning.

#### Geräuschemission / Acoustic Noise Emission (gjelder bare Tyskland)

Lpa < 70 dB (A) DIN 45635-19-01-KL2

#### IT-strømsystem (gjelder bare Norge)

Dette produktet er også utviklet for IT-strømsystem med fase-til-fasespenning på 230 volt.

#### **IMPORTANT - Wiring Information (gjelder bare Storbritannia)**

If the power cord supplied with this printer is not suitable for your electrical outlet, remove the plug from the mains cord and fit an appropriate three-pin plug. If the replacement plug is intended to take a fuse then fit a fuse with the same rating as the original.

If a moulded plug is severed from the power cord then it should be destroyed because a plug with cut wires is dangerous if plugged into a live socket outlet. Do not leave it where a child might find it.

In the event of replacing the plug fuse, fit a fuse approved by ASTA to BS1362 with the same rating as the original fuse.

Always replace the fuse cover. Never use a plug with the cover omitted.

WARNING - THIS PRINTER MUST BE PROPERLY EARTHED.

The wires in the mains cord are coloured in accordance with the following code:

| Green and yellow: | Ground  |
|-------------------|---------|
| Blue:             | Neutral |
| Brown:            | Live    |

The colours of the wiring in the power lead of this printer may not correspond with the markings which identify the terminals in your plug. If you need to fit a different plug, proceed as follows.

Remove a length of the cord outer sheath, taking care not to damage the coloured insulation of the wires inside.

Cut each of the three wires to the appropriate length. If the construction of the plug permits, leave the green and yellow wire longer than the others so that, in the event that the cord is pulled out of the plug, the green and yellow wire will be the last to disconnect.

Remove a short section of the coloured insulation to expose the wires.

The wire which is coloured green and yellow must be connected to the terminal in the plug which is marked with the letter "E" or by the earth symbol or coloured green or green and yellow.

The wire which is coloured blue must be connected to the terminal which is marked with the letter "N" or coloured black or blue.

The wire which is coloured brown must be connected to the terminal which is marked with the letter "L" or coloured red or brown.

The outer sheath of the cord must be secured inside the plug. The coloured wires should not hang out of the plug.

#### Konformitetserklæring for "EC"

Manufacture Brother Industries, Ltd., 15-1, Naeshiro-cho, Mizuho-ku, Nagoya 467-8561, Japan

Plant Brother Industries (Asia) Ltd., Brother Buji Nan Ling Factory, Gold Garden Ind., Nan Ling Village, Buji Rong Gang Shenzhen, China

Plant Brother Industries, Ltd., Kariya Plant, 5, Kitajizoyama, Noda-cho, Kariya-shi, Aichi-ken 448-0803 Japan

Erklærer hermed at:

Produktbeskrivelse: Laserskriver Produktnavn: HL-1850, HL-1870N Modellnummer: HL-18

Er i overensstemmelse med bestemmelsene i den anvendte erklæringen: Lavspenningsdirektivet 73/23/EEC (i henhold til endringer ved 93/68/EEC) og direktiv 89/336/EEC (i henhold til endringer ved 91/263/EEC og 92/31/EEC og 93/68/EEC).

Brukte standarder: Harmonisert: Sikkerhet: EN60950:1992 + Al:1993 + A2:1993 + A3:1995 + A4:1997 + A11: 1997

EMC: EN55022:1998 klasse B EN55024:1998 EN61000-3-2:1995 + A1: 1998 + A2: 1998 EN61000-3-3:1995

CE-merket først underskrevet: 2001 Utstedt av: Brother Industries, Ltd. Dato: 29. oktober 2001 Sted: Nagoya, Japan Signatur Kazuhiro Dejima *Kaguluw Wima* Manager Quality Audit Group Quality Management Dept. Information & Document Company

# STIKKORDLISTE

#### -

| - knapp | 3-1 | 1 |
|---------|-----|---|
|         |     |   |

### A

| alternativer                       | 4-1  |
|------------------------------------|------|
| Apple LaserWriter                  | 2-19 |
| arkmater 1-1,                      | 1-14 |
| automatisk valg av emuleringsmodus | 2-20 |
| automatisk valg av grensesnitt     | 2-21 |

### B

| 3-12       |
|------------|
| 3-14       |
| 2-17       |
| 2-1        |
| 3-30, T-11 |
| 5-19       |
| 5-19       |
| 5-19       |
| 5-19       |
|            |

# D

| datalampe3-1 | 3 |
|--------------|---|
|--------------|---|

### Ε

| emuleringsmodus    | <mark>3-30, T-</mark> 11 |
|--------------------|--------------------------|
| Enhetsalternativer | 2-6                      |
| EPSON FX-850       | 3-24                     |
| EPSON FX-850-modus | 3-30, T-12               |
| etiketter          | 1-27                     |

### F

| fabrikkinnstilling2-2                       | 2, 3-31          |
|---------------------------------------------|------------------|
| fabrikkoppsett                              | 3-28             |
| feilmeldinger                               | <mark>6-1</mark> |
| fikseringsenhet                             | 5-19             |
| forlengelsesbrett                           | 1-3              |
| forlengelsesbrett til forsiden opp-mottaker | 1-4              |
| forsiden ned-mottaker                       | 1-3              |
| forsiden opp-mottaker                       | 1-4              |
| frontdeksel                                 | 1-3              |
|                                             |                  |

### G

| Go-knappen        | 3-3  |
|-------------------|------|
| grensesnittdeksel | 1-4  |
| grensesnittmenyen | 3-27 |

### Η

| hefte             |                         |
|-------------------|-------------------------|
| HP LaserJet-modus | <mark>3-30, T-11</mark> |
| HQ1200            | 2-4, T-4                |

### 1

| IBM PROPRINTER          | 3-25 |
|-------------------------|------|
| IBM Proprinter XL-modus | 3-30 |
| informasjonsmeny        | 3-19 |
| IP-adresse              | 3-29 |

### J

| Job Cancel-knappen | 1 | 3-4 | ł |
|--------------------|---|-----|---|
|--------------------|---|-----|---|

# K

| knapp                    | 3-2  |
|--------------------------|------|
| komponenter              | 1-1  |
| kontrollpanel            | 3-1  |
| kontrollpanelinnstilling | 3-18 |
| konvolutter              | 1-22 |
| koronawire               | 5-17 |
| kvalitet                 | 3-32 |

# L

| LCD          |     |
|--------------|-----|
| LCD-skjerm   |     |
| LCD-skjermen | 6-1 |
| LITE TONER   | 5-4 |
| LT-500       |     |
| lys          |     |

## М

| Macintosh      | 2-19 |
|----------------|------|
| mainusknappen  | 3-11 |
| manuell mating | 1-36 |
| Meny-knapp     | 3-11 |
| minne          | 4-10 |

# N

| nedre papirmagasin  | 4-2  |
|---------------------|------|
| nettverkskort       | 4-5  |
| nettverksmenyen     | 3-26 |
| nullstill skriveren | 3-28 |

## 0

| omgivelser | . 1-6 |
|------------|-------|
| oppsett    | 3-21  |

### Ρ

| papir                                    | 3-32 |
|------------------------------------------|------|
| papirjusteringsspak for tosidig utskrift | 1-4  |
| papirmatingspakke                        | 5-19 |
| papirstopp                               | 6-6  |
| parallellkabel                           | 1-2  |
| parallellkontakt                         | 1-4  |
| PCL6                                     | 2-1  |
| plussknappen                             | 3-11 |
| PPD                                      | 2-19 |
| punktgrafikkskrift                       | T-13 |
|                                          |      |

### R

| RAM             | 4-9 |
|-----------------|-----|
| rekvisita       | 5-1 |
| Reprint-knappen | 3-5 |

# S

| servicemelding       | 6-4      |
|----------------------|----------|
| Set-knappen          | 3-12     |
| sikre data           |          |
| skalerbar skrift     | T-13     |
| skannerenhet         | 5-19     |
| skannervindu         | 5-16     |
| skrive ut på nytt    | 2-7, 3-5 |
| skriverdriver        | 2-1      |
| skriverstatusmelding |          |
| Storage Manager      | 2-17     |
| strømbryter          | 1-4      |
| strømforsyning       | 1-5      |
| strøminntak          | 1-4      |
| strømkabel           | 1-1      |
| symbolsett           | T-16     |
|                      |          |

### T

| tegnsett               | T-18          |
|------------------------|---------------|
| tilbakestillingsmenyen | 3-28          |
| tilgangsplate          | 1-4           |
| tilleggsutstyr         | 5-2           |
| tonerkassett           | 5-2, 5-3      |
| tosidig                | 2-4           |
| tosidig utskrift       | 1-30          |
| tosidigmater           | 1-4           |
| transparenter          | 1-27          |
| trommelenhet1          | -1, 5-2, 5-11 |
|                        |               |

### 

### V

| vannmerke           | 2-5 |
|---------------------|-----|
| vedlikeholdsmelding | 6-3 |

### U

universalmagasin......1-3, 1-17, 1-23